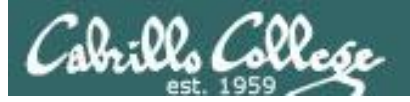

Lesson Module Checklist

- Slides
- WB
- Flash cards
- Page numbers
- 1<sup>st</sup> minute quiz
- Web Calendar summary
- Web book pages
- Commands
- Lab tested and uploaded
- T2 mods made to Opus and Sun-Hwa-II
- Real test uploaded and permissions set
- 9V backup battery for microphone
- Backup slides, CCC info, handouts on flash drive

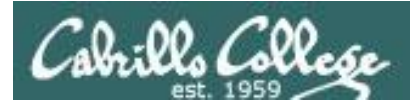

# Introductions and Credits

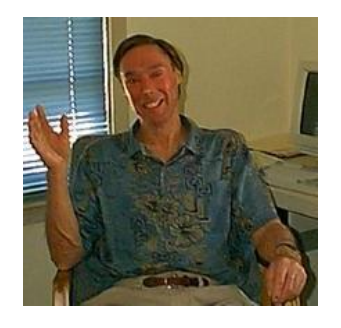

Jim Griffin

- Created this Linux course
- Created Opus and the CIS VLab
- Jim's site: http://cabrillo.edu/~jgriffin/

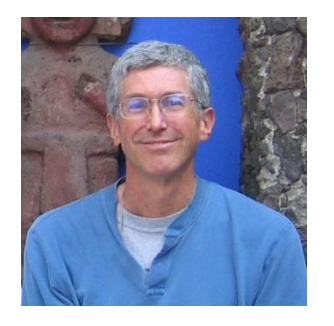

**Rich Simms** 

- HP Alumnus
- Started teaching this course in 2008 when Jim went on sabbatical
- Rich's site: http://simms-teach.com

And thanks to:

 John Govsky for many teaching best practices: e.g. the First Minute quizzes, the online forum, and the point grading system (http://teacherjohn.com/)

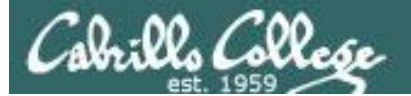

and the said of the

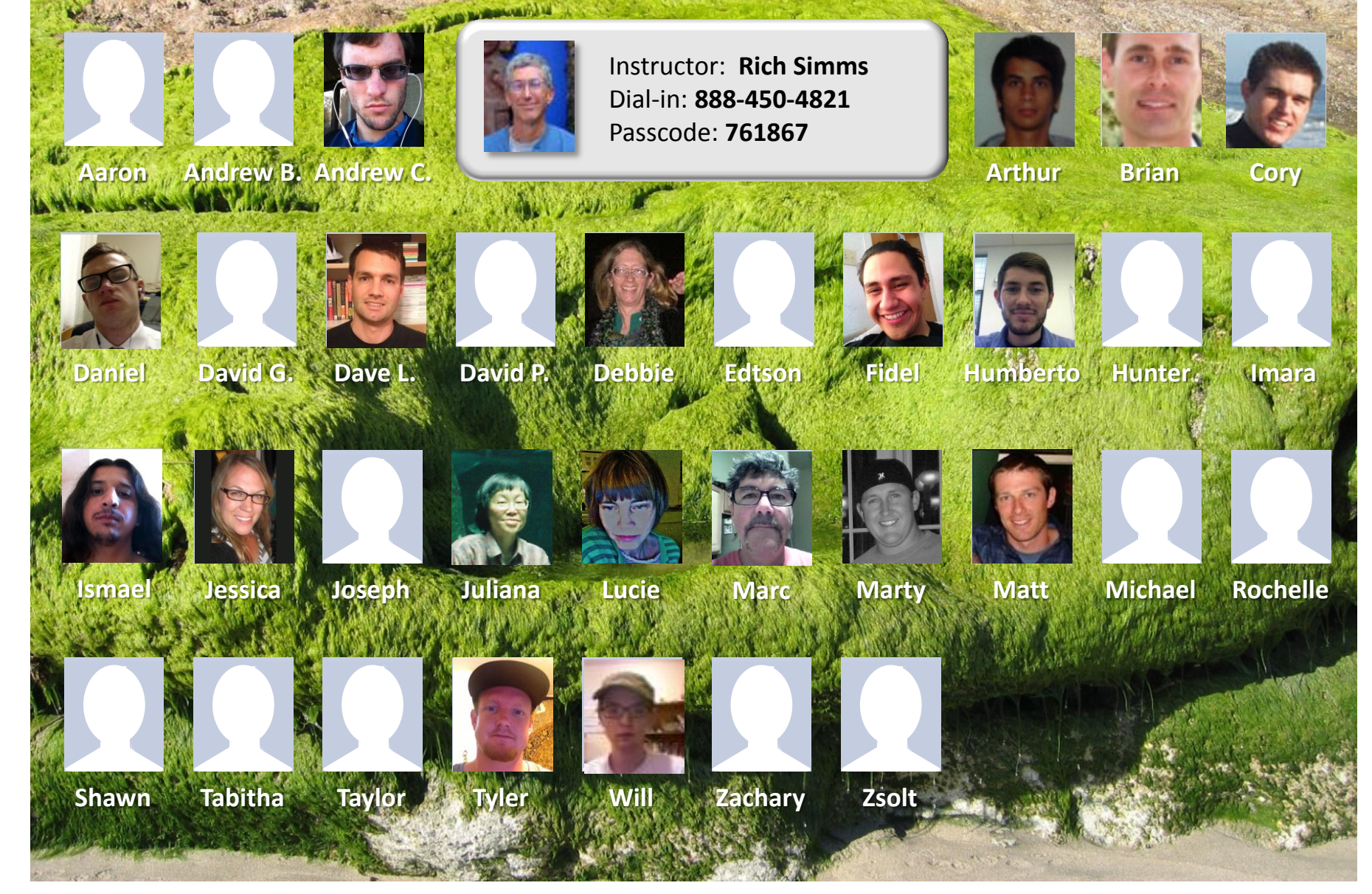

Email me (risimms@cabrillo.edu) a relatively current photo of your face for 3 points extra credit

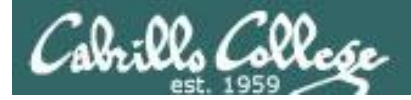

Quiz

# Please answer these questions **in the order** shown:

# No Quiz today ... test instead

#### email answers to: risimms@cabrillo.edu

(answers must be emailed within the first few minutes of class for credit) 4

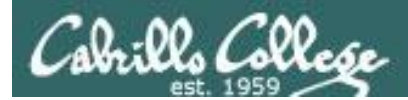

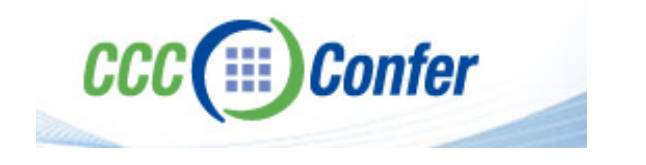

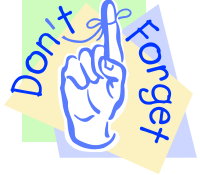

### [] Preload White Board with cis\*lesson??\*-WB

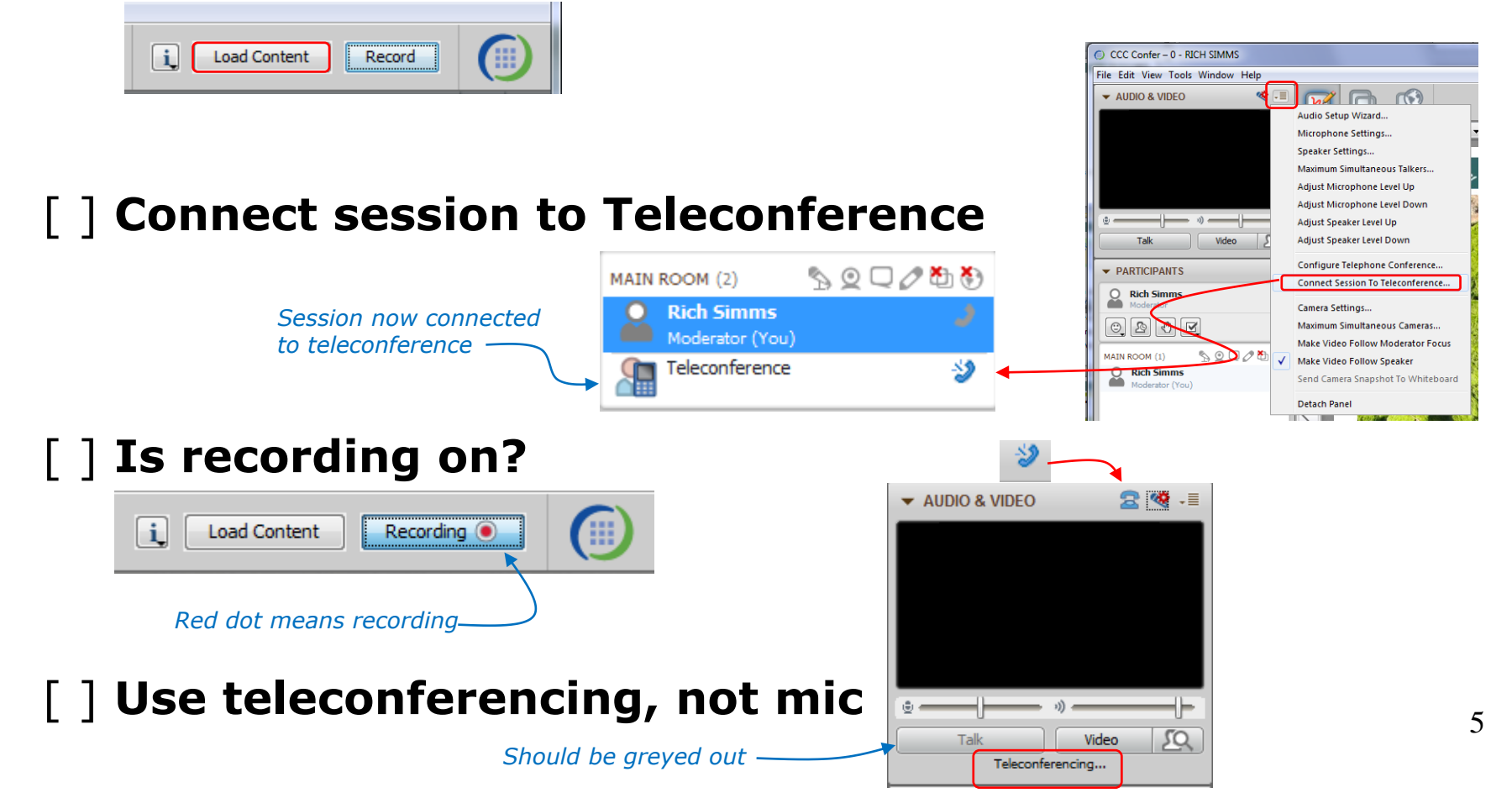

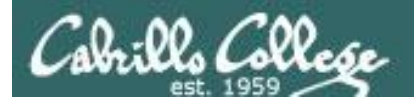

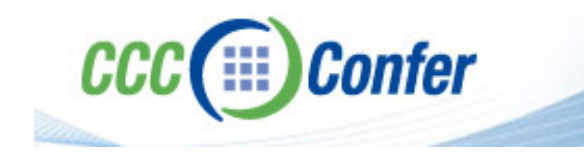

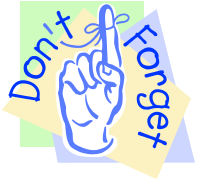

# [ ] Video (webcam) optional[ ] layout and share apps

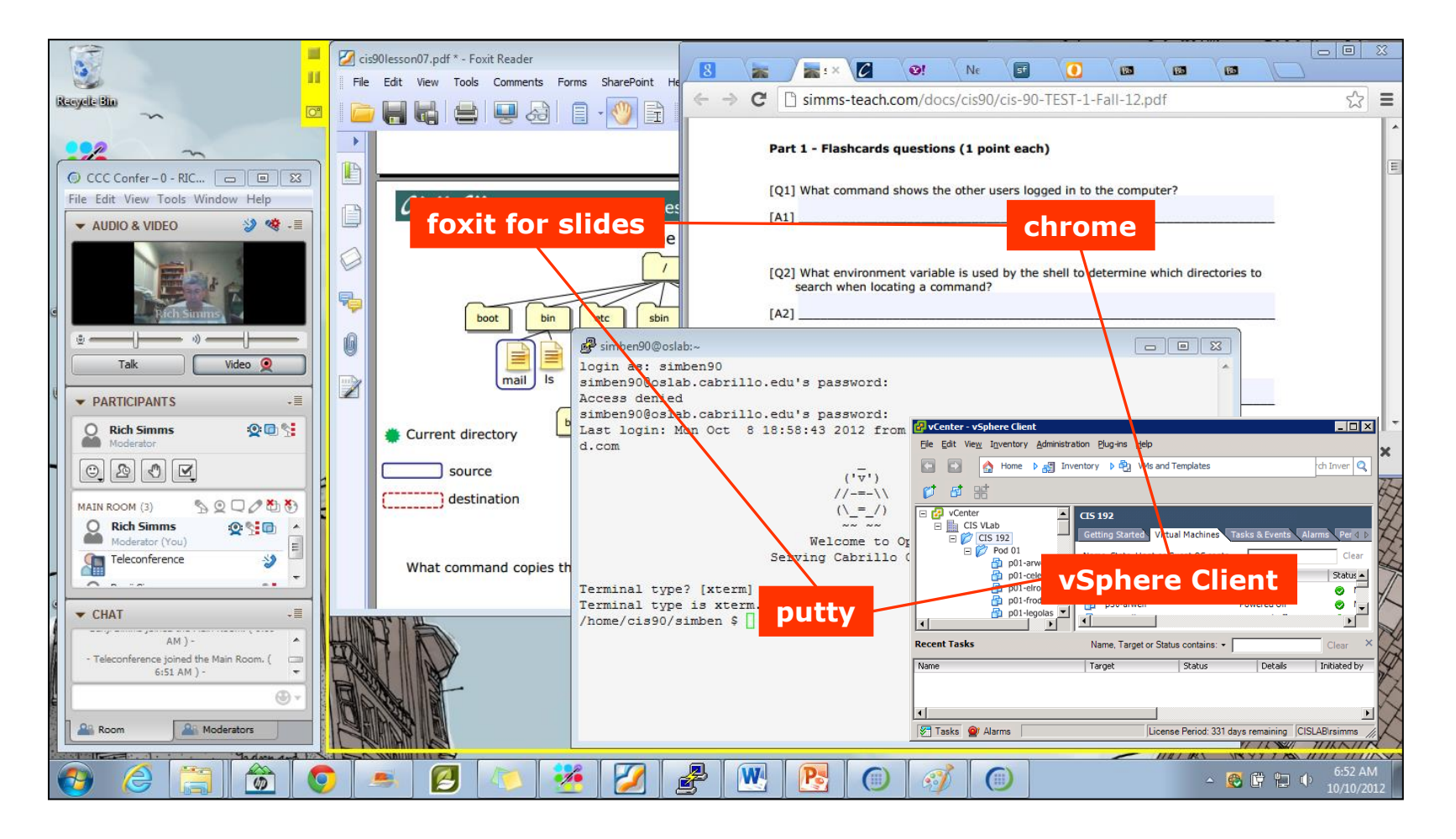

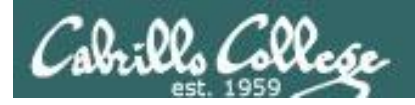

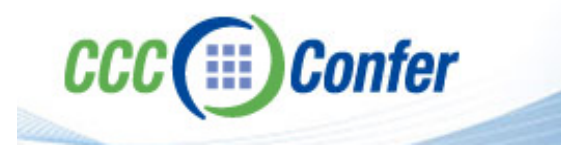

- [] Video (webcam) optional
- [] Follow moderator
- [] Double-click on postages stamps

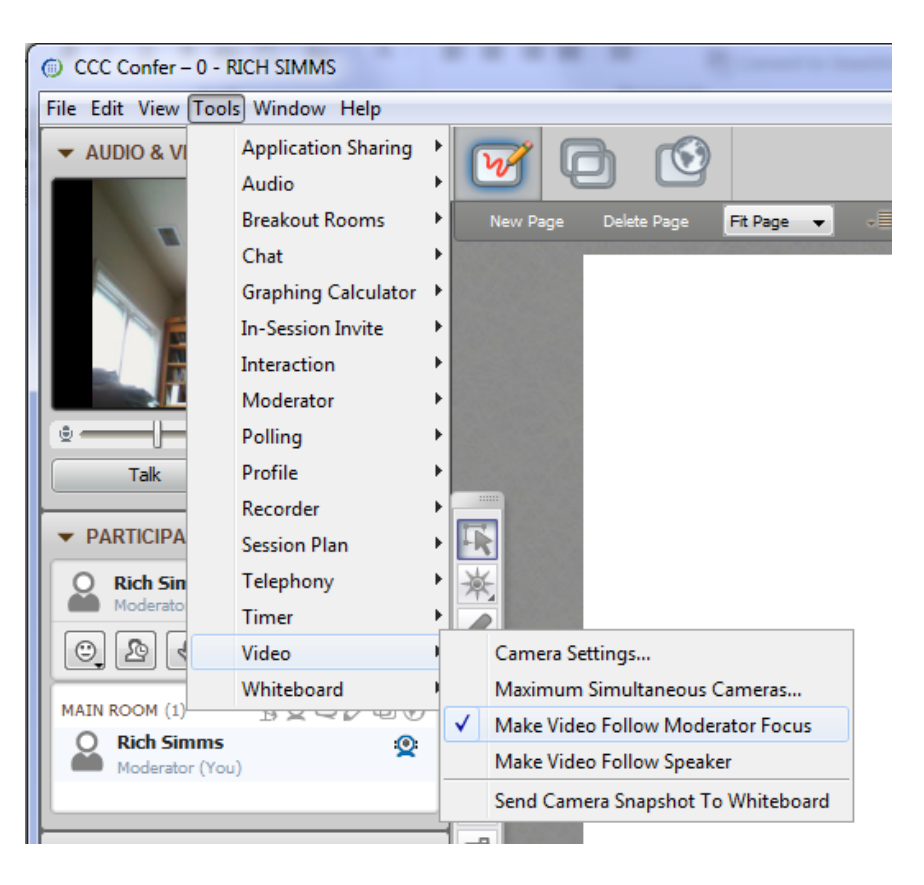

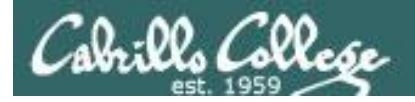

#### **Universal Fix for CCC Confer:**

- 1) Shrink (500 MB) and delete Java cache
- 2) Uninstall and reinstall latest Java runtime

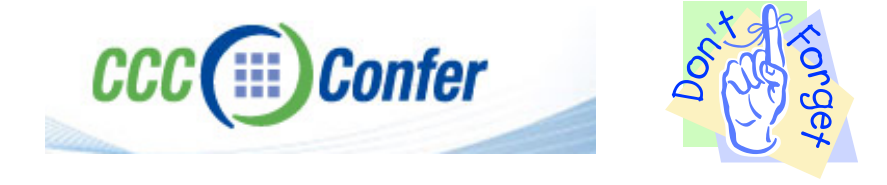

#### Control Panel (small icons)

| Adjust your computer's settings  |                           |                               | View by: Small icons *         |
|----------------------------------|---------------------------|-------------------------------|--------------------------------|
| Action Center                    | Administrative Tools      | AutoPlay                      | 😸 Backup and Restore           |
| Bamboo Preferences               | Beats Audio Control Panel | Biometric Devices             | Color Management               |
| Credential Manager               | Date and Time             | C Default Programs            | Desktop Gadgets                |
| Device Manager                   | B Devices and Printers    | Cisplay                       | S Ease of Access Center        |
| Flash Player (32-bit)            | Folder Options            | Fonts                         | Getting Started                |
| HomeGroup                        | III and the second second | HP CoolSense                  | D HP Power Manager             |
| HP Security Assistant            |                           | A Indexing Options            | Mantal(R) Graphics and Media   |
| Internet Options                 | S lava                    | E Keyboard                    | 101 Location and Other Sensors |
| 9 Mouse                          | =/ /4/4                   | Retification Area Icons       | B Parental Controls            |
| Pen and Touch                    | Teel                      | Personalization               | Phone and Modern               |
| Power Options                    | Programs and Features     | C Recovery                    | 🥔 Region and Language          |
| RemoteApp and Desktop Connection | s 🖷 Sound                 | Speech Recognition            | Synaptics TouchPad VILO        |
| Symc Center                      | 🚰 System                  | Tablet PC Settings            | Taskbar and Start Menu         |
| Troubleshooting                  | SUser Accounts            | S Windows Anytime Upgrade     | 📑 Windows CardSpace            |
| III Windows Defender             | P Windows Firewall        | Windows Live Language Setting | Windows Mobility Center        |
| Windows Update                   |                           |                               |                                |

#### General Tab > Settings...

| General Java                                                                                                  | Security Advanced                                                                                                    |                                                   |                                                                                                    |
|----------------------------------------------------------------------------------------------------|----------------------------------------------------------------------------------------------------|---------------------------------------------------|----------------------------------------------------------------------------------------------------|
|                                                                                                    |                                                                                                    |                                                   |                                                                                                    |
| ADOUT                                                                                                    |                                                                                                    |                                                   |                                                                                                    |
| View version in                                                                                               | formation about Java Con                                                                                                    | trol Panel.                                       |                                                                                                    |
|                                                                                                    |                                                                                                    |                                                   | About                                                                                                    |
| Network Settin                                                                                                | gs                                                                                                    |                                                   |                                                                                                    |
| Network setting                                                                                               | ns are used when making                                                                                                    | Internet connections                              | . By default, Java w                                                                                           |
| Network setting<br>use the networ<br>these settings.                                                          | gs are used when making .<br>k settings in your web bro                                                                           | wser. Only advance                                | d users should modif                                                                                           |
| Network setting<br>use the networ<br>these settings.                                                          | js are used when making.<br>k settings in your web bro                                                                            | wser. Only advance                                | etwork Settings                                                                                                |
| Network setting<br>use the networ<br>these settings.<br>Temporary Inte                                        | js are used when making .<br>k settings in your web bro<br>ernet Files                                                            | wser. Only advance                                | etwork Settings                                                                                                |
| Network setting<br>use the networ<br>these settings.<br>Temporary Inte<br>Files you use in<br>later. Only adv | js are used when making,<br>k settings in your web bro<br>ernet Files<br>i Java applications are sto<br>anced users should delete | red in a special folde<br>e files or modify these | r for quick execution<br>estimations.                                                                          |
| Network setting<br>use the networ<br>these settings.<br>Temporary Inte<br>Files you use in<br>later. Only adv | ys are used when maung,<br>k settings in your web bro<br>ernet Files<br>Java applications are sto<br>anced users should delete    | red in a special folde<br>Settings                | by default, Java w<br>d users should modif<br>etwork Settings r for quick execution<br>e settings. <u>View</u> |

#### 500MB cache size

#### 

#### Delete these

| Delete Files and Applications      |  |  |  |
|------------------------------------|--|--|--|
| Delete the following files?        |  |  |  |
| Trace and Log Files                |  |  |  |
| Cached Applications and Applets    |  |  |  |
| Installed Applications and Applets |  |  |  |
|                                    |  |  |  |
| OK Cancel                          |  |  |  |
|                                    |  |  |  |

#### Google Java download

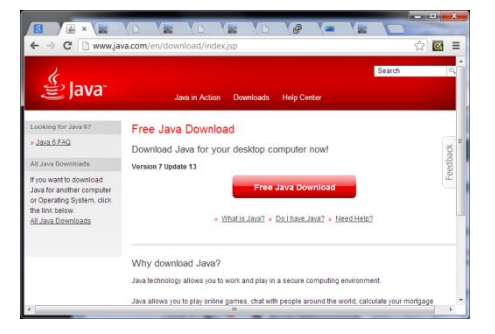

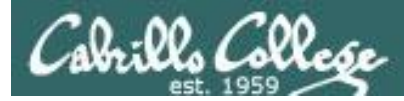

# **UNIX Processes**

| Objectives                                                                                                    | Agenda                                                                                                    |
|----------------------------------------------------------------------------------------------------|----------------------------------------------------------------------------------------------------|
| <ul> <li>Know the process life cycle</li> <li>Interpret ps command output</li> <li>Run or schedule jobs to run in the background</li> <li>Send signals to processes</li> <li>Configure process load balancing</li> </ul> | <ul> <li>Questions</li> <li>Housekeeping</li> <li>Process definition</li> <li>Process lifecycle</li> <li>Process information</li> <li>Job control</li> <li>Signals</li> <li>Load balancing</li> <li>Wrap up</li> <li>Test #2</li> </ul> |

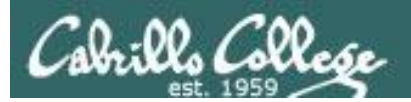

# Questions

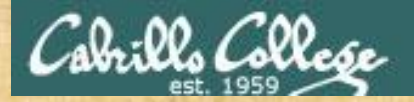

# Questions

# Lesson material?

Labs?

Answers in cis90 answers home cis90 answers How this course works?

Chinese Proverb

他問一個問題,五分鐘是個傻子,他不問一個問題仍然是一個 傻瓜永遠。

Graded work in home directories

He who asks a question is a fool for five minutes; he who does not ask a question remains a fool forever.

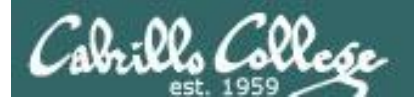

# umask Review

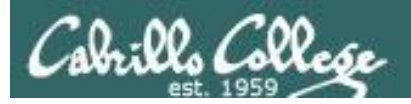

## umask summary

- Use the **umask** command to specify the permissions you want stripped from <u>future</u> new files and directories
- Does not change permissions on existing files

To determine permissions on a new file or directory apply the umask to the initial permission starting point:

- For new files, start with 666
- For new directories, start with 777
- For file copies, start with the permission on the source file being copied

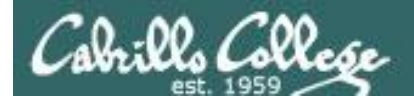

With a umask of 033 what permissions would a newly created <u>directory</u> have?

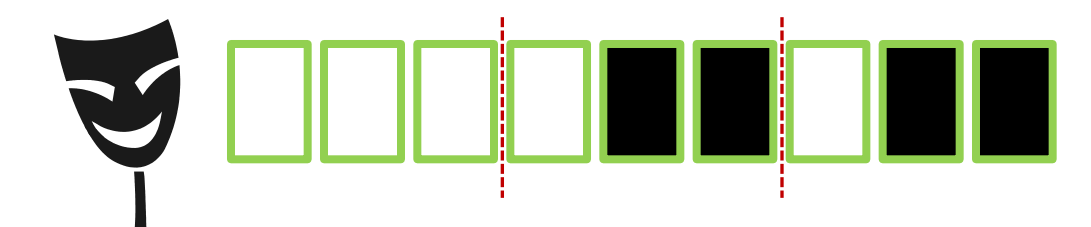

umask setting of 033 strips these bits: --- -wx -wx

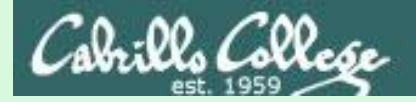

#### **Example 1 – new directory**

With a umask of 033 what permissions would a newly created <u>directory</u> have?

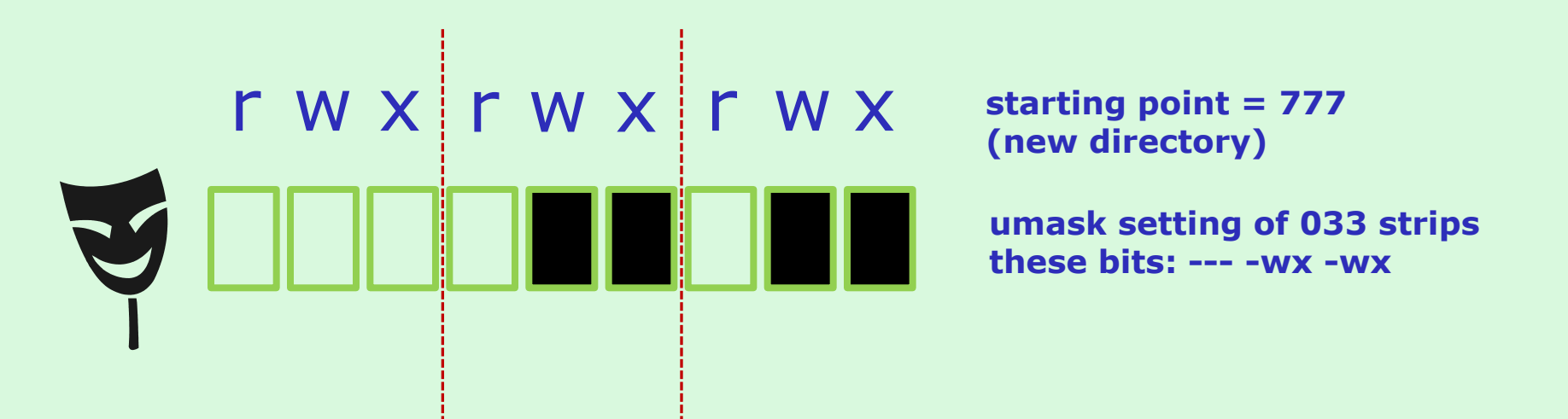

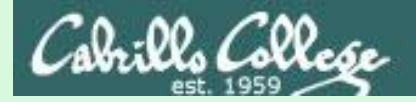

#### **Example 1 – new directory**

With a umask of 033 what permissions would a newly created <u>directory</u> have?

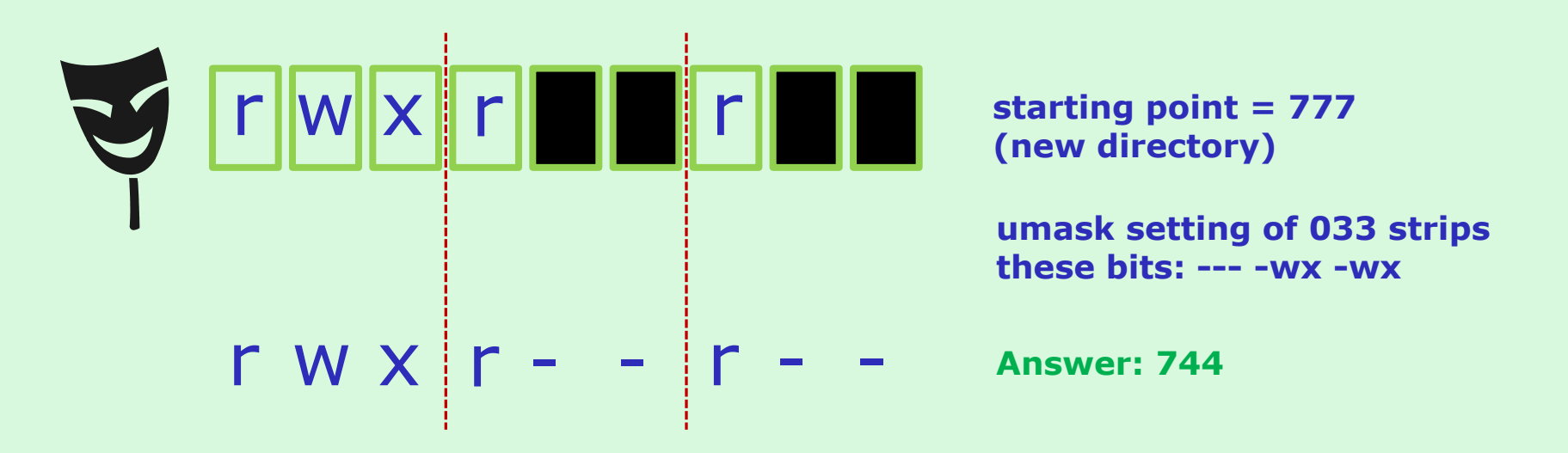

#### Verify your answer on Opus:

/home/cis90ol/simmsben \$ umask 033
/home/cis90ol/simmsben \$ mkdir brandnewdir
/home/cis90ol/simmsben \$ ls -ld brandnewdir/
drwxr--r-- 2 simmsben cis90ol 4096 Apr 21 12:46 brandnewdir/

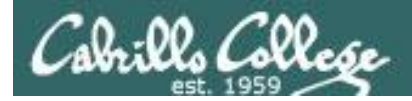

With a umask of 077 what permissions would a newly created <u>file</u> have?

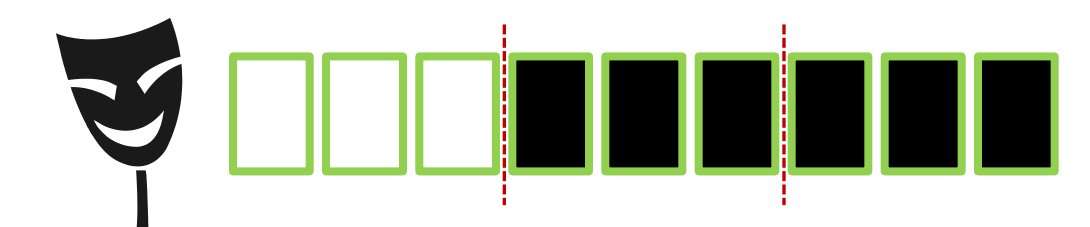

From issuing **umask 077** 

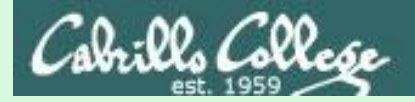

#### **Example 2 – new file**

With a umask of 077 what permissions would a newly created <u>file</u> have?

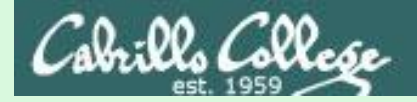

#### Example 2 – new file

With a umask of 077 what permissions would a newly created <u>file</u> have?

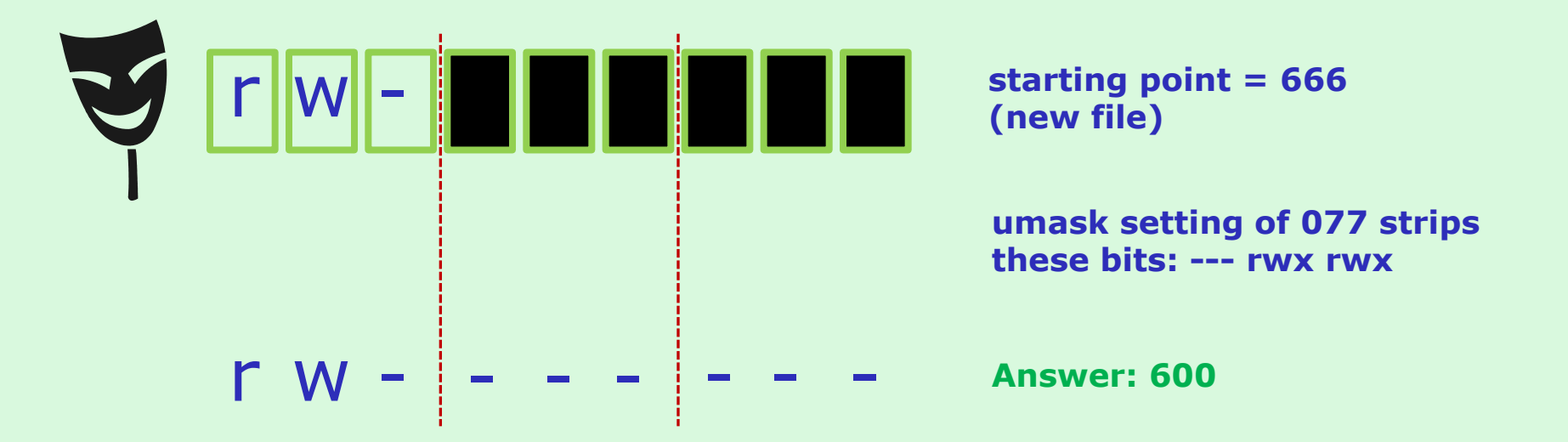

Verify your answer on Opus:

/home/cis90ol/simmsben \$ umask 077
/home/cis90ol/simmsben \$ touch brandnewfile
/home/cis90ol/simmsben \$ ls -1 brandnewfile
-rw------ 1 simmsben cis90ol 0 Apr 21 12:50 brandnewfile

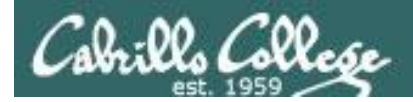

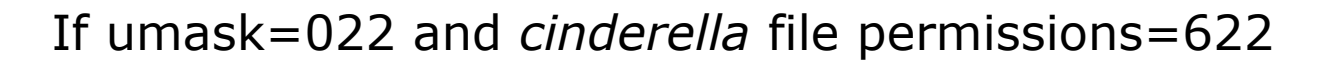

What would the permissions be on the file *cinderella.bak* after: **cp cinderella cinderella.bak** 

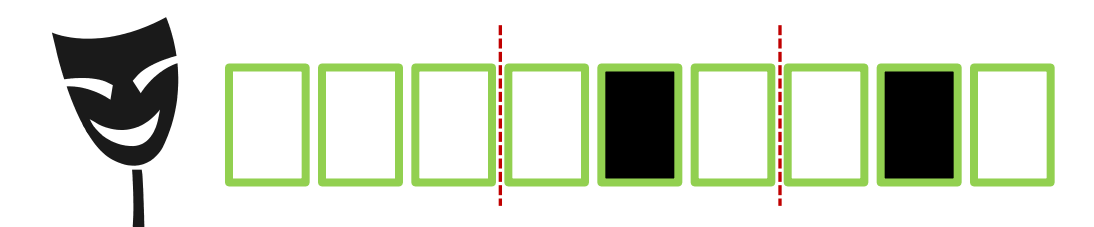

From issuing **umask 022** 

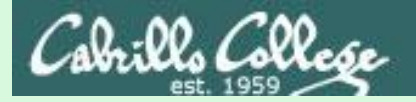

#### Example 2 – file copy

If umask=022 and the *cinderella* file permissions=622

What would the permissions be on the file *cinderella.bak* after: **cp cinderella cinderella.bak** 

starting point = 622
(source file permissions)

umask setting of 022 strips these bits: --- -w- -w-

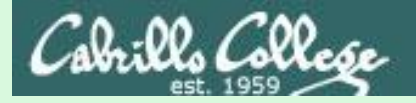

#### Example 2 – file copy

If umask=022 and the *cinderella* file permissions=622

What would the permissions be on the file *cinderella.bak* after: **cp cinderella cinderella.bak** 

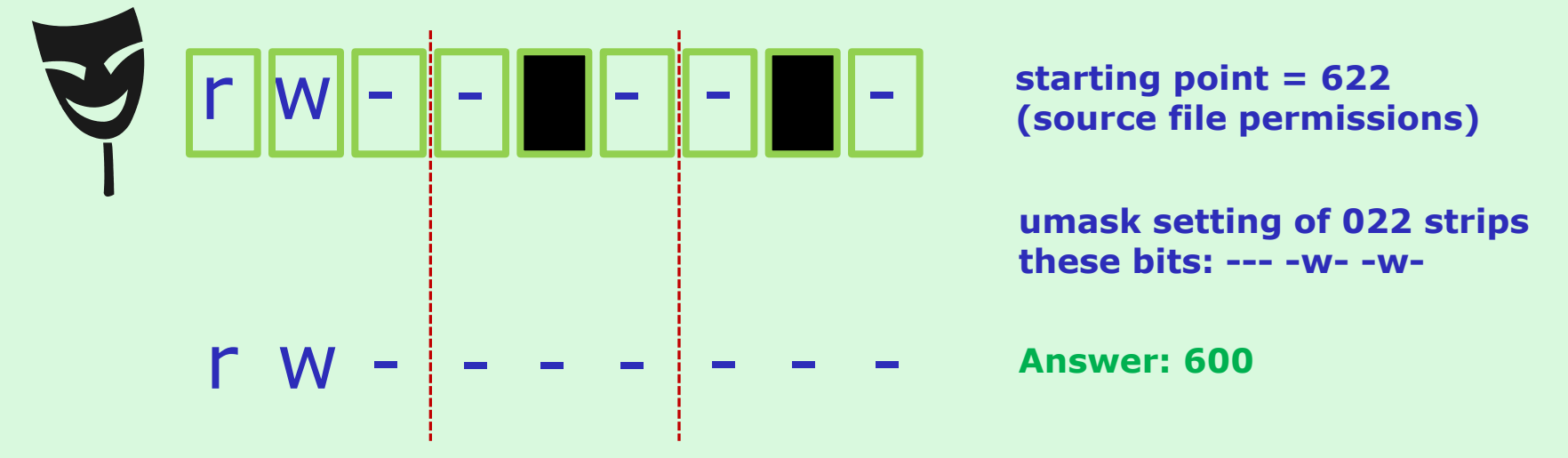

#### Verify your answer on Opus:

/home/cis90ol/simmsben \$ touch cinderella
/home/cis90ol/simmsben \$ chmod 622 cinderella
/home/cis90ol/simmsben \$ umask 022
/home/cis90ol/simmsben \$ cp cinderella cinderella.bak
/home/cis90ol/simmsben \$ ls -1 cinderella.bak
-rw------ 1 simmsben cis90ol 0 Apr 21 12:53 cinderella.bak

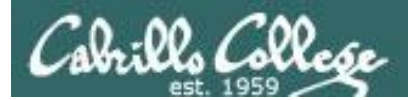

# FYI

# shell debugging and {}

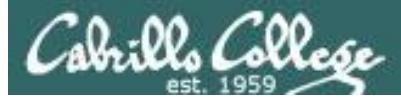

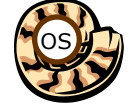

# The Shell Parse Step

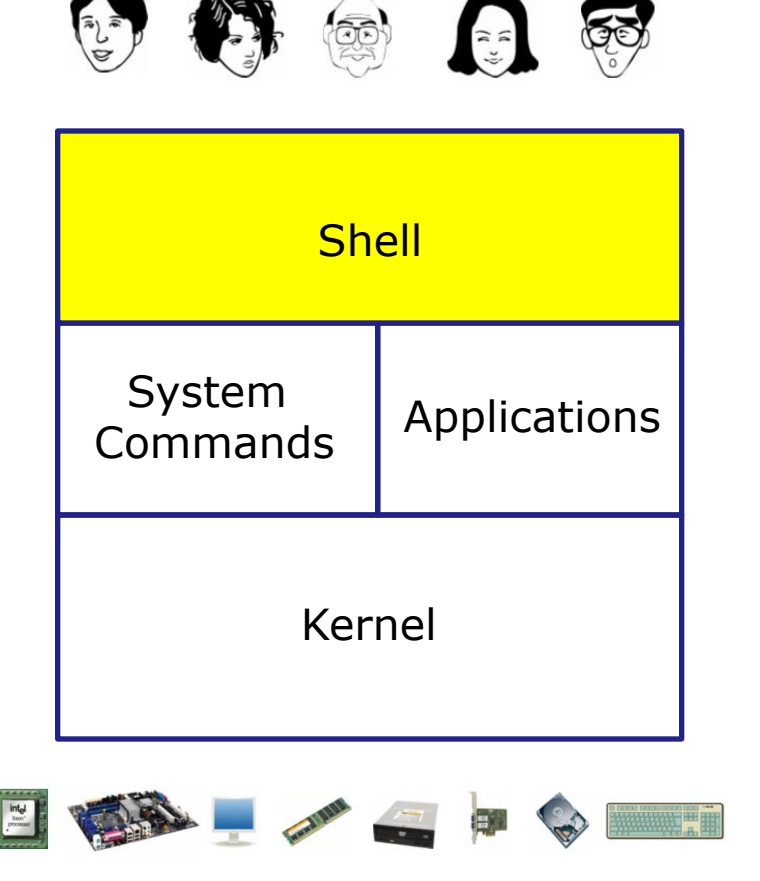

- 1) **Prompt** for a command
- 2) Parse (interpret metacharacters, expand file names and dissect command line into options and arguments)
- **3)** Search for program (along the path)
- 4) Execute program by loading into memory (becomes a process), hookup input and outputs, and pass along command line options and arguments.
- 5) Nap (wait till process is done)6) Repeat

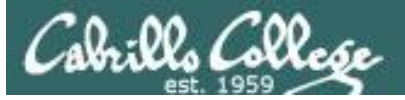

# Important Concept to Understand

- It's a team effort between the shell and the command to process what a user types after the prompt
- The shell does the initial work during the parse step and provides a list of options and arguments to the command
- The command may not see everything the user actually typed in

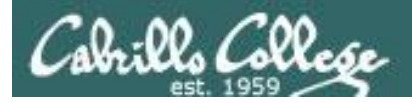

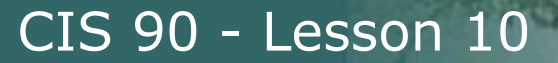

## FYI set -x, set +x

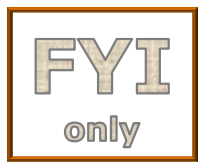

/home/cis90/rodduk \$ set -x
+ set -x *Enable shell debugging* 

++ echo -ne '\033]0;rodduk@opus:~'

/home/cis90/rodduk \$ type /bin/pi\*

+ type /bin/ping /bin/ping6
/bin/ping is /bin/ping
/bin/ping6 is /bin/ping6
++ echo -ne '\033]0;rodduk@opus:~'

Shows what arguments are actually passed to the command being run

/home/cis90/rodduk \$ type -af /usr/bin/p[ek]\*[ct] 2> /dev/null + type -af /usr/bin/perlcc /usr/bin/perldoc /usr/bin/pkcs11\_inspect /usr/bin/perlcc is /usr/bin/perlcc /usr/bin/perldoc is /usr/bin/perldoc /usr/bin/pkcs11\_inspect is /usr/bin/pkcs11\_inspect ++ echo -ne '\033]0;rodduk@opus:~'

/home/cis90/rodduk \$ set +x
+ set +x
/home/cis90/rodduk \$
Disable shell debugging

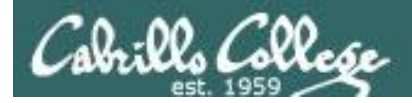

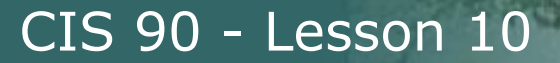

## FYI set -x, set +x

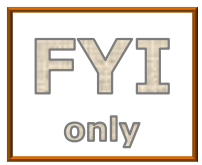

/home/cis90/rodduk \$ set -x
+ set -x
++ echo -ne '\033]0;rodduk@opus:~'
Enable shell debugging

/home/cis90/rodduk \$ find . -name '\$LOGNAME'
+ find . -name '\$LOGNAME'
find: ./Hidden: Permission denied
find: ./testdir: Permission denied
++ echo -ne '\033]0;rodduk@opus:~'

/home/cis90/rodduk \$ find . -name "\$LOGNAME"
+ find . -name rodduk
find: ./Hidden: Permission denied
./rodduk
find: ./testdir: Permission denied
++ echo -ne '\033]0;rodduk@opus:~'

Shows variables in double (weak) quotes get expanded, while those in single (strong) quotes do not

/home/cis90/rodduk \$ set +x
+ set +x
/home/cis90/rodduk \$
Disable shell debugging

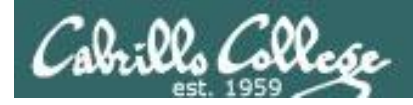

## FYI set -x, set +x

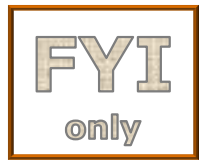

/home/cis90/milhom \$ set -x Enable shell debugging
++ printf '\033]0; %s@%s:%s\007' milhom90 oslab '~'

/home/cis90/milhom \$ find . -name \*treat\*
+ find . -name treat1
find: `./Hidden': Permission denied
./treat1
++ printf '\033]0;%s@%s:%s\007' milhom90 oslab '~'

/home/cis90/milhom \$ find . -name \*trick\*
+ find . -name '\*trick\*'
find: `./Hidden': Permission denied
./Miscellaneous/.trick6
./Poems/Shakespeare/.trick3
./Poems/Yeats/.trick2
./Poems/Ltrick5
./Poems/Blake/.trick4
./.ssh/.trick1
++ printf '\03310;%s@%s:%s\007' milhom90 oslab '~'

Shows how filename expansion metacharacters are expanded or not depending on whether a match was found!

/home/cis90/milhom \$ set +x
+ set +x
/home/cis90/milhom \$
Disable shell debugging

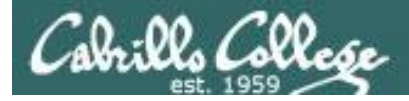

# FYI using {}

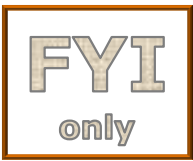

The braces {} are filename expansion metacharacters

/home/cis90/simben \$ mkdir fast
/home/cis90/simben \$ ls fast
/home/cis90/simben \$ touch fast/file{1,2,3,4,5}
/home/cis90/simben \$ ls fast
file1 file2 file3 file4 file5

Short hand for specifying multiple filenames at once

```
/home/cis90/simben $ set -x
++ echo -ne '\033]0;simben90@opus:~'
/home/cis90/simben $ touch fast/file{1,2,3,4,5}
+ touch fast/file1 fast/file2 fast/file3 fast/file4 fast/file5
++ echo -ne '\033]0;simben90@opus:~'
```

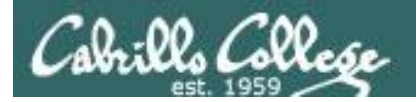

# Housekeeping

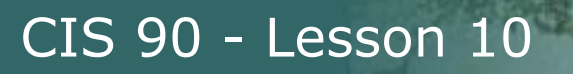

# Housekeeping

- 1. Lab 8 is due next week
- Don't wait till the last minute to submit Lab 8 because if you make a mistake with the at command it will be too late to fix it!
- 3. Test 2 during the last part of class today
  - Open book, notes, computer
  - Closed mouths (don't ask for or give assistance to others)
  - Email it the filled-in PDF file to me at the end of class
  - If you would like more time you can email me your final version no later than 11:59AM tonight.

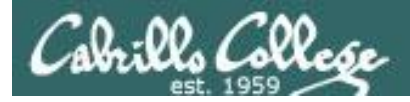

# Final Exam

Test #3 (final exam)

- Must be face-to-face or proctored (<u>not</u> online using CCC Confer).
- We will be in room 828 on campus.

|       | Test #3 (the final exam)                                                                  |        |
|-------|-------------------------------------------------------------------------------------------|--------|
|       | Time                                                                                      | Enosta |
| 12/17 | <ul> <li>1:00PM - 3:50PM in Room 828</li> </ul>                                           | Lab X1 |
|       | Materials                                                                                 | Lab X2 |
|       | <ul> <li>Presentation slides (<u>download</u>)</li> <li>Test (<u>download</u>)</li> </ul> |        |

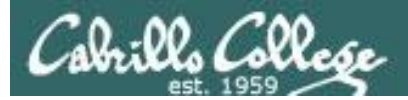

#### http://simms-teach.com/cis90grades.php

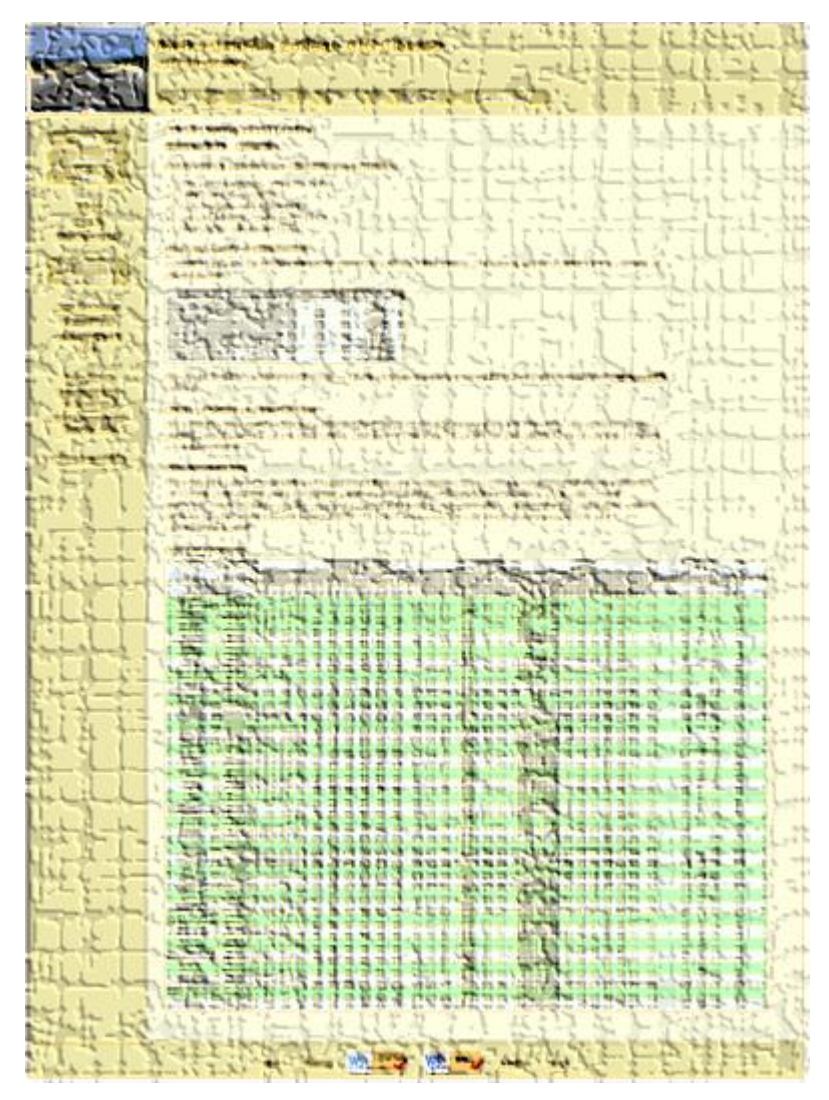

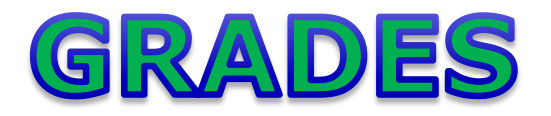

- Check your progress on the Grades page
- If you haven't already, send me a student survey to get your LOR secret code name
- Graded labs & tests are placed in your home directories on Opus
- Answers to labs, tests and quizzes are in the */home/cis90/answers* directory on Opus

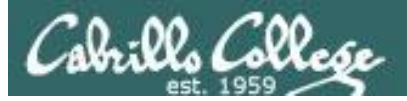

# **Current Point Tally**

As of 11/4/2013

| Points that could have been earned: |            |  |
|-------------------------------------|------------|--|
| 7 quizzes:                          | 21 points  |  |
| 7 labs:                             | 210 points |  |
| 1 test:                             | 30 points  |  |
| 2 forum quarters:                   | 40 points  |  |
| Total:                              | 301 points |  |

adaldrida: 98% (295 of 301 points) anborn: 0% (0 of 301 points) aragorn: 97% (292 of 301 points) arwen: 85% (257 of 301 points) balrog: 49% (150 of 301 points) barliman: 1% (4 of 301 points) beregond: 73% (221 of 301 points) boromir: 2% (9 of 301 points) celebrian: 83% (251 of 301 points) dori: 48% (146 of 301 points) dwalin: 87% (262 of 301 points) elrond: 95% (288 of 301 points) eomer: 82% (249 of 301 points) faramir: 100% (301 of 301 points) frodo: 96% (289 of 301 points) gimli: 94% (284 of 301 points) goldberry: 105% (317 of 301 points)

| Percentage    | Total Points  | Letter Grade | Pass/No Pass |
|---------------|---------------|--------------|--------------|
| 90% or higher | 504 or higher | А            | Pass         |
| 80% to 89.9%  | 448 to 503    | В            | Pass         |
| 70% to 79.9%  | 392 to 447    | С            | Pass         |
| 60% to 69.9%  | 336 to 391    | D            | No pass      |
| 0% to 59.9%   | 0 to 335      | F            | No pass      |

huan: 40% (122 of 301 points) ingold: 98% (297 of 301 points) ioreth: 71% (215 of 301 points) legolas: 76% (229 of 301 points) marhari: 100% (304 of 301 points) pallando: 103% (311 of 301 points) pippen: 94% (283 of 301 points) quickbeam: 34% (105 of 301 points) samwise: 83% (251 of 301 points) sauron: 101% (306 of 301 points) shadowfax: 73% (220 of 301 points) strider: 87% (264 of 301 points) theoden: 101% (305 of 301 points) treebeard: 91% (274 of 301 points) tulkas: 97% (294 of 301 points) ulmo: 64% (194 of 301 points)

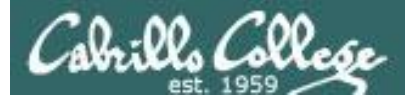

# Jesse's checkgrades python script

http://oslab.cabrillo.edu/forum/viewtopic.php?f=31&t=773&p=2966

```
/home/cis90/simben $ checkgrades smeagol <
Remember, your points may be zero simply because the
assignment has not been graded yet.
Quiz 1: You earned 3 points out of a possible 3.
Quiz 2: You earned 3 points out of a possible 3.
Quiz 3: You earned 3 points out of a possible 3.
Quiz 4: You earned 3 points out of a possible 3.
Forum Post 1: You earned 20 points out of a possible 20.
Lab 1: You earned 30 points out of a possible 30.
Lab 2: You earned 30 points out of a possible 30.
Lab 3: You earned 30 points out of a possible 30.
Lab 4: You earned 29 points out of a possible 30.
You've earned 15 points of extra credit.
You currently have a 109% grade in this class. (166 out of
152 possible points.)
```

*Use your LOR code name as an argument on the checkgrades command* 

Jesse is a CIS 90 Alumnus. He wrote this python script when taking the course. It mines data from the website to check how many of the available points have been earned so far.

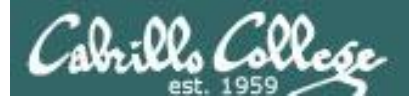

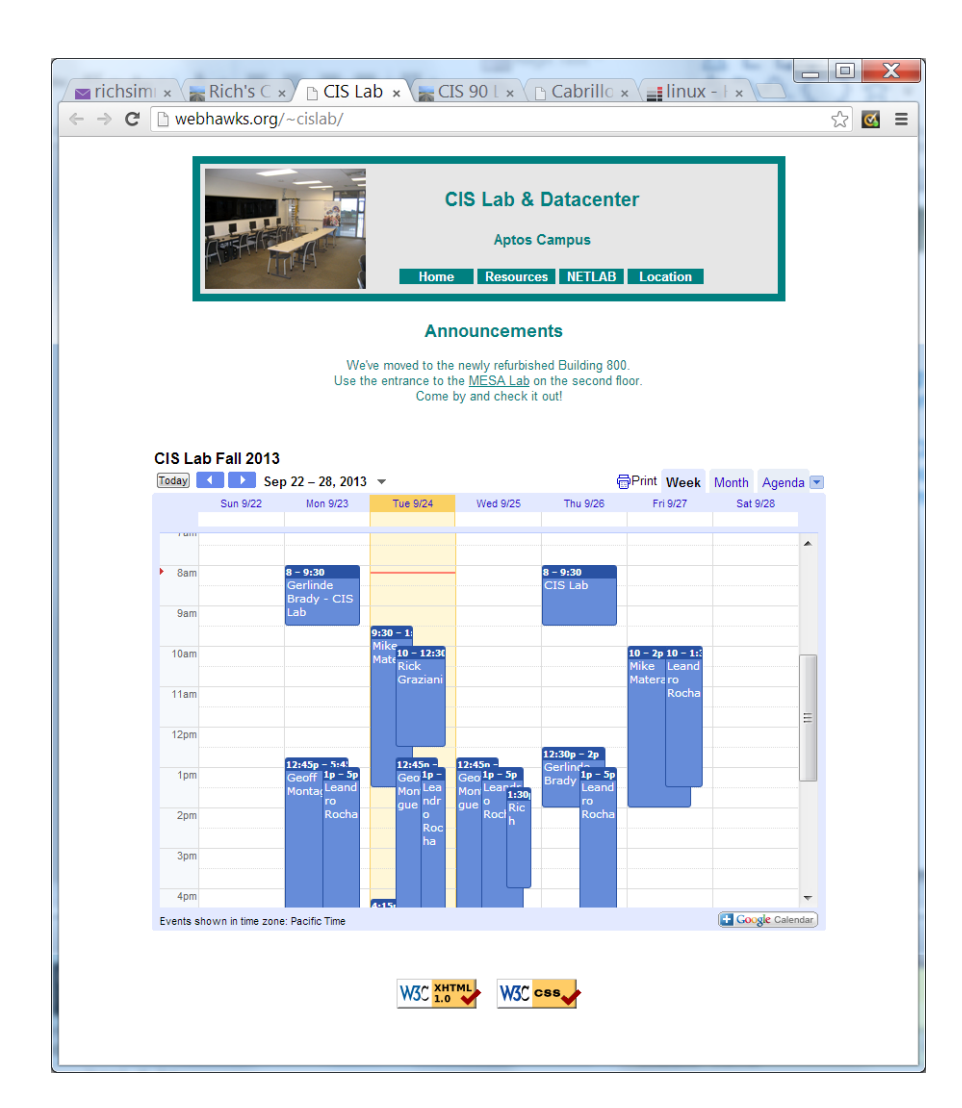

CIS Lab Schedule http://webhawks.org/~cislab/

*Work on assignments together with other classmates* 

Get help from instructors and student lab assistants

MESA grants requires logging help sessions with MESA funded student assistants
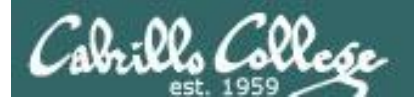

## Process Definition

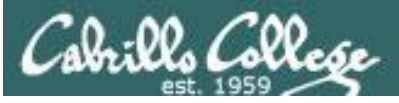

## The Shell **Execute** Step

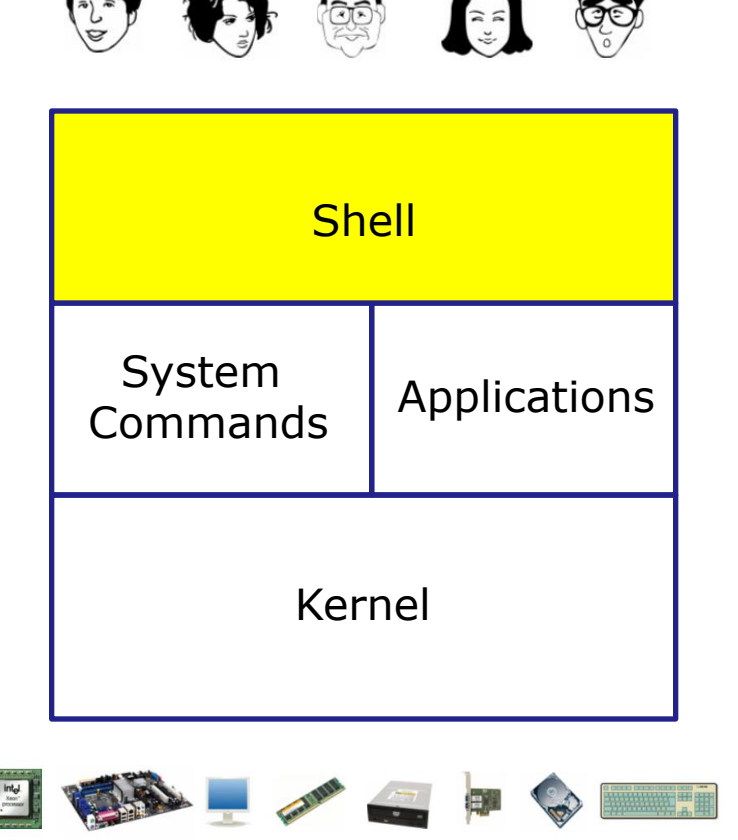

- **1) Prompt** for a command
- 2) Parse (interpret metacharacters, expand file names and dissect command line into options and arguments)
- **3)** Search for program (along the path)
- 4) Execute program by loading it into memory (as a process) and providing it with the parsed options/arguments. In addition hook up all inputs and outputs (stdin, stdout and stderr)
  5) Nap (wait till process is done)
  6) Repeat

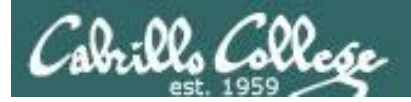

#### Definition of a process

A **process** is a **program** that has been copied (loaded) into memory by the kernel and is either running (executing instructions) or waiting to run.

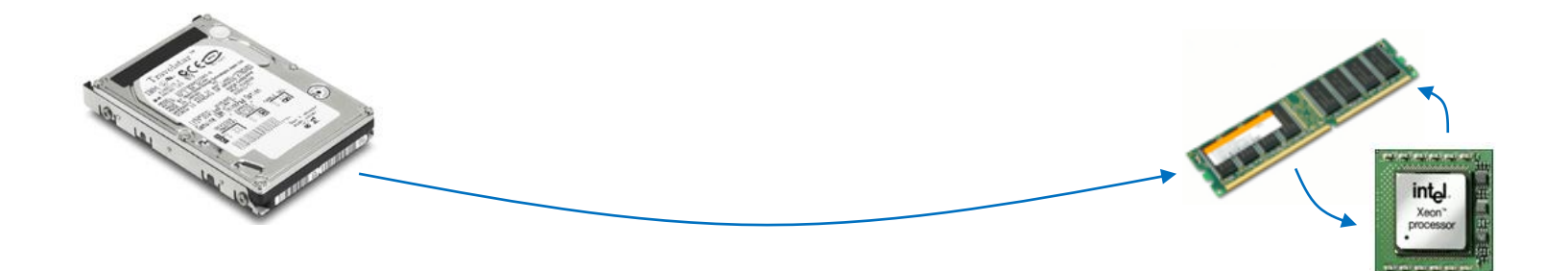

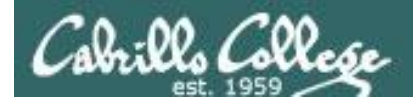

#### Program to process

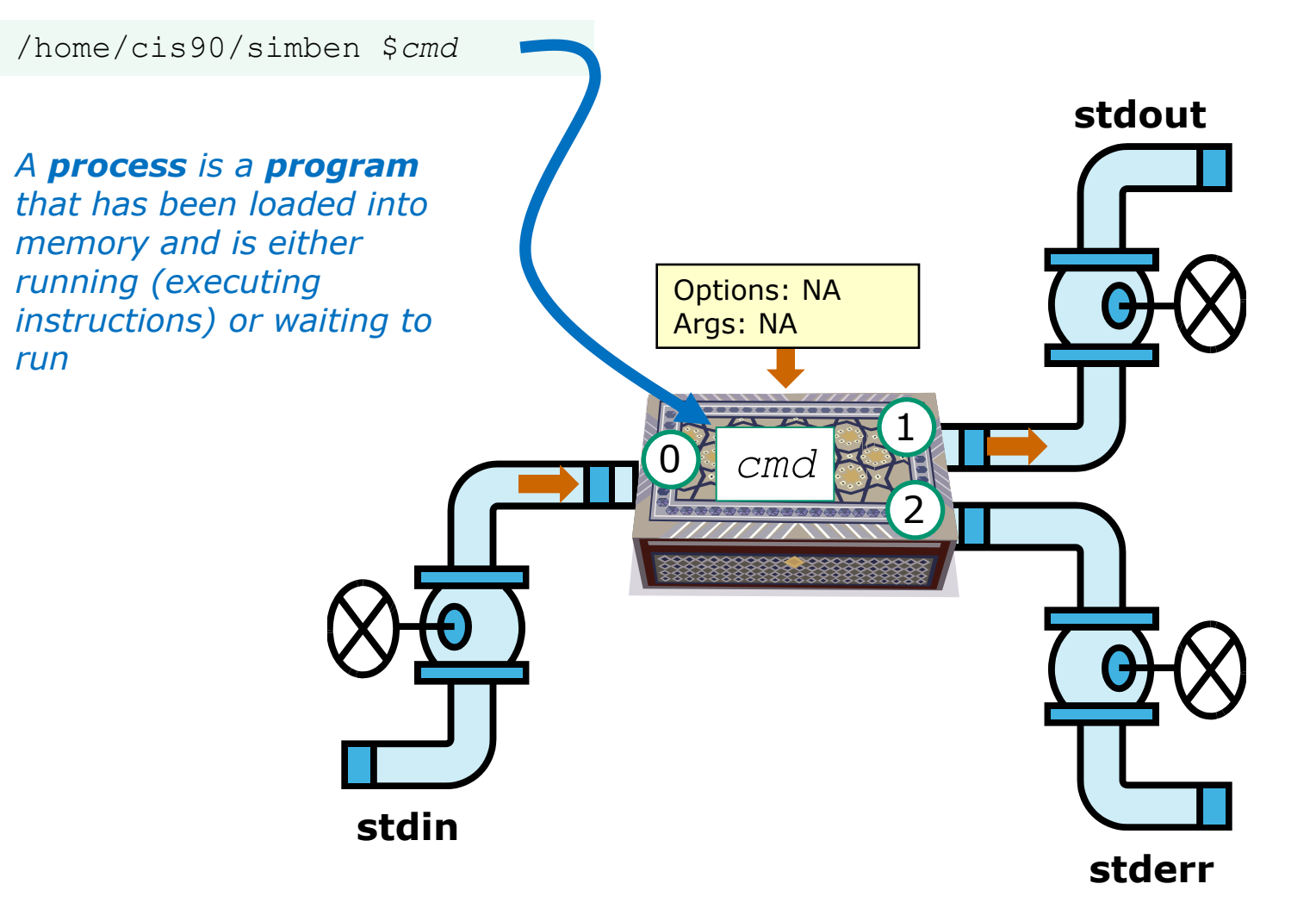

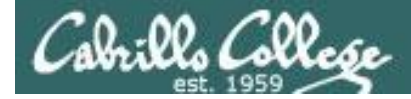

#### Example program to process: sort command

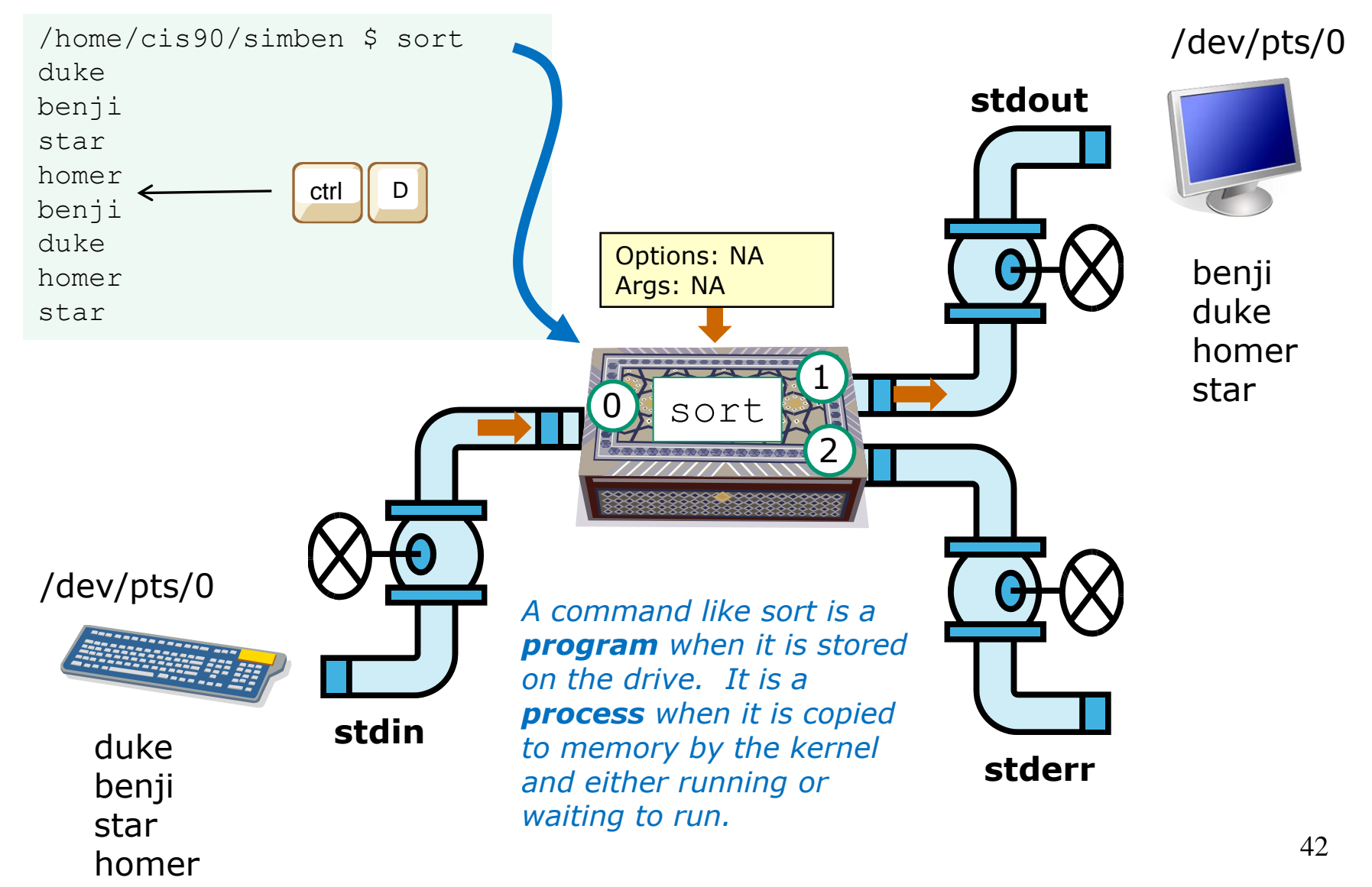

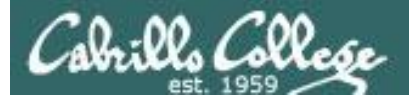

| 🥹 Assembly Language Tutorial - Mozilla Firefox                                                                 |                  |
|----------------------------------------------------------------------------------------------------|------------------|
| <u>Eile Edit View History Bookmarks Tools H</u> elp                                                            | 12               |
| 🕜 💽 C 🔀 🏠 📋 http://www.hep.wisc.edu/~pinghc/x86AssmTutorial.htm 🏠 🔹 🔽 Yahoo                                    | ٩                |
| 😂 Disable• 🔱 Cookies• 🔤 CSS• 📰 Forms• 🔳 Images• 🕕 Information• 🎯 Miscellaneous• 🌽 Outline• 🐉 Resize•           | 🎤 Tools•         |
| 🍸 (0 unread) Yahoo! Mail, richsimms 🗴 😹 Rich's Cabrillo College CIS Classe 🗴 📋 Assembly Language Tutorial      | ×                |
|                                                                                                    |                  |
| A simple example:                                                                                              |                  |
| CODE                                                                                                    |                  |
| void funtction1() {                                                                                            |                  |
| int A = 10;                                                                                                    |                  |
| A += 66;                                                                                                    |                  |
|                                                                                                    |                  |
|                                                                                                    |                  |
| compiles to                                                                                                    |                  |
| function1:                                                                                                    |                  |
| 1 pushl %ebp #                                                                                                 |                  |
| <pre>2 movl %esp, %ebp #,</pre>                                                                                |                  |
| 3 subl \$4, %esp #,                                                                                            |                  |
| 4 movl \$10, -4(%ebp) #, A                                                                                     |                  |
| 5 leal -4(%ebp), %eax #,                                                                                       |                  |
| 6 addl \$66, (%eax) #, A                                                                                       |                  |
| 7 0 000 leave that the dorm of a 40 40 40 a for the for the 40 40 40 50 a for the 10 the form                  |                  |
| 8 0 10 0 Tret 100 100 100 100 0 10 0 10 0 100 000 00                                                           |                  |
|                                                                                                    |                  |
| Explanation:                                                                                                   |                  |
| 1. push ebp                                                                                                    |                  |
| 2. copy stack pointer to ebp                                                                                   |                  |
| 3. make space on stack for local data                                                                          | debites_         |
| <ol> <li>put value 10 in A (this would be the address A has now)</li> </ol>                                    | aver and         |
| 5. load address of A into EAX (similar to a pointer)                                                           | 01010            |
| 6. add 66 to A                                                                                                 | E                |
| don't think you need to know the rest                                                                          | 21110            |
| Mixing C and Assembly Language                                                                                 | 100101<br>100101 |
| The way to mix C and assembly language is to use the "asm" directive. To access C-language variables from ins  | side             |
| of assembly language, you simply use the C identifier name as a memory operand. These variables cannot be lo   | cal to           |
| a procedure, and also cannot be static inside a procedure. They must be global (but can be static global). The |                  |
|                                                                                                    |                  |
| Done                                                                                                    |                  |

Most programs are written in the C language

The C compiler translates the C code into binary machine code instructions the CPU can execute.

http://www.hep.wisc.edu/~pinghc/x86AssmTutorial.htm 43

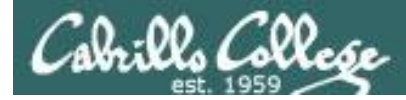

#### Example program to process: sort command

[rsimms@opus ~]\$ type sort
sort is /bin/sort

Use **type** to find where the sort program is located

[rsimms@opus ~]\$ file /bin/sort

/bin/sort: ELF 32-bit LSB executable, Intel 80386, version 1 (SYSV), for GNU/Linux 2.6.9, dynamically linked (uses shared libs), for GNU/Linux 2.6.9, stripped [rsimms@opus ~]\$

[rsimms@opus ~]\$ xxd /bin/sort | more

| 0000000:  | 7f45 | 4c46 | 0101 | 0100 | 0000 | 0000 | 0000 | 0000 | .ELF |
|-----------|------|------|------|------|------|------|------|------|------|
| 0000010:  | 0200 | 0300 | 0100 | 0000 | e093 | 0408 | 3400 | 0000 |      |
| 0000020:  | 2cdb | 0000 | 0000 | 0000 | 3400 | 2000 | 0800 | 2800 | ,4(. |
| 0000030:  | 1f00 | 1e00 | 0600 | 0000 | 3400 | 0000 | 3480 | 0408 |      |
| 0000040:  | 3480 | 0408 | 0001 | 0000 | 0001 | 0000 | 0500 | 0000 | 4    |
| 0000050:  | 0400 | 0000 | 0300 | 0000 | 3401 | 0000 | 3481 | 0408 |      |
| 0000060:  | 3481 | 0408 | 1300 | 0000 | 1300 | 0000 | 0400 | 0000 | 4    |
| < snipped | >    |      |      |      |      |      |      |      |      |

Use **xxd** to produce a hexadecimal dump of the sort file

Use file to see sort is a

binary executable

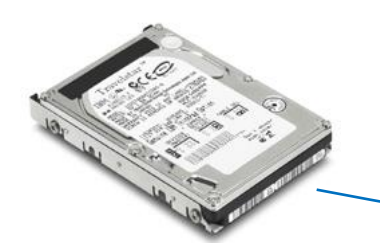

A command like **sort** is a **program** 

when it is stored on the drive. It is a **process** when it is copied to memory by the kernel and either running or waiting to run by the CPU

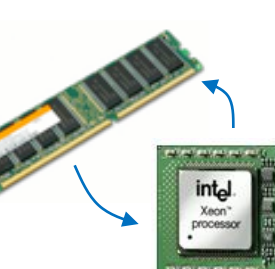

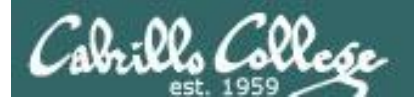

# Process Life Cycle

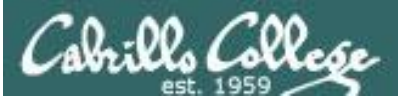

## The Shell **Execute** Step

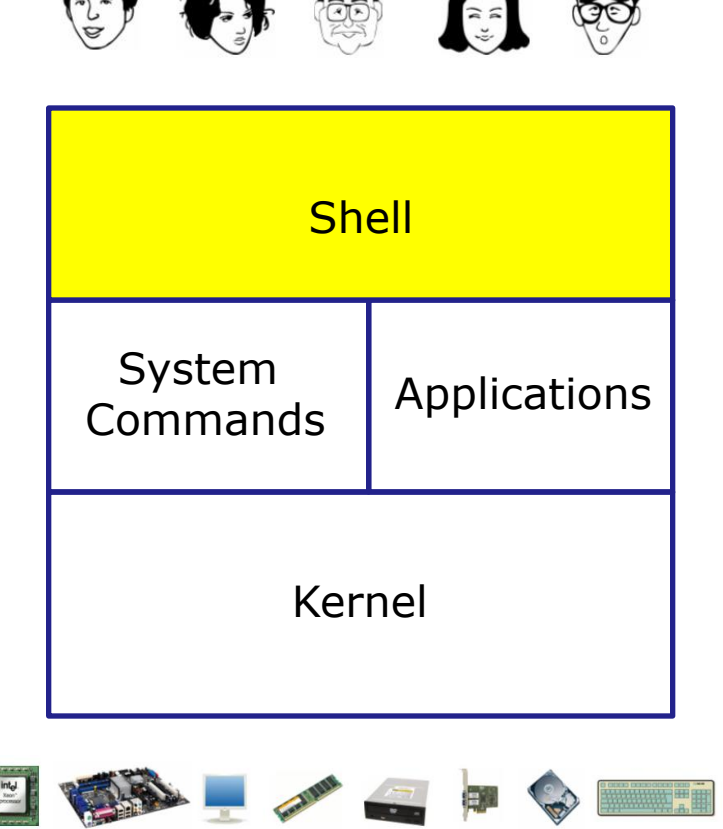

- 1) **Prompt** for a command
- 2) Parse (interpret metacharacters, expand file names and dissect command line into options and arguments)
- **3)** Search for program (along the path)
- 4) Execute program by loading it into memory (as a process) and providing it with the parsed options/arguments. In addition hook up all inputs and outputs (stdin, stdout and stderr)
  5) Nap (wait till process is done)
  6) Repeat

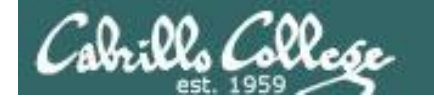

#### Executing a command <*cmd*>

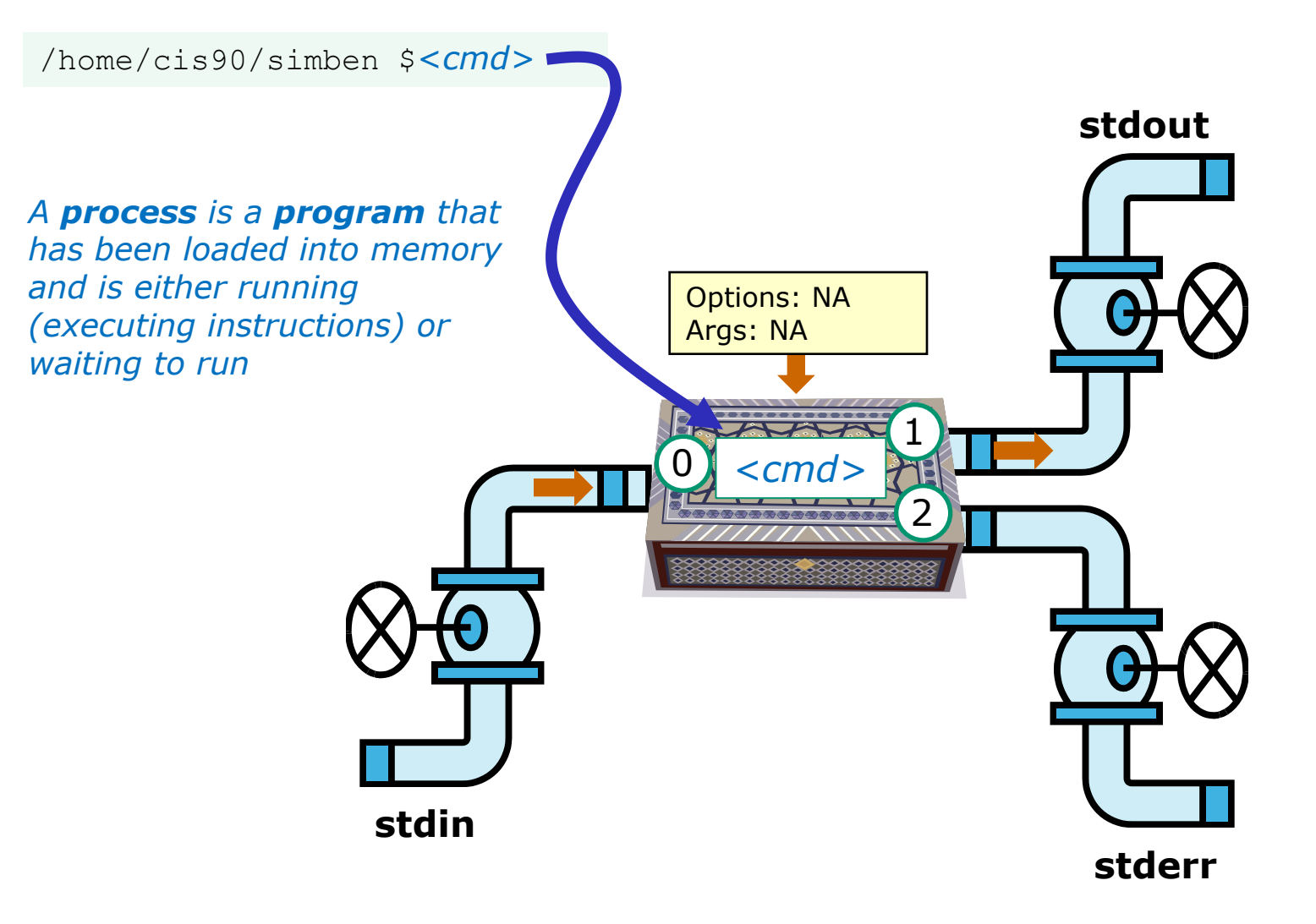

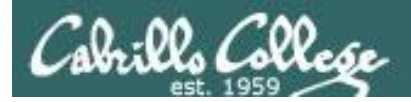

## **Process Lifecycle**

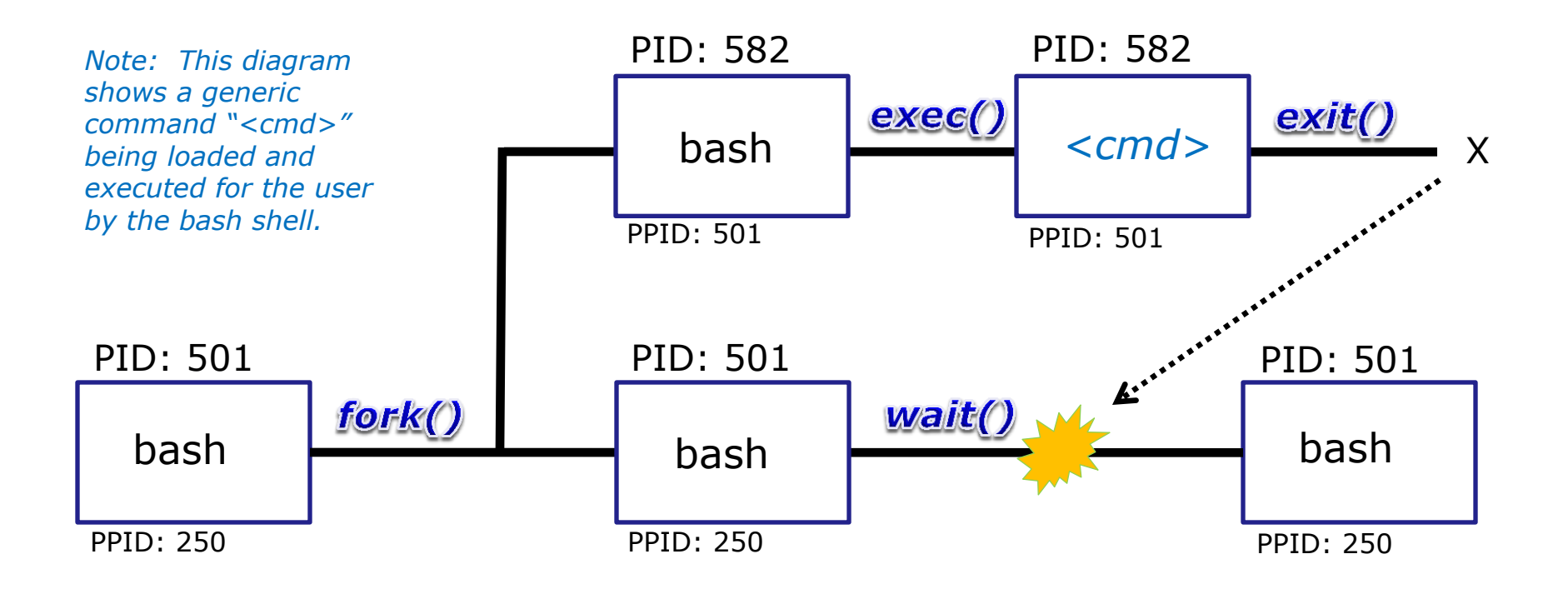

A process uses system calls (e.g. **fork**, **exec**, **wait**, **exit**) to request services from the kernel

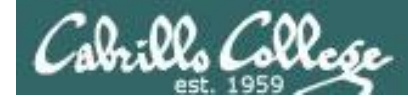

## Process Lifecycle – fork child process

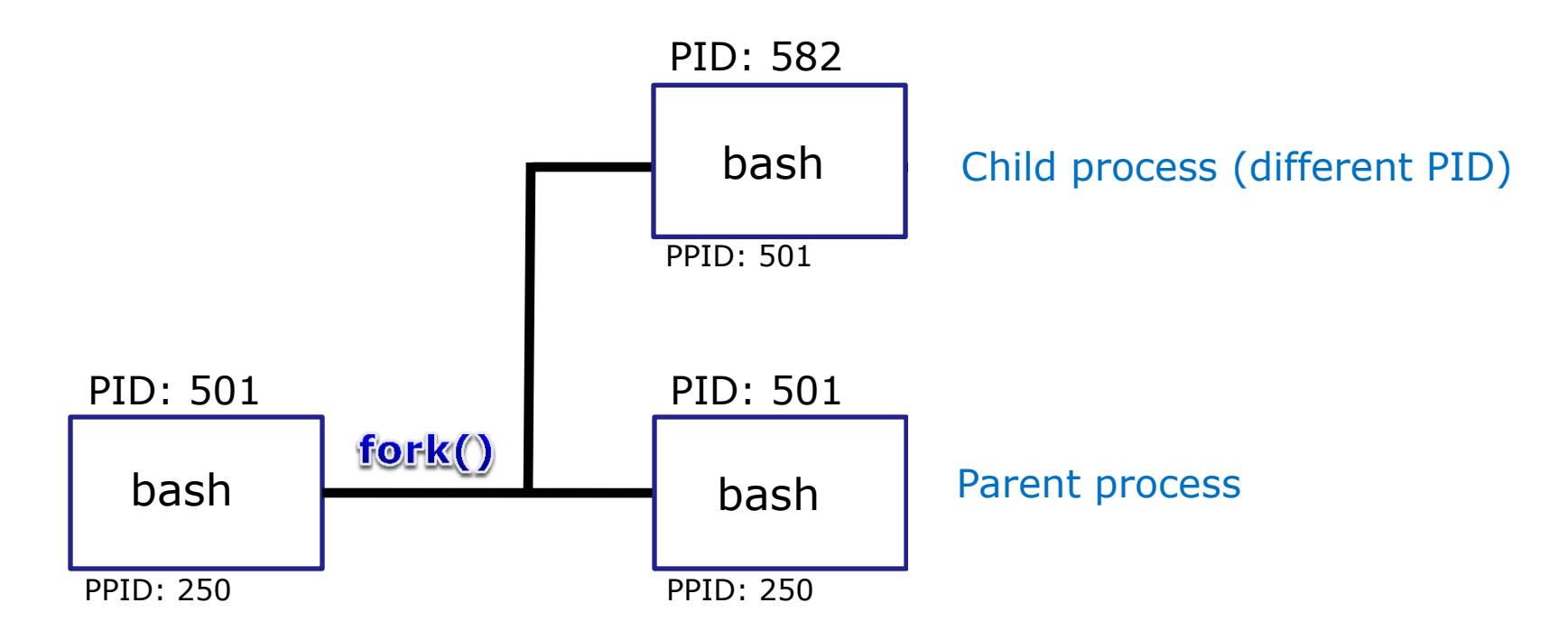

1) The first step in executing a command is to create a new child process

- This is done by the **parent** process (bash) making a copy of itself using the **fork** system call.
- The new child process is a duplicate of the parent but it has a different PID.

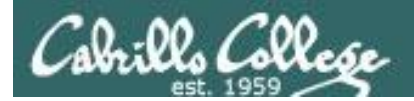

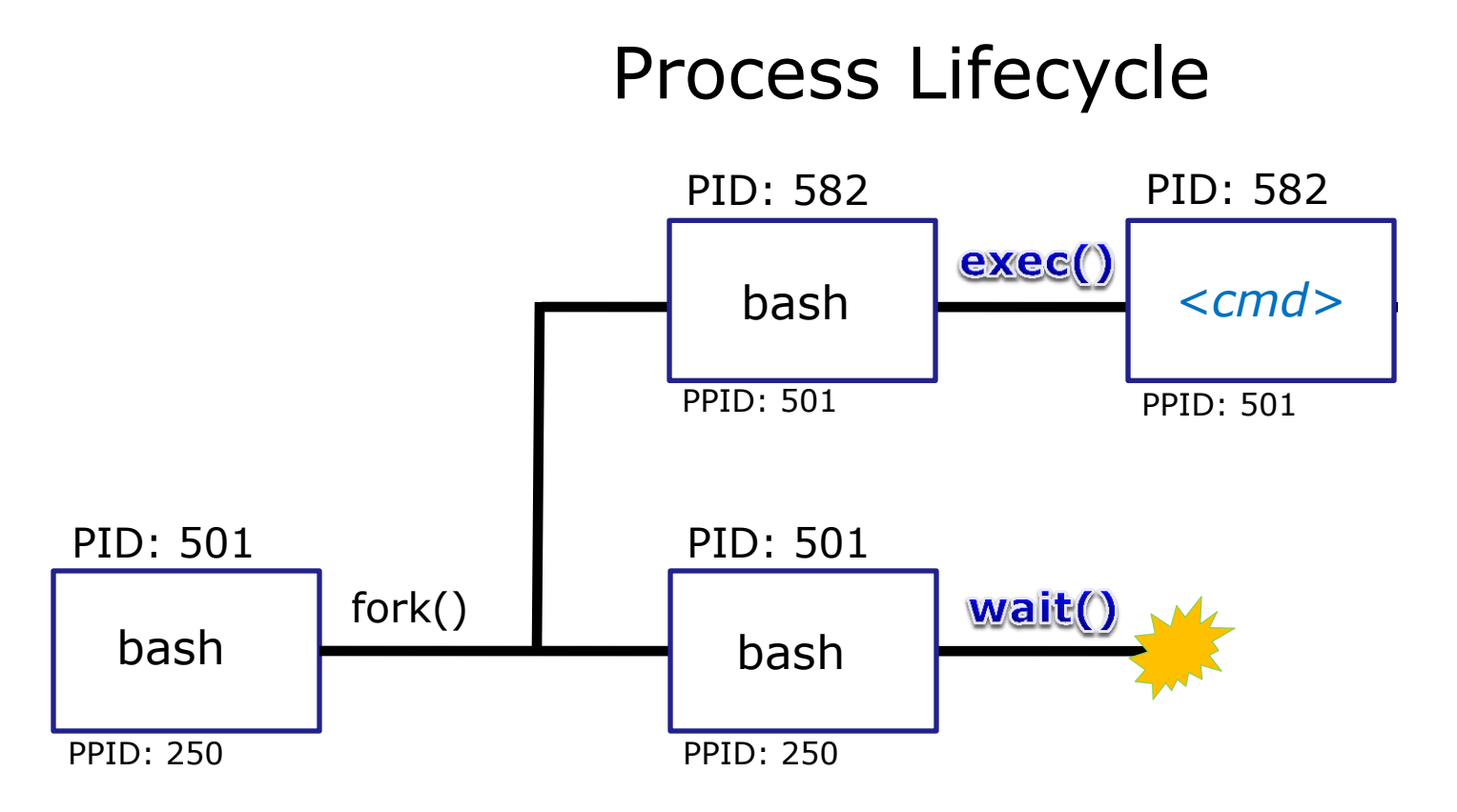

2) The next step is to load the command into the new child process

- An **exec** system call is issued to overlay the **child** process with the instructions of the requested command. The new instructions then are executed.
- The **parent** process issues the **wait** system call and goes to sleep.

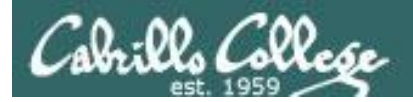

## **Process Lifecycle**

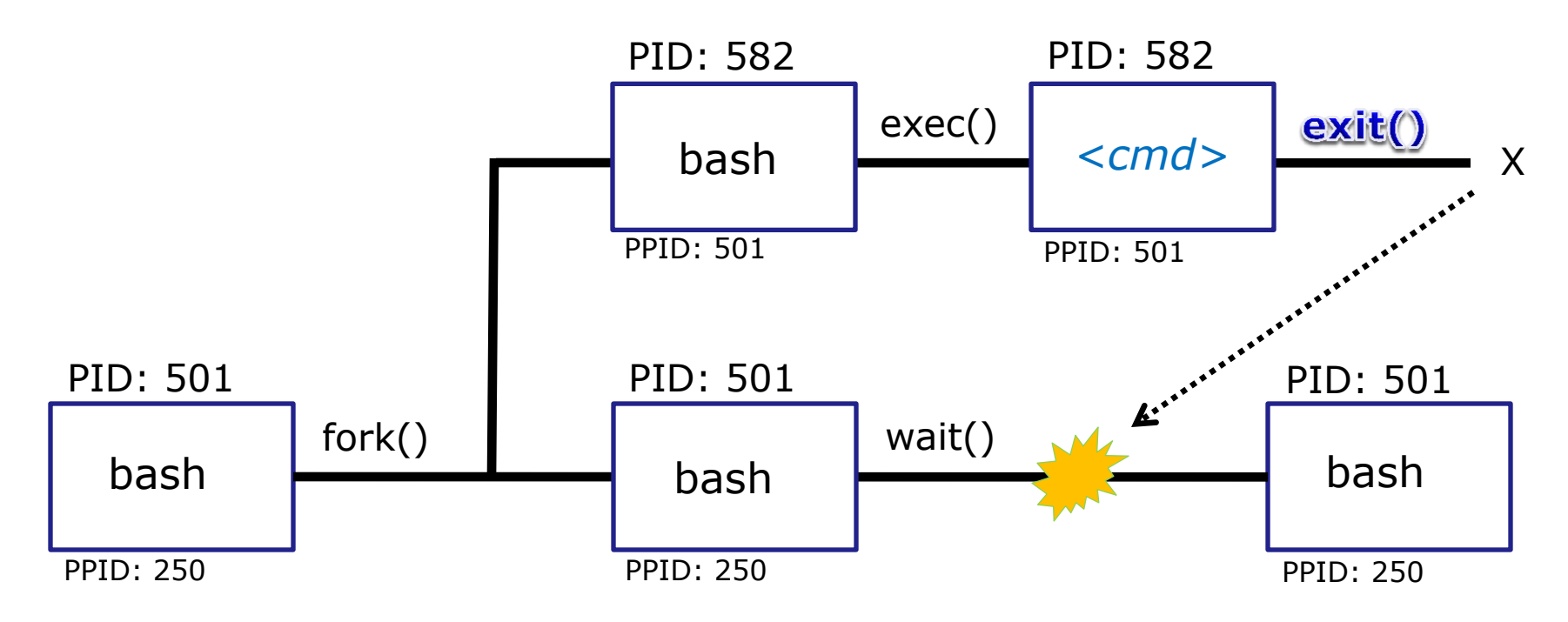

3) The final step is to terminate the new child process after it has finished

- When the **child** process finishes executing the instructions it issues the **exit** system call. At this point it gives up all its resources and becomes a **zombie**.
- The **parent** is woken up. Once the **parent** has informed the kernel it has finished working with the **child**, the **child** process is killed and removed from the process table.

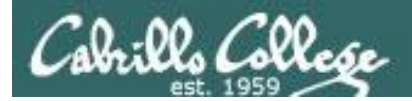

## **Process Lifecycle**

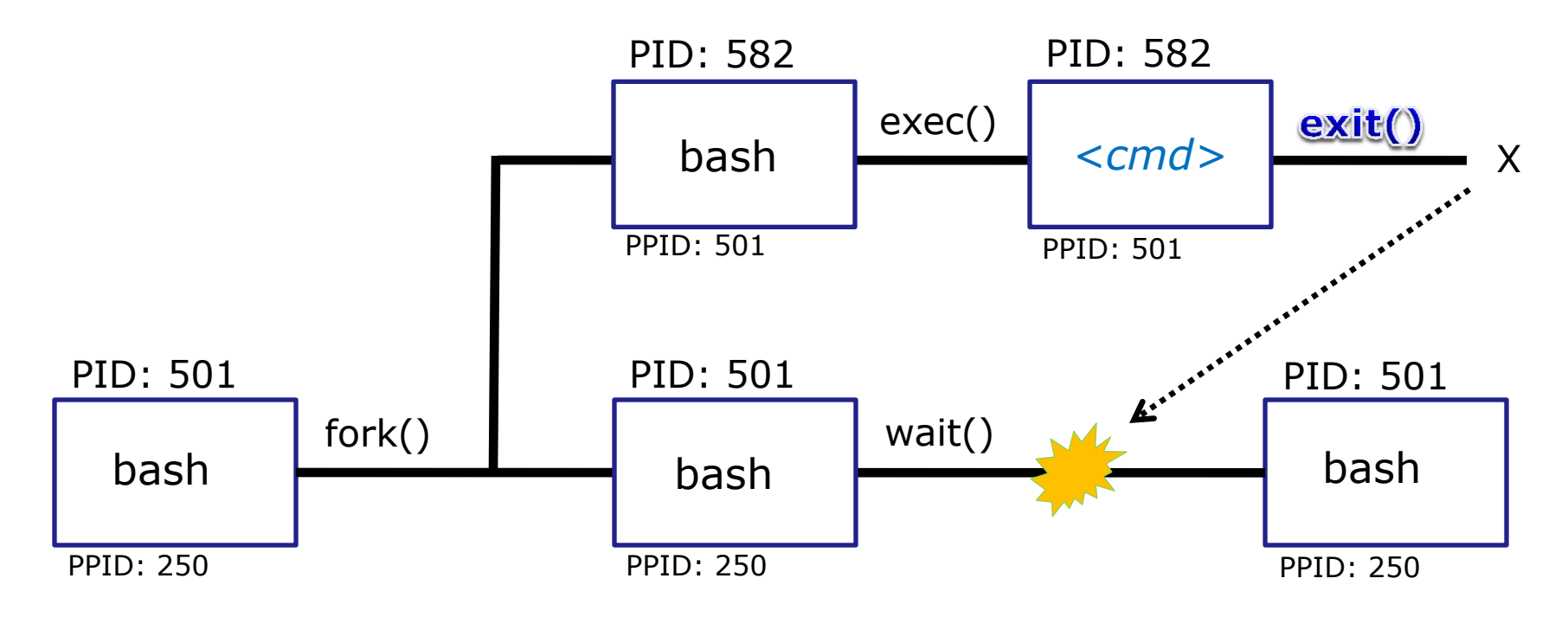

*Note: If the parent process were to die before the child, the zombie will become an orphan.* 

Fortunately the init process will adopt any orphaned **zombies!** 

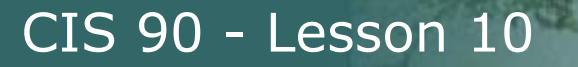

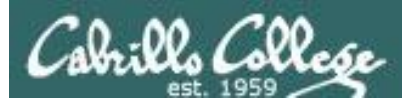

# Process Information ps command

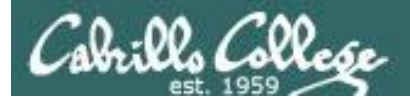

| Information | Description                                                                |
|-------------|----------------------------------------------------------------------------|
| PID         | Process Identification Number, a unique number identifying the process     |
| PPID        | Parent PID, the PID of the parent process (like in the file hierarchy)     |
| UID         | The user running the process                                               |
| ΤΤΥ         | The terminal that the process's stdin and stdout are connected to          |
| S           | The status of the process: S=Sleeping,<br>R=Running, T=Stopped, Z=Zombie   |
| PRI         | Process priority                                                           |
| SZ          | Process size                                                               |
| CMD         | The name of the process (the command being run)                            |
| С           | The CPU utilization of the process                                         |
| WCHAN       | Waiting channel (name of kernel function in which the process is sleeping) |
| F           | Flags (1=forked but didn't exit, 4=used superuser privileges)              |
| TIME        | Cumulative CPU time                                                        |
| NI          | Nice value                                                                 |

## Process Information

Just a few of the types of information kept on a process.

Use **man ps** to see a lot more.

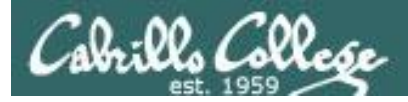

## ps command

[rsimms@opus ~]\$ ps
PID TTY TIME CMD
6204 pts/6 00:00:00 bash
6285 pts/6 00:00:00 ps
[rsimms@opus ~]\$

Show just my processes. Note **bash** was started for me when I logged into my terminal session. **ps** is showing because it is running the instant this output is printed.

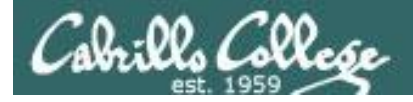

## **ps** command with **-u** option

[rsimms@opus ~]\$ cat /etc/passwd | grep Marcos
valdemar:x:1200:103:Marcos Valdebenito:/home/cis90/valdemar:/bin/bash

| [rsimr | ns@opus | ~]\$ <b>ps -u</b> ] | L200 |
|--------|---------|---------------------|------|
| PID    | TTY     | TIME                | CMD  |
| 5971   | ?       | 00:00:00            | sshd |
| 5972   | pts/5   | 00:00:00            | bash |

| [rsimms@opus | ~]\$ ps -u dymesdia |
|--------------|---------------------|
| PID TTY      | TIME CMD            |
| 6418 ?       | 00:00:00 sshd       |
| 6419 pts/1   | 00:00:00 bash       |

| [rsimr | ns@opus | ~]\$ <b>ps -u r</b> | simms |
|--------|---------|---------------------|-------|
| PID    | TTY     | TIME                | CMD   |
| 5368   | ?       | 00:00:00            | sshd  |
| 5369   | pts/0   | 00:00:00            | bash  |
| 6173   | pts/0   | 00:00:00            | man   |
| 6176   | pts/0   | 00:00:00            | sh    |
| 6177   | pts/0   | 00:00:00            | sh    |
| 6182   | pts/0   | 00:00:00            | less  |
| 6203   | ?       | 00:00:00            | sshd  |
| 6204   | pts/6   | 00:00:00            | bash  |
| 6510   | pts/6   | 00:00:00            | ps    |

Use the **-u** (user) option to look at processes owned by a specific user

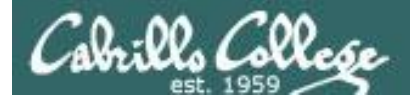

## **ps** command with **-I** option

#### Use -I (long format) to show additional process information

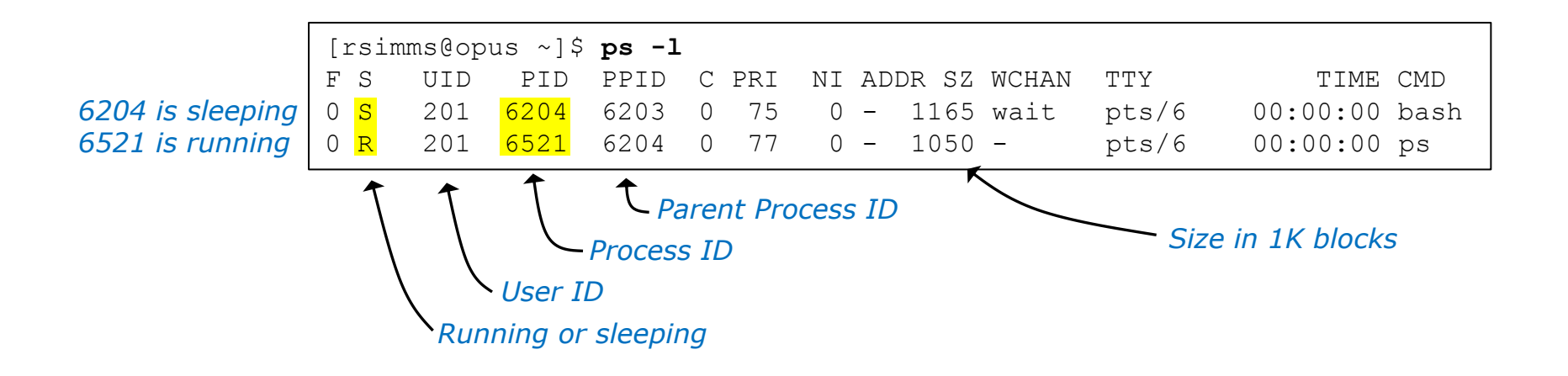

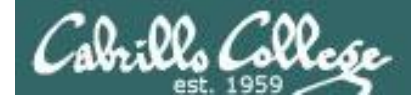

## Deep Dive View of **ps -I** command

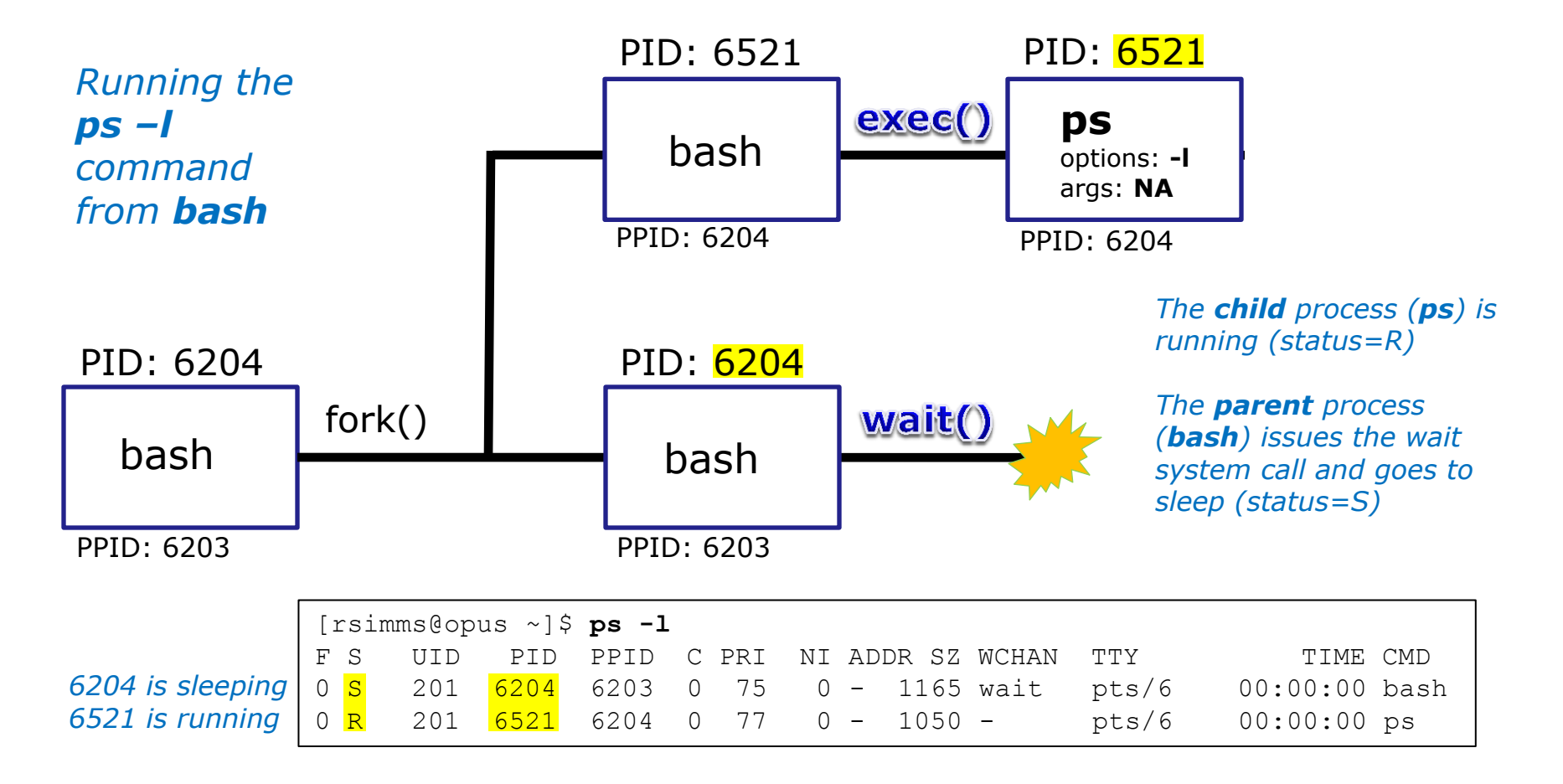

An **exec** system call is issued to overlay the **child** process with the instructions of the requested command. The new instructions then are executed.

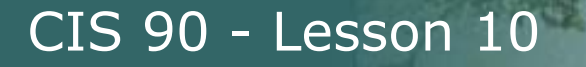

## Cabrillo College

## **ps** command with -**ef** options (page 1)

| [rsimms@opus ~]\$ <b>ps -ef</b> |     |      |   |       |     |          |               |  |  |
|---------------------------------|-----|------|---|-------|-----|----------|---------------|--|--|
| UID                             | PID | PPID | С | STIME | TTY | TIME     | CMD           |  |  |
| root                            | 1   | 0    | 0 | Sep10 | ?   | 00:00:05 | init [3]      |  |  |
| root                            | 2   | 1    | 0 | Sep10 | ?   | 00:00:00 | [migration/0] |  |  |
| root                            | 3   | 1    | 0 | Sep10 | ?   | 00:00:00 | [ksoftirqd/0] |  |  |
| root                            | 4   | 1    | 0 | Sep10 | ?   | 00:00:00 | [watchdog/0]  |  |  |
| root                            | 5   | 1    | 0 | Sep10 | ?   | 00:00:02 | [migration/1] |  |  |
| root                            | 6   | 1    | 0 | Sep10 | ?   | 00:00:00 | [ksoftirqd/1] |  |  |
| root                            | 7   | 1    | 0 | Sep10 | ?   | 00:00:00 | [watchdog/1]  |  |  |
| root                            | 8   | 1    | 0 | Sep10 | ?   | 00:00:00 | [events/0]    |  |  |
| root                            | 9   | 1    | 0 | Sep10 | ?   | 00:00:00 | [events/1]    |  |  |
| root                            | 10  | 1    | 0 | Sep10 | ?   | 00:00:00 | [khelper]     |  |  |
| root                            | 11  | 1    | 0 | Sep10 | ?   | 00:00:00 | [kthread]     |  |  |
| root                            | 15  | 11   | 0 | Sep10 | ?   | 00:00:00 | [kblockd/0]   |  |  |
| root                            | 16  | 11   | 0 | Sep10 | ?   | 00:00:00 | [kblockd/1]   |  |  |
| root                            | 17  | 11   | 0 | Sep10 | ?   | 00:00:00 | [kacpid]      |  |  |
| root                            | 109 | 11   | 0 | Sep10 | ?   | 00:00:00 | [cqueue/0]    |  |  |
| root                            | 110 | 11   | 0 | Sep10 | ?   | 00:00:00 | [cqueue/1]    |  |  |
| root                            | 113 | 11   | 0 | Sep10 | ?   | 00:00:00 | [khubd]       |  |  |
| root                            | 115 | 11   | 0 | Sep10 | ?   | 00:00:00 | [kseriod]     |  |  |
| root                            | 181 | 11   | 0 | Sep10 | ?   | 00:00:00 | [pdflush]     |  |  |
| root                            | 182 | 11   | 0 | Sep10 | ?   | 00:00:07 | [pdflush]     |  |  |
| root                            | 183 | 11   | 0 | Sep10 | ?   | 00:00:01 | [kswapd0]     |  |  |
| root                            | 184 | 11   | 0 | Sep10 | ?   | 00:00:00 | [aio/0]       |  |  |
| root                            | 185 | 11   | 0 | Sep10 | ?   | 00:00:00 | [aio/1]       |  |  |
| root                            | 341 | 11   | 0 | Sep10 | ?   | 00:00:00 | [kpsmoused]   |  |  |
| root                            | 371 | 11   | 0 | Sep10 | ?   | 00:00:00 | [ata/0]       |  |  |

Use **-ef** option to see everything with full format

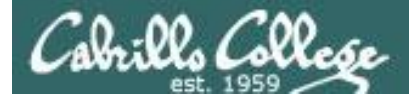

## ps command with -ef options (page 2)

| root    | 372  | 11   | 0 | Sep10 | ? | 00:00:00 | [ata/1]                              |
|---------|------|------|---|-------|---|----------|--------------------------------------|
| root    | 373  | 11   | 0 | Sep10 | ? | 00:00:00 | [ata_aux]                            |
| root    | 377  | 11   | 0 | Sep10 | ? | 00:00:00 | [scsi_eh_0]                          |
| root    | 378  | 11   | 0 | Sep10 | ? | 00:00:00 | [scsi_eh_1]                          |
| root    | 379  | 11   | 0 | Sep10 | ? | 00:01:25 | [kjournald]                          |
| root    | 412  | 11   | 0 | Sep10 | ? | 00:00:00 | [kauditd]                            |
| root    | 446  | 1    | 0 | Sep10 | ? | 00:00:00 | /sbin/udevd -d                       |
| root    | 869  | 11   | 0 | Sep10 | ? | 00:00:01 | [kedac]                              |
| root    | 1420 | 11   | 0 | Sep10 | ? | 00:00:00 | [kmpathd/0]                          |
| root    | 1421 | 11   | 0 | Sep10 | ? | 00:00:00 | [kmpathd/1]                          |
| root    | 2082 | 1    | 0 | Sep10 | ? | 00:00:05 | /usr/sbin/restorecond                |
| root    | 2098 | 1    | 0 | Sep10 | ? | 00:00:11 | auditd                               |
| root    | 2100 | 2098 | 0 | Sep10 | ? | 00:00:05 | /sbin/audispd                        |
| root    | 2120 | 1    | 0 | Sep10 | ? | 00:00:23 | syslogd -m O                         |
| root    | 2123 | 1    | 0 | Sep10 | ? | 00:00:00 | klogd -x                             |
| root    | 2160 | 1    | 0 | Sep10 | ? | 00:00:20 | mcstransd                            |
| rpc     | 2183 | 1    | 0 | Sep10 | ? | 00:00:00 | portmap                              |
| root    | 2201 | 1    | 0 | Sep10 | ? | 00:01:18 | /usr/bin/python -E /usr/sbin/setroub |
| rpcuser | 2227 | 1    | 0 | Sep10 | ? | 00:00:00 | rpc.statd                            |
| root    | 2275 | 1    | 0 | Sep10 | ? | 00:00:00 | rpc.idmapd                           |
| root    | 2345 | 1    | 0 | Sep10 | ? | 00:00:00 | /usr/bin/vmnet-bridge -d /var/run/vm |
| root    | 2364 | 1    | 0 | Sep10 | ? | 00:00:00 | /usr/bin/vmnet-natd -d /var/run/vmne |
| dbus    | 2383 | 1    | 0 | Sep10 | ? | 00:00:15 | dbus-daemonsystem                    |
| root    | 2434 | 1    | 0 | Sep10 | ? | 00:00:51 | pcscd                                |
| root    | 2472 | 1    | 0 | Sep10 | ? | 00:00:00 | /usr/bin/hiddserver                  |
| root    | 2493 | 1    | 0 | Sep10 | ? | 00:00:02 | automount                            |

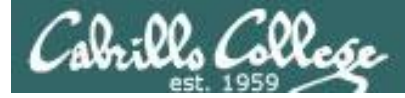

## ps command with -ef options (page 3)

| root  | 2534 | 1    | 0 | Sep10 | ?    | 00:00:00 | ./hpiod                                        |
|-------|------|------|---|-------|------|----------|------------------------------------------------|
| root  | 2539 | 1    | 0 | Sep10 | ?    | 00:00:00 | python ./hpssd.py                              |
| root  | 2556 | 1    | 0 | Sep10 | ?    | 00:00:00 | cupsd                                          |
| root  | 2575 | 1    | 0 | Sep10 | ?    | 00:00:11 | /usr/sbin/sshd                                 |
| root  | 2600 | 1    | 0 | Sep10 | ?    | 00:00:01 | sendmail: accepting connections                |
| smmsp | 2609 | 1    | 0 | Sep10 | ?    | 00:00:00 | <pre>sendmail: Queue runner@01:00:00 for</pre> |
| root  | 2626 | 1    | 0 | Sep10 | ?    | 00:00:00 | crond                                          |
| xfs   | 2662 | 1    | 0 | Sep10 | ?    | 00:00:00 | xfs -droppriv -daemon                          |
| root  | 2693 | 1    | 0 | Sep10 | ?    | 00:00:00 | /usr/sbin/atd                                  |
| root  | 2710 | 1    | 0 | Sep10 | ?    | 00:00:00 | rhnsdinterval 240                              |
| root  | 2743 | 1    | 0 | Sep10 | ?    | 00:01:33 | /usr/bin/python -tt /usr/sbin/yum-up           |
| root  | 2745 | 1    | 0 | Sep10 | ?    | 00:00:00 | /usr/libexec/gam_server                        |
| root  | 2749 | 1    | 0 | Sep10 | ?    | 00:00:00 | /usr/bin/vmnet-netifup -d /var/run/v           |
| root  | 2758 | 1    | 0 | Sep10 | ?    | 00:00:00 | /usr/bin/vmnet-netifup -d /var/run/v           |
| root  | 2768 | 1    | 0 | Sep10 | ?    | 00:00:00 | /usr/bin/vmnet-netifup -d /var/run/v           |
| root  | 2827 | 1    | 0 | Sep10 | ?    | 00:00:00 | /usr/bin/vmnet-dhcpd -cf /etc/vmware           |
| root  | 2858 | 1    | 0 | Sep10 | ?    | 00:00:00 | /usr/bin/vmnet-dhcpd -cf /etc/vmware           |
| root  | 2859 | 1    | 0 | Sep10 | ?    | 00:00:00 | /usr/bin/vmnet-dhcpd -cf /etc/vmware           |
| 68    | 2875 | 1    | 0 | Sep10 | ?    | 00:00:01 | hald                                           |
| root  | 2876 | 2875 | 0 | Sep10 | ?    | 00:00:00 | hald-runner                                    |
| 68    | 2883 | 2876 | 0 | Sep10 | ?    | 00:00:00 | hald-addon-acpi: listening on acpid            |
| 68    | 2886 | 2876 | 0 | Sep10 | ?    | 00:00:00 | hald-addon-keyboard: listening on /d           |
| 68    | 2890 | 2876 | 0 | Sep10 | ?    | 00:00:00 | hald-addon-keyboard: listening on /d           |
| root  | 2898 | 2876 | 0 | Sep10 | ?    | 00:02:46 | hald-addon-storage: polling /dev/hda           |
| root  | 2944 | 1    | 0 | Sep10 | ?    | 00:00:00 | /usr/sbin/smartd -q never                      |
| root  | 2949 | 1    | 0 | Sep10 | tty2 | 00:00:00 | /sbin/mingetty tty2                            |

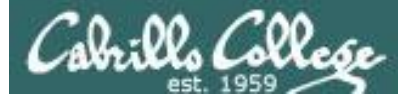

## ps command with -ef options (page 4)

| root      | 2950    | 1     | 0 | Sep10          | tty3  | 00:00: | :00 | /sbin/ | mingetty tty3      |     |       |   |
|-----------|---------|-------|---|----------------|-------|--------|-----|--------|--------------------|-----|-------|---|
| root      | 5365    | 2575  | 0 | 08:19          | ?     | 00:00: | :00 | sshd:  | rsimms [priv]      |     |       |   |
| rsimms    | 5368    | 5365  | 0 | 08:19          | ?     | 00:00: | :00 | sshd:  | rsimms@pts/0       |     |       |   |
| rsimms    | 5369    | 5368  | 0 | 08:19          | pts/0 | 00:00: | :00 | -bash  |                    |     |       |   |
| root      | 5969    | 2575  | 0 | 10:14          | ?     | 00:00: | :00 | sshd:  | valdemar [priv]    |     |       |   |
| valdemar  | 5971    | 5969  | 0 | 10:14          | ?     | 00:00: | :00 | sshd:  | valdemar@pts/5     |     |       |   |
| valdemar  | 5972    | 5971  | 0 | 10:14          | pts/5 | 00:00: | :00 | -bash  |                    |     |       |   |
| rsimms    | 6173    | 5369  | 0 | 10:36          | pts/0 | 00:00: | :00 | man ps | 3                  |     |       |   |
| rsimms    | 6176    | 6173  | 0 | 10:36          | pts/0 | 00:00: | :00 | sh -c  | (cd /usr/share/man | & & | (echo | " |
| rsimms    | 6177    | 6176  | 0 | 10:36          | pts/0 | 00:00: | :00 | sh -c  | (cd /usr/share/man | & & | (echo | " |
| rsimms    | 6182    | 6177  | 0 | 10:36          | pts/0 | 00:00: | :00 | /usr/b | oin/less -is       |     |       |   |
| root      | 6200    | 2575  | 0 | 10 <b>:</b> 37 | ?     | 00:00: | :00 | sshd:  | rsimms [priv]      |     |       |   |
| rsimms    | 6203    | 6200  | 0 | 10 <b>:</b> 37 | ?     | 00:00: | :00 | sshd:  | rsimms@pts/6       |     |       |   |
| rsimms    | 6204    | 6203  | 0 | 10 <b>:</b> 37 | pts/6 | 00:00: | :00 | -bash  |                    |     |       |   |
| root      | 6408    | 2575  | 0 | 11:07          | ?     | 00:00: | :00 | sshd:  | dymesdia [priv]    |     |       |   |
| dymesdia  | 6418    | 6408  | 0 | 11:08          | ?     | 00:00: | :00 | sshd:  | dymesdia@pts/1     |     |       |   |
| dymesdia  | 6419    | 6418  | 0 | 11:08          | pts/1 | 00:00: | :00 | -bash  |                    |     |       |   |
| rsimms    | 6524    | 6204  | 0 | 11 <b>:</b> 15 | pts/6 | 00:00: | :00 | ps -ef |                    |     |       |   |
| lyonsrob  | 12891   | 1     | 0 | Oct01          | ?     | 00:00: | :00 | SCREEN | I                  |     |       |   |
| lyonsrob  | 12892   | 12891 | 0 | Oct01          | pts/3 | 00:00: | :00 | /bin/b | bash               |     |       |   |
| root      | 29218   | 1     | 0 | Oct15          | tty1  | 00:00: | :00 | /sbin/ | mingetty ttyl      |     |       |   |
| [rsimms@d | opus ~] | ]\$   |   |                |       |        |     |        |                    |     |       |   |

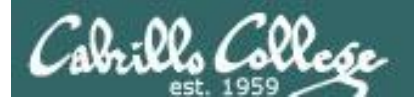

## Job Control

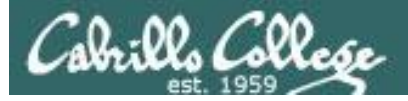

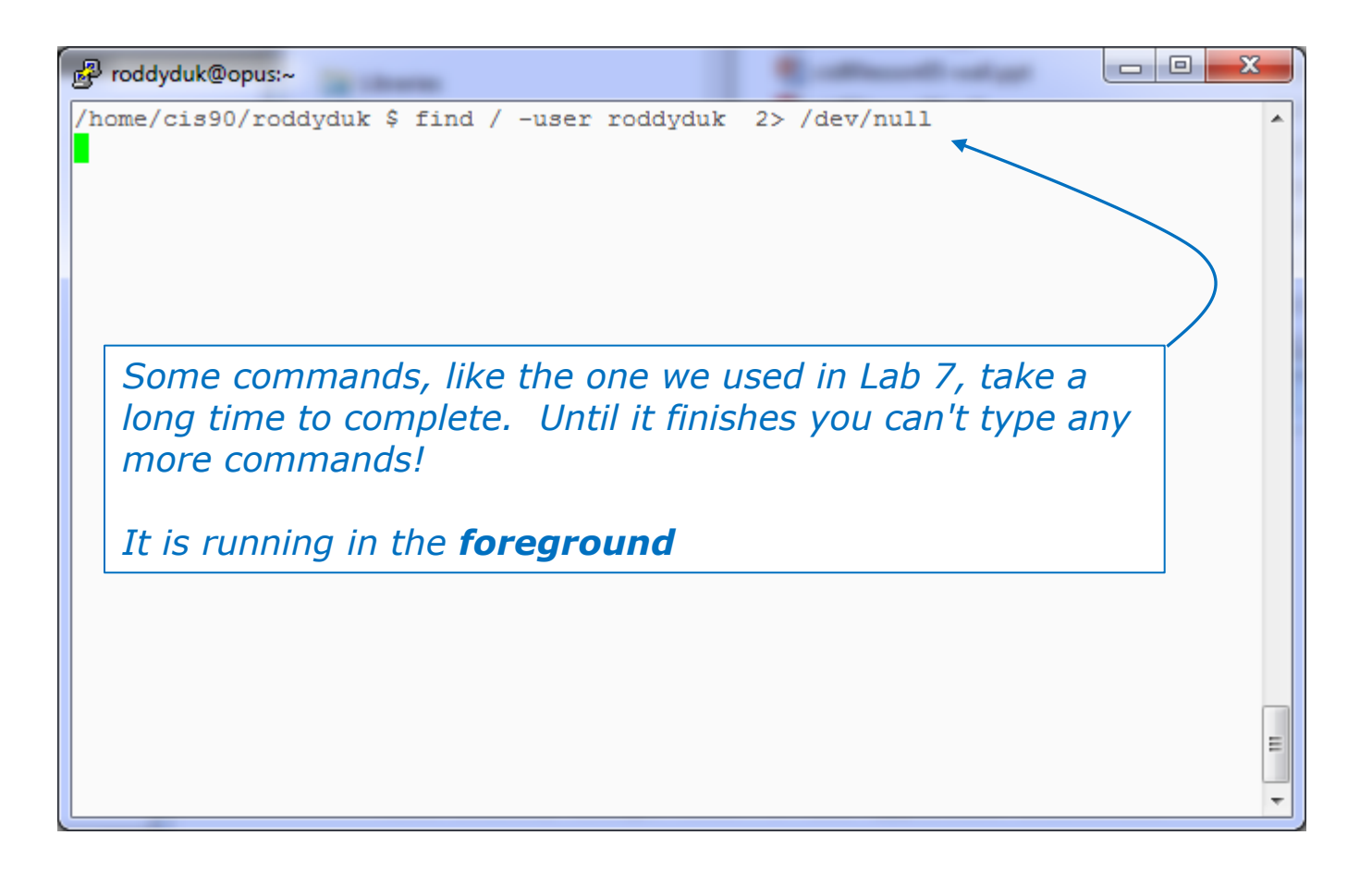

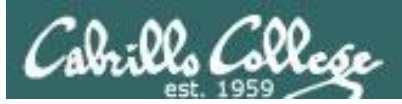

## Job Control A feature of the bash shell

Foreground processes

- Processes that receive their input and write their output to the terminal.
- The parent shell waits on these processes to die.

**Background Processes** 

- Processes that do not get their input from a user keyboard.
- The parent shell does not wait on these processes; it re-prompts the user for next command.

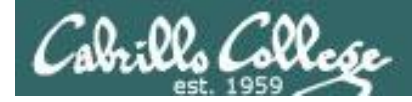

## Job Control A feature of the bash shell

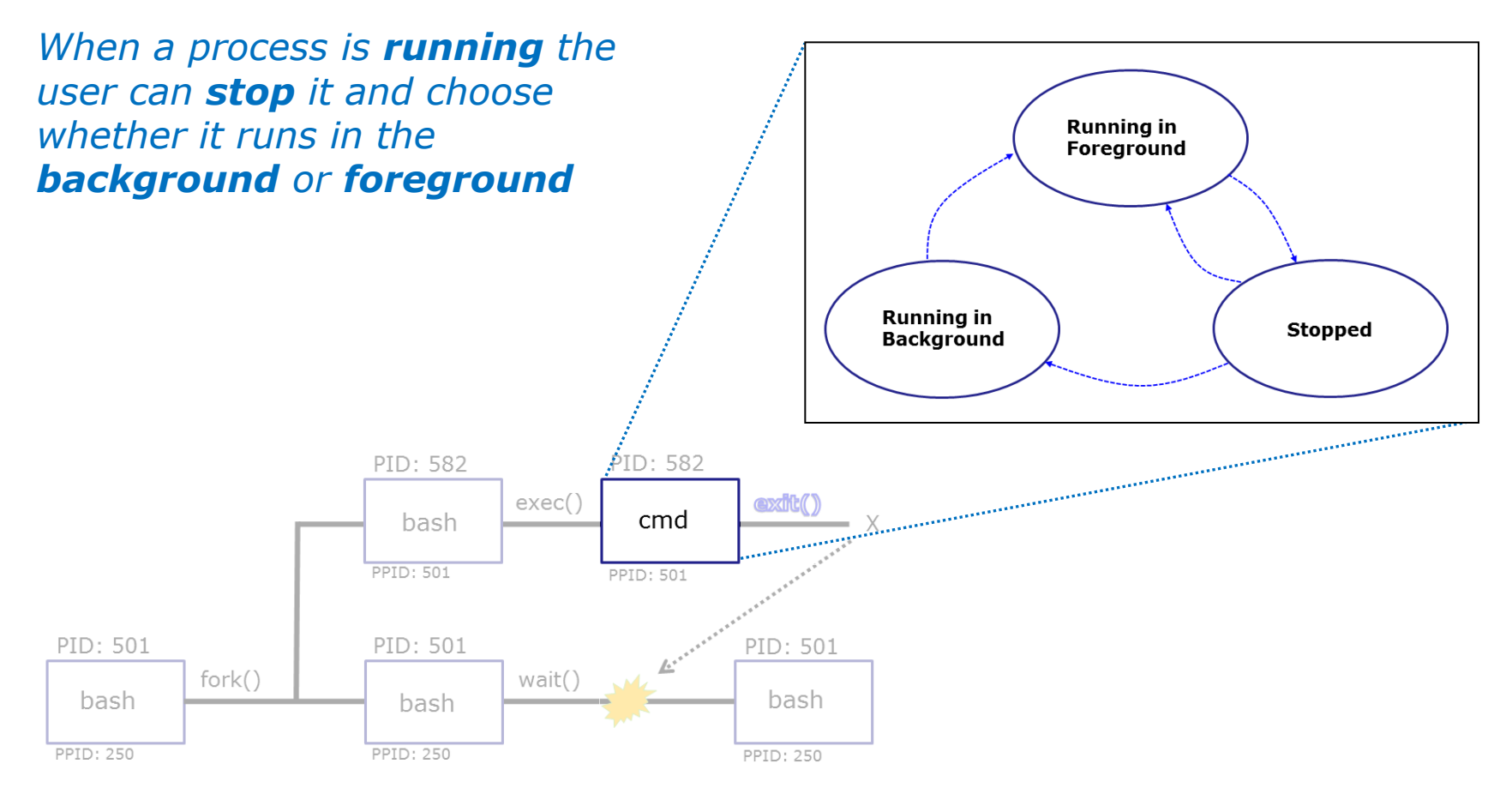

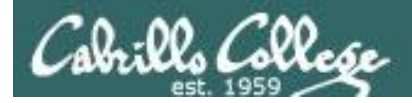

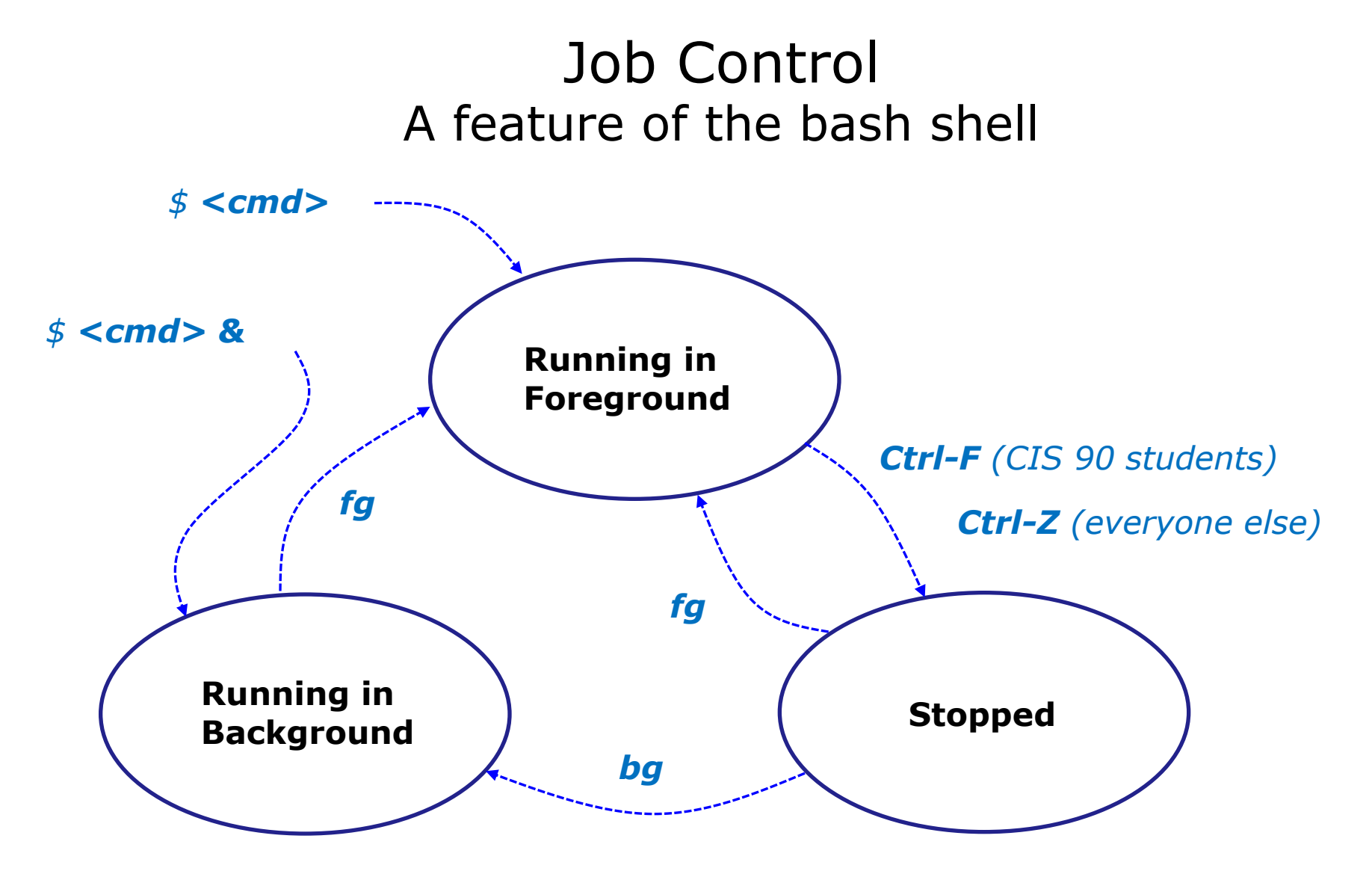

Use the **jobs** command to view stopped and background jobs

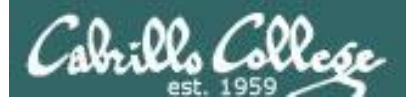

## Job Control Suspending and Resuming

#### Ctrl-F

• Stops (suspends) a foreground process by sending it a "TTY Stop" (SIGTSTP) signal

*Note, CIS 90 students will be using Ctrl-F which has been configured in their shell environment. Normally Ctrl-Z is used.* 

#### bg

 resumes the currently suspended process and runs it in the background

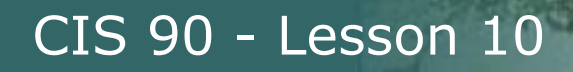

## Job Control Keyboard customization for CIS 90

#### Ctrl-Z or Ctrl-F

- To send a SIGTSTP signal from the keyboard
- Stops (suspends) a foreground process

```
/home/cis90/simben $ stty -a
speed 38400 baud; rows 26; columns 78; line = 0;
intr = ^C; quit = ^\; erase = ^?; kill = ^U; eof = ^D; eol = <undef>;
eol2 = <undef>; swtch = <undef>; start = ^Q; stop = ^S; susp = ^F; rprnt = ^R;
werase = ^W; lnext = ^V; flush = ^O; min = 1; time = 0;
```

```
[rsimms@opus ~]$ stty -a
speed 38400 baud; rows 39; columns 84; line = 0;
intr = ^C; quit = ^\; erase = ^?; kill = ^U; eof = ^D; eol = <undef>; eol2 = <undef>;
swtch = <undef>; start = ^Q; stop = ^S; susp = ^Z; rprnt = ^R; werase = ^W;
lnext = ^V; flush = ^O; min = 1; time = 0;
```

The bash shell environment for the CIS 90 accounts was customized to use a different keystroke for sending a SIGTSTP signal

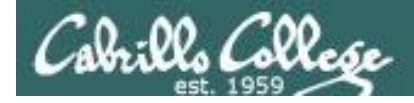

#### Job Control Example - suspending a **find** command

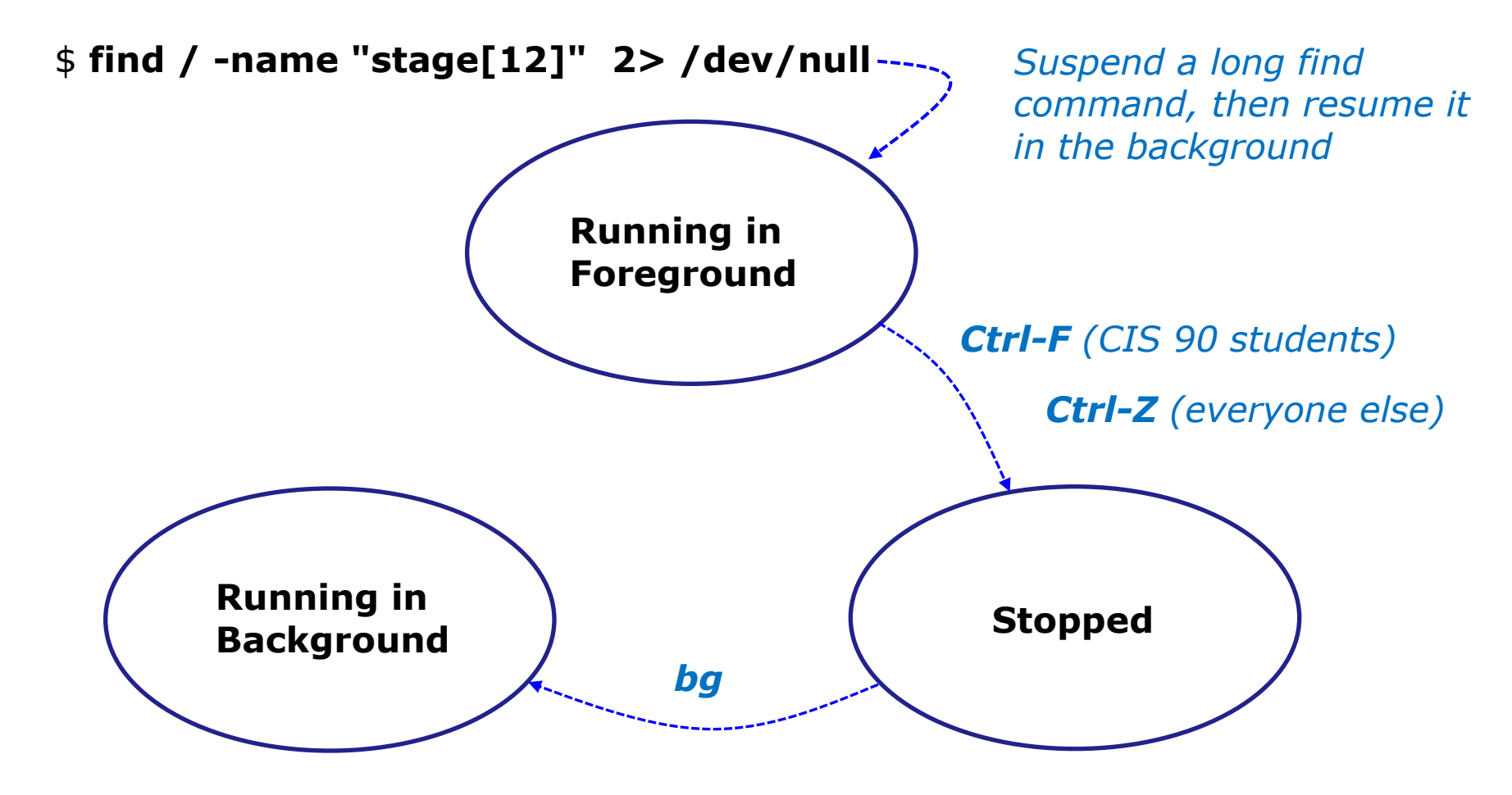

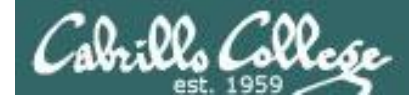

#### Job Control Example - suspending a **find** command

| [rsimms@opus ~]\$ find / -name                                             | e "stage[12]" 2> /dev/null                                                                                                    |  |
|----------------------------------------------------------------------------|----------------------------------------------------------------------------------------------------|--|
| <pre>[1]+ Stopped [rsimms@opus ~]\$ bg [1]+ find / -name "stage[12]"</pre> | - <b>Ctrl-F</b> (CIS 90 accounts) <b>Or</b><br><b>Ctrl-Z</b> (other accounts) <b>is</b><br>tapped to suspend the<br>find command |  |
| Notice, we can ty<br>the find comman                                       | <i>pe more commands again after<br/>d was stopped</i>                                                                            |  |

|                                       | [rsim            | ms@opus ~ | ]\$ <b>ps -l</b> | -u i | rsimi | ms   |         |        |       |          |      |
|---------------------------------------|------------------|-----------|------------------|------|-------|------|---------|--------|-------|----------|------|
|                                       | FS               | UID PI    | D PPID           | С    | PRI   | NI A | ADDR SZ | WCHAN  | TTY   | TIME     | CMD  |
|                                       | 5 S              | 201 2505  | 5 25044          | 0    | 75    | 0 -  | - 2481  | stext  | ?     | 00:00:00 | sshd |
|                                       | 0 S              | 201 2505  | 6 25055          | 0    | 78    | 0 -  | - 1168  | -      | pts/3 | 00:00:00 | bash |
| Process ID 25124<br>(find) is stopped | 5 S              | 201 2508  | 7 25084          | 0    | 75    | 0 -  | - 2481  | stext  | ?     | 00:00:00 | sshd |
|                                       | 0 S              | 201 2508  | 3 25087          | 0    | 75    | 0 -  | - 1168  | wait   | pts/4 | 00:00:00 | bash |
|                                       | <mark>0 Т</mark> | 201 2512  | 4 25056          | 2    | 78    | 0 -  | - 1098  | finish | pts/3 | 00:00:00 | find |
| (status =T)                           | 0 R              | 201 2512  | 7 25088          | 0    | 77    | 0 -  | - 1065  | -      | pts/4 | 00:00:00 | ps   |

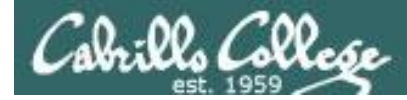

#### Job Control Example - suspending a **find** command

| <pre>[rsimms@opus ~]\$ find / -name<br/>/boot/grub/stage1<br/>/boot/grub/stage2<br/>/usr/share/grub/i386-redhat/st<br/>/usr/share/grub/i386-redhat/st</pre> | "stage[12]" 2> /dev/null<br>tage1<br>tage2                                |                                                            |
|----------------------------------------------------------------------------------------------------|---------------------------------------------------------------------------|------------------------------------------------------------|
| [1]+ Stopped<br>[rsimms@opus ~]\$ <b>bg</b><br>[1]+ find / -name "stage[12]"<br>[rsimms@opus ~]\$                                                           | <pre>find / -name "stage[12]" 2&gt; /dev/null 2&gt; /dev/null &amp;</pre> | <b>bg</b> resumes the find<br>command in the<br>background |

|                   | [] | rsim | ms@op | ous ~]\$ | ⇒ ps -l | -u | rsim | ms |    |       |       |       |          |      |
|-------------------|----|------|-------|----------|---------|----|------|----|----|-------|-------|-------|----------|------|
|                   | F  | S    | UID   | PID      | PPID    | С  | PRI  | NI | AD | DR SZ | WCHAN | TTY   | TIME     | CMD  |
|                   | 5  | S    | 201   | 25055    | 25044   | 0  | 75   | 0  | -  | 2481  | stext | ?     | 00:00:00 | sshd |
|                   | 0  | S    | 201   | 25056    | 25055   | 0  | 75   | 0  | -  | 1168  | -     | pts/3 | 00:00:00 | bash |
| Dracace ID 25124  | 5  | S    | 201   | 25087    | 25084   | 0  | 75   | 0  | -  | 2481  | stext | ?     | 00:00:00 | sshd |
|                   | 0  | S    | 201   | 25088    | 25087   | 0  | 75   | 0  | -  | 1168  | wait  | pts/4 | 00:00:00 | bash |
| (find) is running | 0  | R    | 201   | 25124    | 25056   | 1  | 78   | 0  | -  | 1099  | -     | pts/3 | 00:00:00 | find |
| (status=R)        | 0  | R    | 201   | 25129    | 25088   | 0  | 77   | 0  | _  | 1065  | _     | pts/4 | 00:00:00 | ps   |

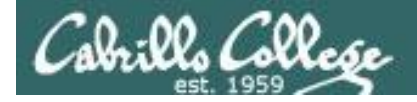

#### Job Control Example - suspending a **sleep** command

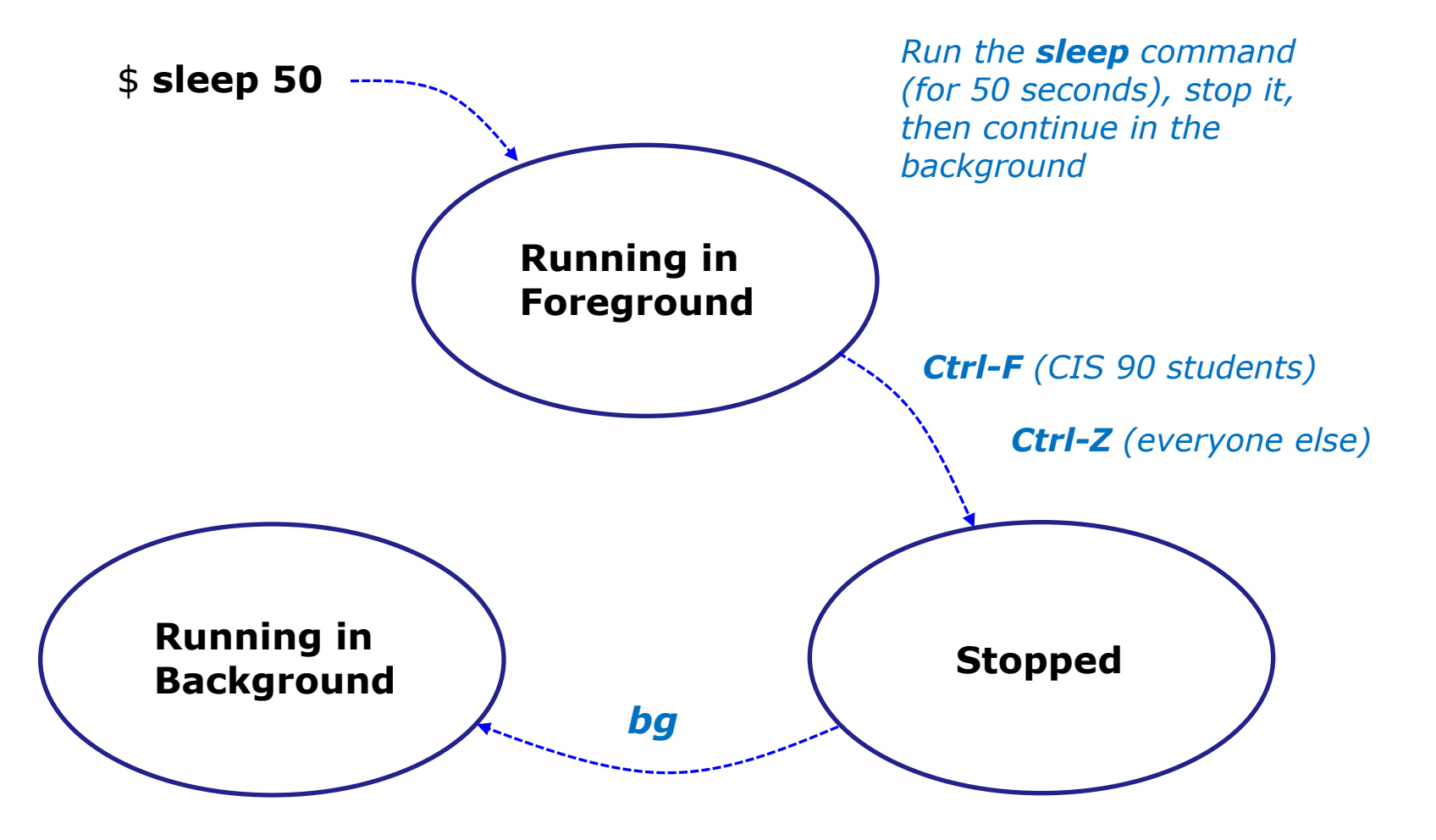
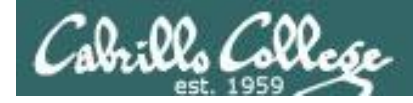

#### Job Control Example - suspending a **sleep** command

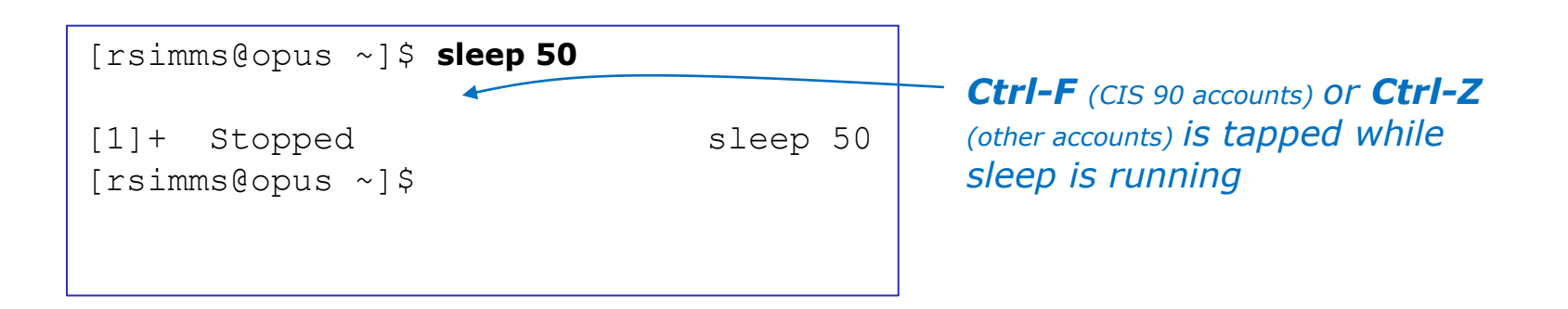

|            | [r | rsim | ms@op | ous ~]\$ | 5 <b>ps -l</b> | -u | rsim | ms |     |       |        |       |          |       |
|------------|----|------|-------|----------|----------------|----|------|----|-----|-------|--------|-------|----------|-------|
|            | F  | S    | UID   | PID      | PPID           | С  | PRI  | ΝI | ADI | DR SZ | WCHAN  | TTY   | TIME     | CMD   |
|            | 5  | S    | 201   | 25055    | 25044          | 0  | 75   | 0  | -   | 2481  | stext  | ?     | 00:00:00 | sshd  |
|            | 0  | S    | 201   | 25056    | 25055          | 0  | 76   | 0  | _   | 1168  | _      | pts/3 | 00:00:00 | bash  |
|            | 5  | S    | 201   | 25087    | 25084          | 0  | 75   | 0  | _   | 2481  | stext  | ?     | 00:00:00 | sshd  |
| PID 25389  | 0  | S    | 201   | 25088    | 25087          | 0  | 75   | 0  | _   | 1168  | wait   | pts/4 | 00:00:00 | bash  |
| (sleep) is | 0  | Т    | 201   | 25389    | 25056          | 0  | 76   | 0  | -   | 929   | finish | pts/3 | 00:00:00 | sleep |
| stopped    | 0  | R    | 201   | 25391    | 25088          | 0  | 77   | 0  | -   | 1065  | -      | pts/4 | 00:00:00 | ps    |

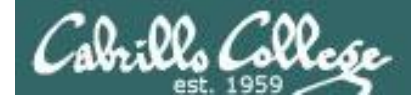

#### Job Control Example - suspending a **sleep** command

[1]+ Stopped
[rsimms@opus ~]\$ bg
[1]+ sleep 50 &

sleep 50

**bg** resumes the sleep command and it finishes

PID 25389 is sleeping and no longer stopped (status=S)

| ] | [rsimms@opus ~]\$ <b>ps -l -u rsīmms</b> |     |       |       |   |     |    |     |       |        |       |          |       |  |
|---|------------------------------------------|-----|-------|-------|---|-----|----|-----|-------|--------|-------|----------|-------|--|
| F | S                                        | UID | PID   | PPID  | С | PRI | NI | ADD | DR SZ | WCHAN  | TTY   | TIME     | CMD   |  |
| 5 | S                                        | 201 | 25055 | 25044 | 0 | 75  | 0  | -   | 2481  | stext  | ?     | 00:00:00 | sshd  |  |
| 0 | S                                        | 201 | 25056 | 25055 | 0 | 75  | 0  | -   | 1168  | -      | pts/3 | 00:00:00 | bash  |  |
| 5 | R                                        | 201 | 25087 | 25084 | 0 | 81  | 0  | -   | 2481  | stext  | ?     | 00:00:00 | sshd  |  |
| 0 | S                                        | 201 | 25088 | 25087 | 0 | 75  | 0  | -   | 1168  | wait   | pts/4 | 00:00:00 | bash  |  |
| 0 | S                                        | 201 | 25389 | 25056 | 0 | 75  | 0  | -   | 929   | 322807 | pts/3 | 00:00:00 | sleep |  |
| 0 | R                                        | 201 | 25394 | 25088 | 0 | 77  | 0  | -   | 1065  | -      | pts/4 | 00:00:00 | ps    |  |
| [ | [rsimms@opus ~]\$                        |     |       |       |   |     |    |     |       |        |       |          |       |  |

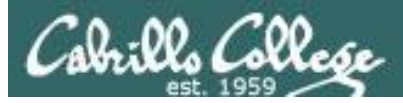

## Job Control Additional Control Options

#### &

 Append to a command to run it in the background

#### fg

Brings the most recent background process to the foreground

#### jobs

• Lists all background jobs

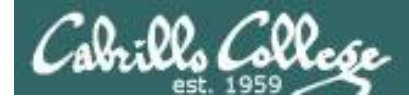

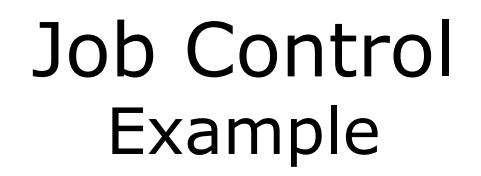

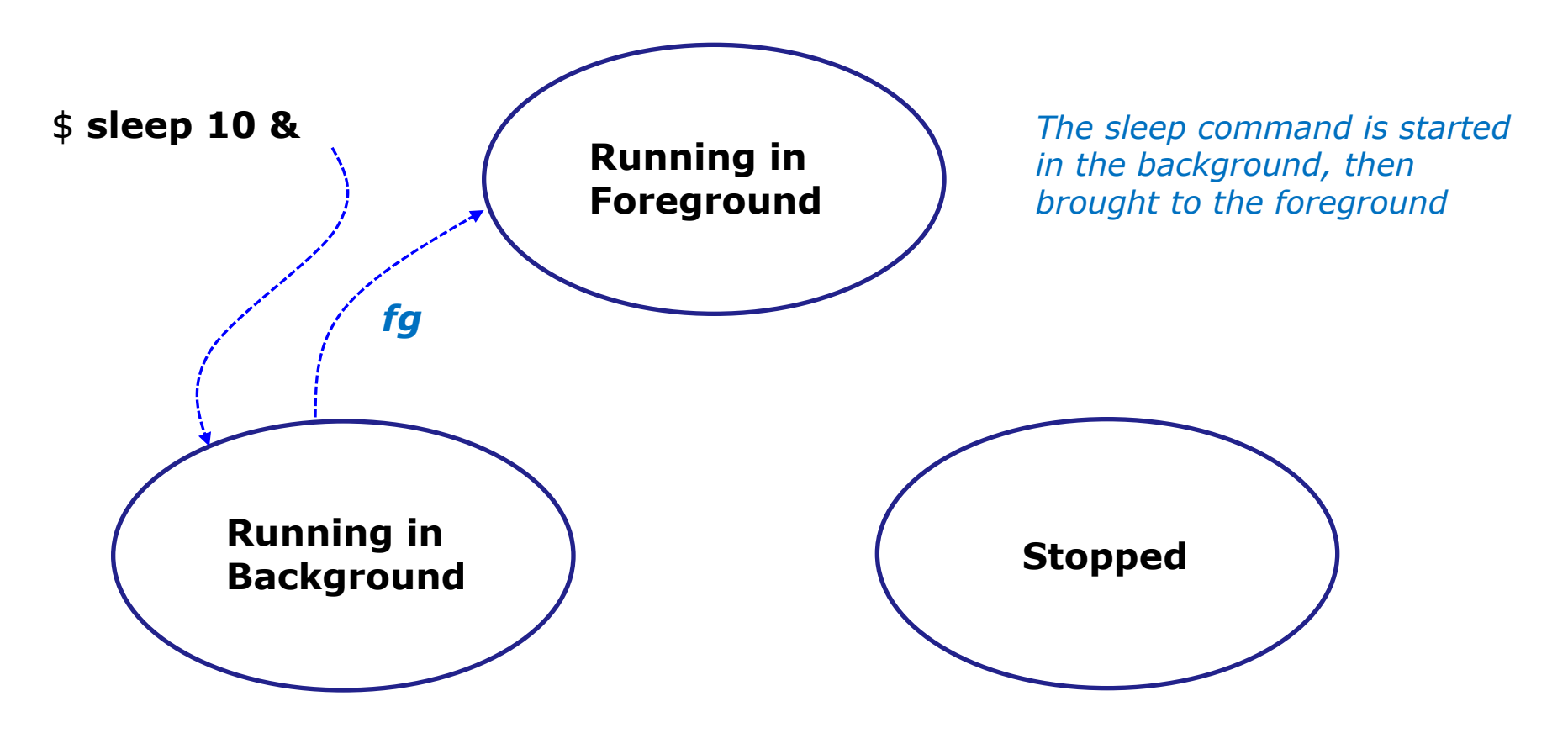

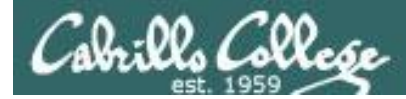

### Job Control Example

```
[rsimms@opus ~]$ sleep 10 &
[1] 7761
[rsimms@opus ~]$ jobs
[1]+ Running
[rsimms@opus ~]$ fg
sleep 10
```

The **&** has **sleep** run in the background and jobs shows the shows it as the one and only background job

sleep 10 &

After **fg**, sleep now runs in the foreground. The prompt is gone. Need to wait until **sleep** finishes for prompt to return.

```
[rsimms@opus ~]$
[rsimms@opus ~]$
```

**&** is often used when running GUI tools like **firefox** or **wireshark** from the command line. This allows you to keep using the terminal for more commands while those applications run.

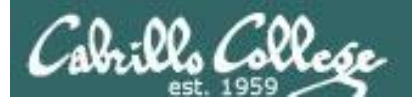

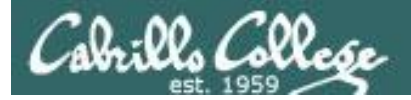

#### CIS 90 - Lesson 10

## Signals

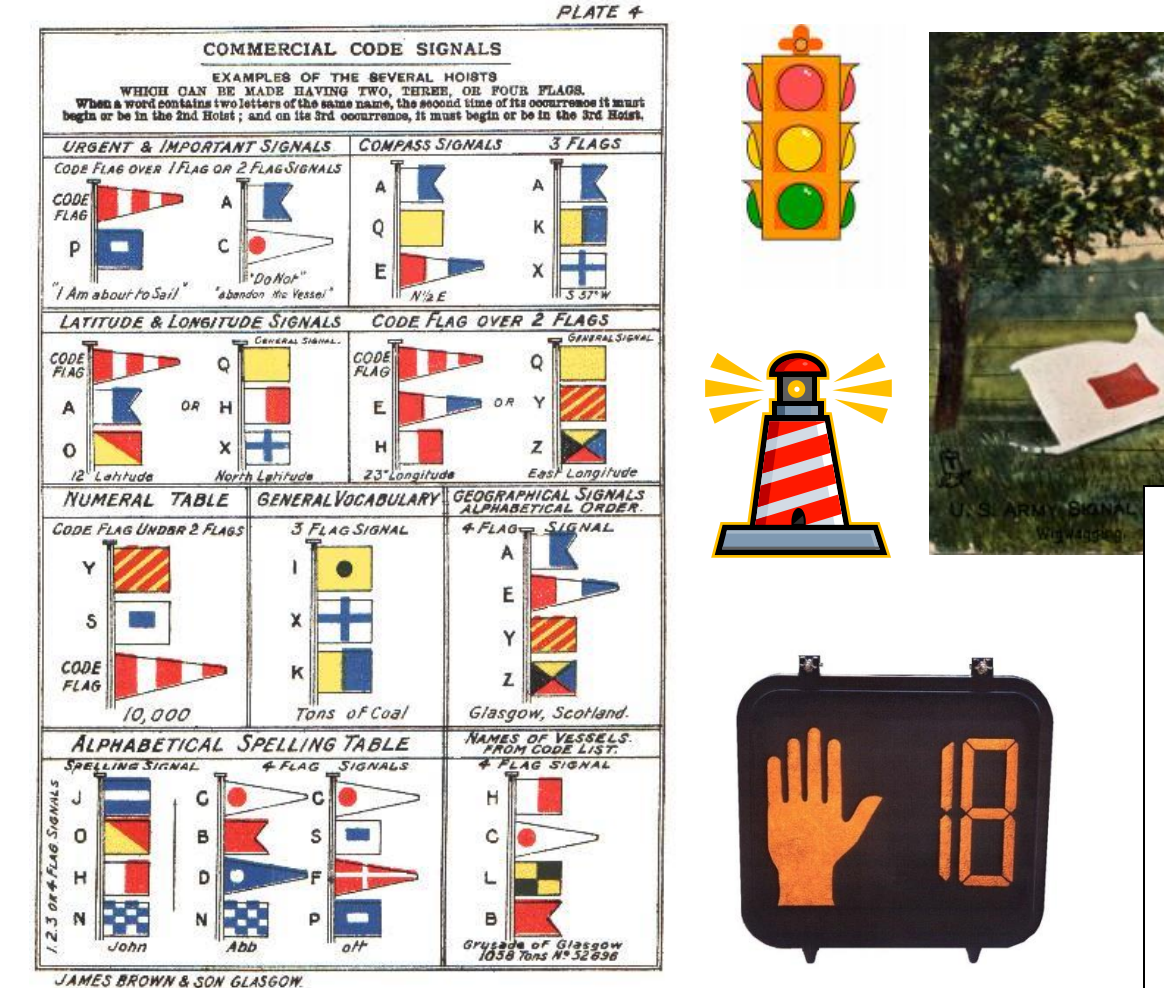

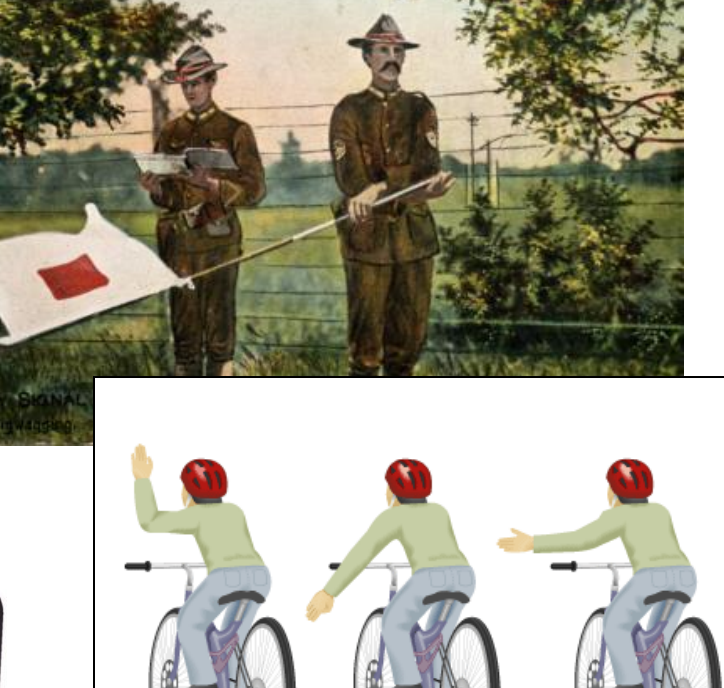

Slow or stop

Right turn

Left turn

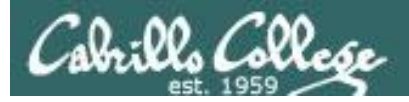

#### Signals are asynchronous messages sent to processes

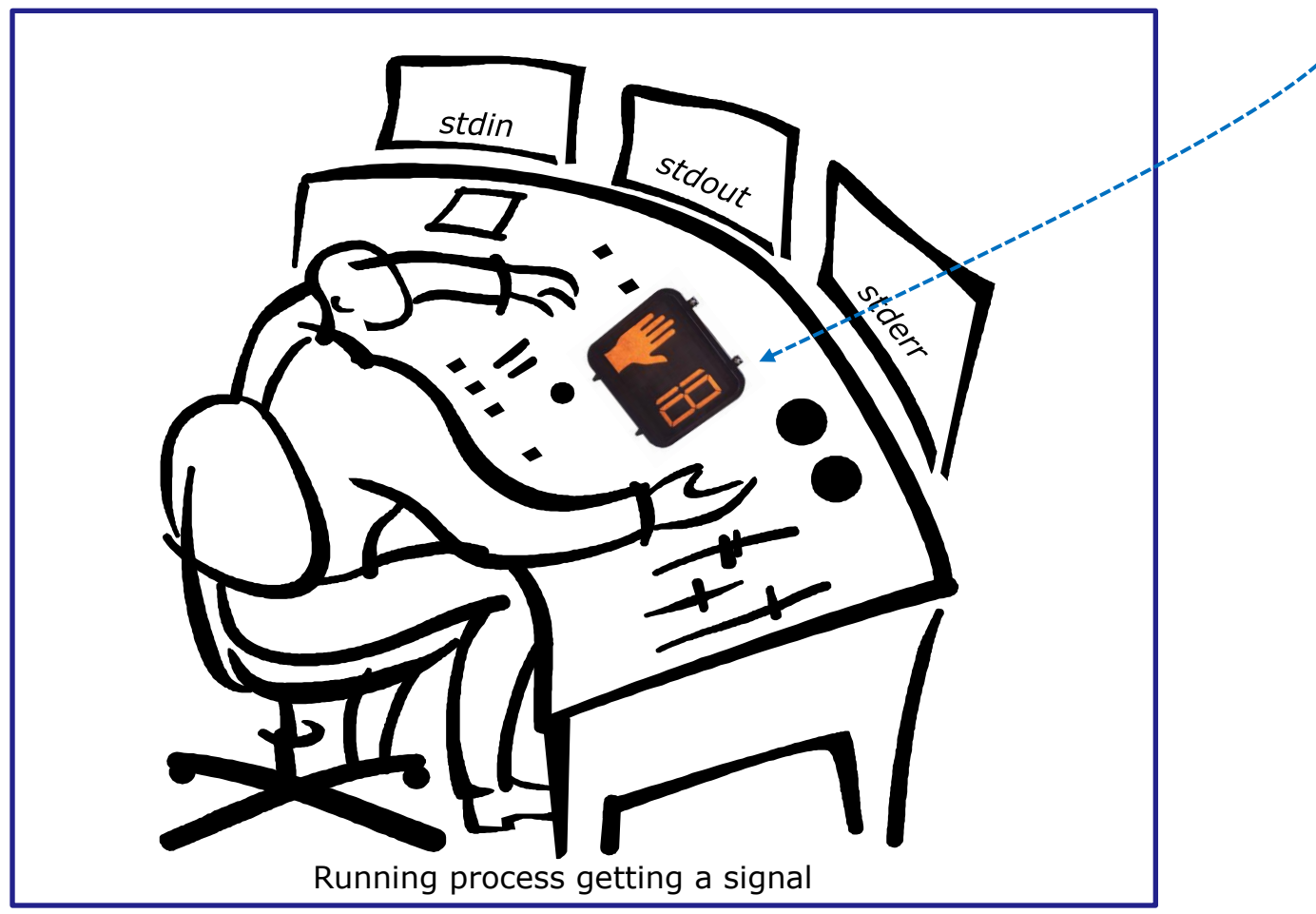

Asynchronous means it can happen at any time

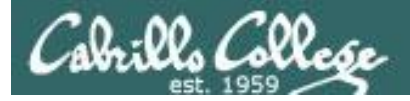

#### Signals are asynchronous messages sent to processes

They can result in one of three courses of action:

- 1. be ignored,
- 2. default action (die)
- 3. execute some predefined function.

Signals are sent:

- Using the kill command: \$ kill -# PID
  - Where # is the signal number and PID is the process id.
  - if no signal number is specified, SIGTERM is sent.
- Using special keystrokes (e.g. Ctrl-Z for SIGTSTP/20)
  - limited to just a few signals
  - sent to the process running in the foreground

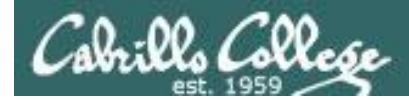

Signals are asynchronous messages sent to processes

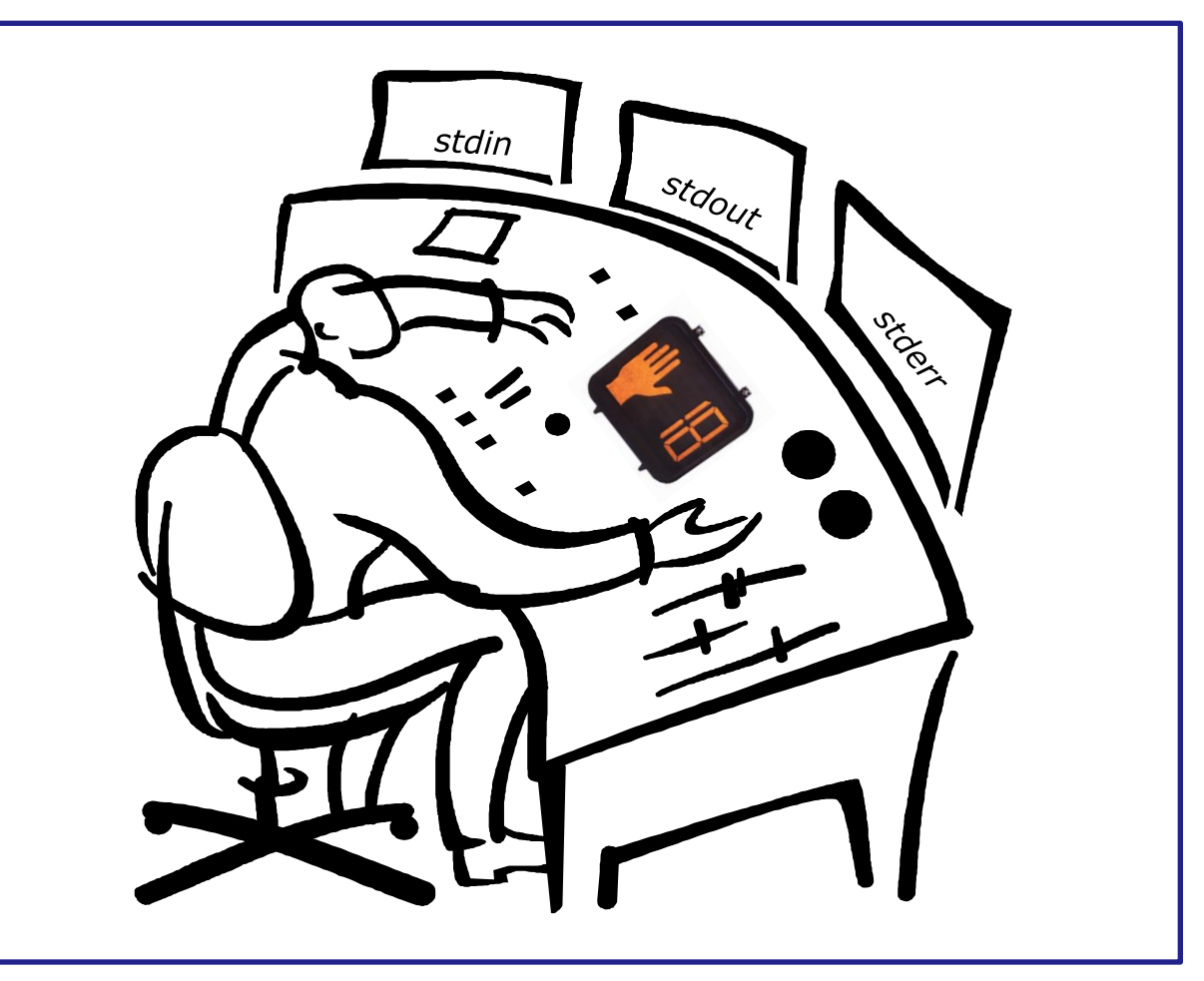

Running process gets a signal

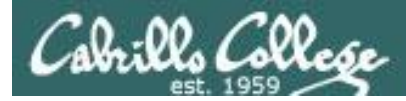

- SIGHUP 1 Hangup (POSIX)
- SIGINT 2 Terminal interrupt (ANSI) *Ctrl-C*
- SIGQUIT 3 Terminal quit (POSIX) Ctrl-
- SIGILL 4 Illegal instruction (ANSI)
- SIGTRAP 5 Trace trap (POSIX)
- SIGIOT 6 IOT Trap (4.2 BSD)
- SIGBUS 7 BUS error (4.2 BSD)
- SIGFPE 8 Floating point exception (ANSI)
- SIGKILL 9 Kill (can't be caught or ignored) (POSIX)
- SIGUSR1 10 User defined signal 1 (POSIX)
- SIGSEGV 11 Invalid memory segment access (ANSI)
- SIGUSR2 12 User defined signal 2 (POSIX)
- SIGPIPE 13 Write on a pipe with no reader, Broken pipe (POSIX)
- SIGALRM 14 Alarm clock (POSIX)
- SIGTERM 15 Termination (ANSI) (default kill signal when not specified)

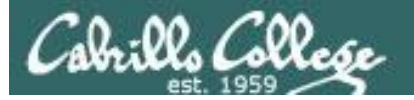

| SIGSTKFLT | 16 | Stack fault                                          |
|-----------|----|------------------------------------------------------|
| SIGCHLD   | 17 | Child process has stopped or exited, changed (POSIX) |
| SIGCONT   | 18 | Continue executing, if stopped (POSIX)               |
| SIGSTOP   | 19 | Stop executing(can't be caught or ignored) (POSIX)   |
| SIGTSTP   | 20 | Terminal stop signal (POSIX) Ctrl-Z or Ctrl-F        |
| SIGTTIN   | 21 | Background process trying to read, from TTY (POSIX)  |
| SIGTTOU   | 22 | Background process trying to write, to TTY (POSIX)   |
| SIGURG    | 23 | Urgent condition on socket (4.2 BSD)                 |
| SIGXCPU   | 24 | CPU limit exceeded (4.2 BSD)                         |
| SIGXFSZ   | 25 | File size limit exceeded (4.2 BSD)                   |
| SIGVTALRM | 26 | Virtual alarm clock (4.2 BSD)                        |
| SIGPROF   | 27 | Profiling alarm clock (4.2 BSD)                      |
| SIGWINCH  | 28 | Window size change (4.3 BSD, Sun)                    |
| SIGIO     | 29 | I/O now possible (4.2 BSD)                           |
| SIGPWR    | 30 | Power failure restart (System V)                     |

#### Use kill –I to see all signals

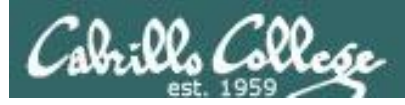

### Signals Use **kill –I** to see all of them

#### /home/cis90/rodduk \$ kill -1

| 1)   | SIGHUP        | 2)    | SIGINT      | 3)  | SIGQUIT     | 4)  | SIGILL      |
|------|---------------|-------|-------------|-----|-------------|-----|-------------|
| 5)   | SIGTRAP       | 6)    | SIGABRT     | 7)  | SIGBUS      | 8)  | SIGFPE      |
| 9)   | SIGKILL       | 10)   | SIGUSR1     | 11) | SIGSEGV     | 12) | SIGUSR2     |
| 13)  | SIGPIPE       | 14)   | SIGALRM     | 15) | SIGTERM     | 16) | SIGSTKFLT   |
| 17)  | SIGCHLD       | 18)   | SIGCONT     | 19) | SIGSTOP     | 20) | SIGTSTP     |
| 21)  | SIGTTIN       | 22)   | SIGTTOU     | 23) | SIGURG      | 24) | SIGXCPU     |
| 25)  | SIGXFSZ       | 26)   | SIGVTALRM   | 27) | SIGPROF     | 28) | SIGWINCH    |
| 29)  | SIGIO         | 30)   | SIGPWR      | 31) | SIGSYS      | 34) | SIGRTMIN    |
| 35)  | SIGRTMIN+1    | 36)   | SIGRTMIN+2  | 37) | SIGRTMIN+3  | 38) | SIGRTMIN+4  |
| 39)  | SIGRTMIN+5    | 40)   | SIGRTMIN+6  | 41) | SIGRTMIN+7  | 42) | SIGRTMIN+8  |
| 43)  | SIGRTMIN+9    | 44)   | SIGRTMIN+10 | 45) | SIGRTMIN+11 | 46) | SIGRTMIN+12 |
| 47)  | SIGRTMIN+13   | 48)   | SIGRTMIN+14 | 49) | SIGRTMIN+15 | 50) | SIGRTMAX-14 |
| 51)  | SIGRTMAX-13   | 52)   | SIGRTMAX-12 | 53) | SIGRTMAX-11 | 54) | SIGRTMAX-10 |
| 55)  | SIGRTMAX-9    | 56)   | SIGRTMAX-8  | 57) | SIGRTMAX-7  | 58) | SIGRTMAX-6  |
| 59)  | SIGRTMAX-5    | 60)   | SIGRTMAX-4  | 61) | SIGRTMAX-3  | 62) | SIGRTMAX-2  |
| 63)  | SIGRTMAX-1    | 64)   | SIGRTMAX    |     |             |     |             |
| /hor | me/cis90/rodo | duk S | 5           |     |             |     |             |

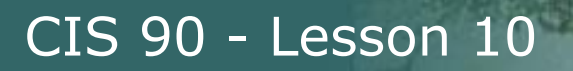

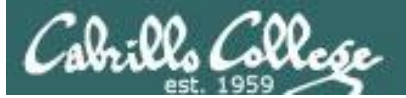

#### Signals Special keystrokes

/home/cis90/rodduk \$ stty -a
speed 38400 baud; rows 26; columns 78; line = 0;
intr = ^C; quit = ^\; erase = ^?; kill = ^U; eof = ^D; eol = <undef>;
eol2 = <undef>; swtch = <undef>; start = ^Q; stop = ^S; susp = ^F; rprnt = ^R;
werase = ^W; lnext = ^V; flush = ^O; min = 1; time = 0;

```
[rsimms@opus ~]$ stty -a
speed 38400 baud; rows 39; columns 84; line = 0;
intr = ^C; quit = ^\; erase = ^?; kill = ^U; eof = ^D; eol = <undef>; eol2 = <undef>;
swtch = <undef>; start = ^Q; stop = ^S; susp = ^Z; rprnt = ^R; werase = ^W;
lnext = ^V; flush = ^O; min = 1; time = 0;
```

```
use Ctrl-C to send a SIGINT/2
```

or Ctrl-\ to send a SIGQUIT/3

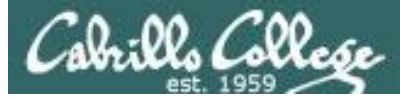

### Signals Jim's app script

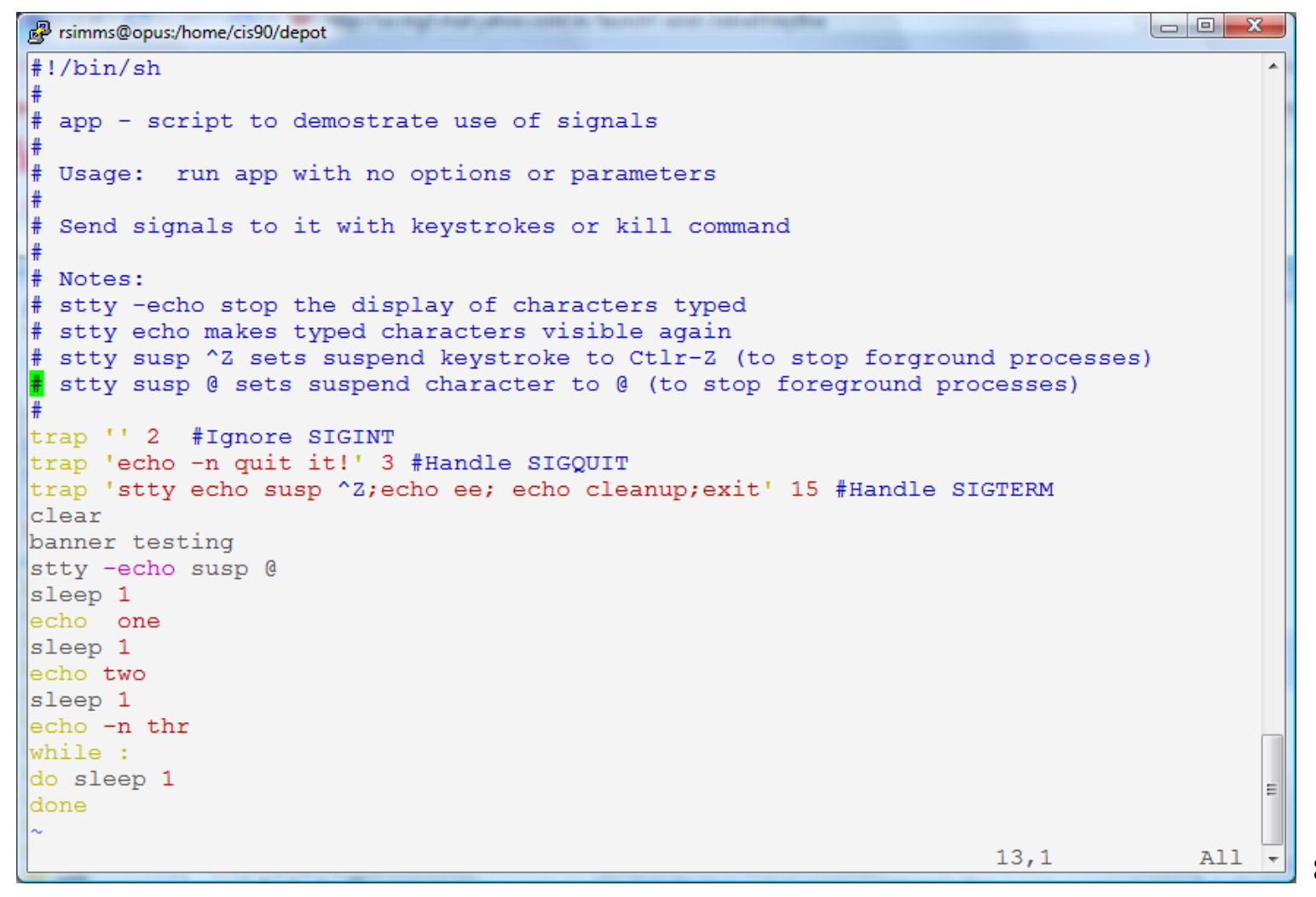

88

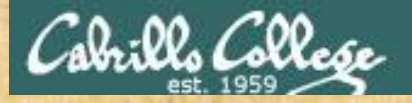

#### CIS 90 - Lesson 10

Signals Class Exercise

- View with cat bin/app
- Look for the three trap handlers
  - Signal 2 (SIGINT)
  - Signal 3 (SIGQUIT)
  - Signal 15 (SIGTERM)

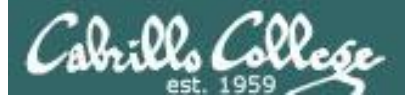

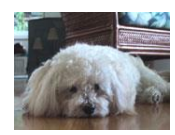

| <pre>####################################</pre>                                                           | P simmsben | @opus:~ |       |         | - Biter |     |     |       |   |
|----------------------------------------------------------------------------------------------------|------------|---------|-------|---------|---------|-----|-----|-------|---|
| <pre># # # # # # # #### # ################</pre>                                                          | #######    | ####### | ##### | ####### | #####   | #   | # # | +#### | * |
| <pre># # # # # # # # # # # # # # # # # # #</pre>                                                          | #          | #       | # #   | #       | #       | ##  | # # | #     |   |
| <pre># ##### ##### # # # # # # ##### # # # # # # # # # # # ##### # # # # # # # # # # ##### # ######</pre> | #          | #       | #     | #       | #       | # # | # # |       |   |
| <pre># # # # # # # # # # # #<br/># # # # # # # #</pre>                                                    | #          | #####   | ####  | #       | #       | # # | # # | ####  |   |
| <pre># # # # # # # #######################</pre>                                                          | #          | #       | #     | #       | #       | # # | # # | #     |   |
| <pre># ####### ###### # ####### one two thr</pre>                                                         | #          | #       | # #   | #       | #       | # # | # # | #     |   |
| one<br>two<br>thr                                                                                         | #          | ####### | ####  | #       | #####   | #   | # # | +###  |   |
| one<br>two<br>thr                                                                                         |            |         |       |         |         |     |     |       |   |
| two<br>thr                                                                                                | one        |         |       |         |         |     |     |       |   |
| thr E                                                                                                    | two        |         |       |         |         |     |     |       |   |
| T                                                                                                    | thr        |         |       |         |         |     |     |       |   |
|                                                                                                    |            |         |       |         |         |     |     |       |   |
|                                                                                                    |            |         |       |         |         |     |     |       | = |
|                                                                                                    |            |         |       |         |         |     |     |       |   |
|                                                                                                    |            |         |       |         |         |     |     |       |   |
|                                                                                                    |            |         |       |         |         |     |     |       |   |
|                                                                                                    |            |         |       |         |         |     |     |       | - |

Benji logs in and runs app ... uh oh, its stuck !

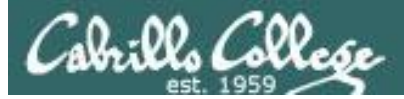

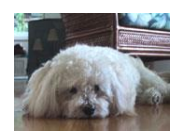

| P simmsben | @opus:~ |       |         | - Barr |     |     |      |   |
|------------|---------|-------|---------|--------|-----|-----|------|---|
| #######    | ####### | ##### | ####### | #####  | #   | # # | #### | * |
| #          | #       | # #   | #       | #      | ##  | # # | #    |   |
| #          | #       | #     | #       | #      | # # | # # |      |   |
| #          | #####   | ####  | #       | #      | # # | # # | #### |   |
| #          | #       | #     | #       | #      | # # | # # | #    |   |
| #          | #       | # #   | #       | #      | # # | # # | #    |   |
| #          | ####### | ##### | #       | #####  | #   | # # | #### |   |
| one        |         |       |         |        |     |     |      |   |
| two        |         |       |         |        |     |     |      |   |
| thr        |         |       |         |        |     |     |      |   |
|            |         |       |         |        |     |     |      | E |
|            |         |       |         |        |     |     |      |   |
|            |         |       |         |        |     |     |      |   |
|            |         |       |         |        |     |     |      | - |

Benji tries using the keyboard to send a SIGINT/2 using **Ctrl-C** but nothing happens (because app is ignoring SIGINT)

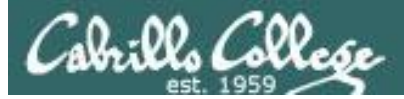

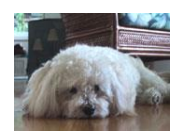

| P simmsben                        | @opus:~ |       |        | Sec.  |     |    |        |   |
|-----------------------------------|---------|-------|--------|-------|-----|----|--------|---|
| #######                           | ####### | ##### | ###### | ##### | #   | #  | #####  | • |
| #                                 | #       | # #   | #      | #     | ##  | #  | # #    |   |
| #                                 | #       | #     | #      | #     | # # | #  | #      |   |
| #                                 | #####   | ##### | #      | #     | # # | #  | # #### |   |
| #                                 | #       | #     | #      | #     | # # | #  | # #    |   |
| #                                 | #       | # #   | #      | #     | # # | ŧ# | # #    |   |
| #                                 | ####### | ##### | #      | ####  | #   | #  | #####  |   |
| one<br>two<br>thrQuit<br>quit it! | •       |       |        |       |     |    |        | E |

Benji tries using the keyboard to send a SIGQUIT/3 using **Ctrl-**\ but app reacts by saying "quit it"

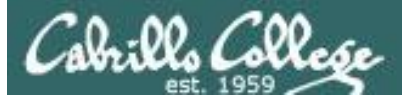

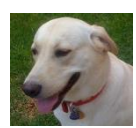

| Proddyduk@opus:~ | And a contract |                        |   |
|------------------|----------------|------------------------|---|
| /home/cis90/r    | coddyduk \$ j  | ps -u simmsben         | * |
| PID TTY          | TIME           | CMD                    |   |
| 6657 ?           | 00:00:00       | sshd                   |   |
| 6658 pts/1       | 00:00:00       | bash                   |   |
| 7033 ?           | 00:00:00       | sshd                   |   |
| 7034 pts/2       | 00:00:00       | bash                   |   |
| 7065 pts/2       | 00:00:00       | app                    |   |
| 7579 pts/2       | 00:00:00       | sleep                  |   |
| /home/cis90/r    | oddyduk \$ 1   | kill 7065              |   |
| -bash: kill:     | (7065) – Oj    | peration not permitted |   |
| /home/cis90/r    | coddyduk \$    |                        |   |
|                  |                |                        |   |
|                  |                |                        |   |
|                  |                |                        | E |
|                  |                |                        |   |
|                  |                |                        |   |
|                  |                |                        |   |

Benji asks his friend Duke to kill off his stalled app process. Duke uses **ps** to look it up but does not have permission to kill it off

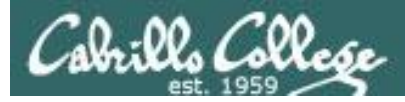

| <pre>####### ###### ###### ###### # # ######</pre>                                                                                                    | 🛃 simmsber                            | @opus:~            |         |                                                                                 |                                                                                                |                                                                          |                                                                                                    |                                                           |                                                                                                    |                                                                     |                  |     |  |
|----------------------------------------------------------------------------------------------------|---------------------------------------|--------------------|---------|---------------------------------------------------------------------------------|------------------------------------------------------------------------------------------------|--------------------------------------------------------------------------|----------------------------------------------------------------------------------------------------|-----------------------------------------------------------|----------------------------------------------------------------------------------------------------|---------------------------------------------------------------------|------------------|-----|--|
| <pre># # # # # # # # # # # # # # # # # # #</pre>                                                                                                    | #######                               | #######            | #####   | #######                                                                         | #####                                                                                          | #                                                                        |                                                                                                    | #                                                         | #                                                                                                   | ####                                                                |                  | -   |  |
| <pre># # # # # # # # # # # # # # # # # # #</pre>                                                                                                    | #                                     | #                  | # #     | #                                                                               | #                                                                                              | ##                                                                       |                                                                                                    | #                                                         | #                                                                                                   | +                                                                   | ŧ                |     |  |
| <pre># ##### #############################</pre>                                                                                                    | #                                     | #                  | #       | #                                                                               | #                                                                                              | #                                                                        | #                                                                                                    | #                                                         | #                                                                                                   |                                                                     |                  |     |  |
| <pre># # # # # # # # # # # # # # # # # # #</pre>                                                                                                    | #                                     | #####              | #####   | #                                                                               | #                                                                                              | #                                                                        | #                                                                                                    | #                                                         | #                                                                                                   | ####                                                                | ŧ                |     |  |
| <pre># # # # # # # ########################</pre>                                                                                                    | #                                     | #                  | #       | #                                                                               | #                                                                                              | #                                                                        | #                                                                                                    | #                                                         | #                                                                                                   | #                                                                   | ŧ                |     |  |
| Image: Construction of two two throut it:       /home/cis90/simmsben \$ ps -u simmsben         Image: Construction of the two throut it:       /home/cis90/simmsben \$ ps -u simmsben         Image: Construction of the two throut it:       /home/cis90/simmsben \$ ps -u simmsben         Image: Construction of the two throut it:       /home/cis90/simmsben \$ ps -u simmsben         Image: Construction of the two throut it:       /home/cis90/simmsben \$ ps -u simmsben         Image: Construction of the two throut it:       /home/cis90/simmsben \$ ps -u simmsben         Image: Construction of the two throut it:       /home/cis90/simmsben \$ ps -u simmsben         Image: Construction of the two throut it:       /home/cis90/simmsben \$ ps -u simmsben         Image: Construction of the two throut it:       /home/cis90/simmsben \$ ms -u simmsben         Image: Construction of the two throut it:       /home/cis90/simmsben \$ ms -u simmsben         Image: Construction of the two throut it:       /home/cis90/simmsben \$ ms -u simmsben | #                                     | #<br>########      | # #     | 🧬 simmsb                                                                        | en@opus:~                                                                                      |                                                                          |                                                                                                    |                                                           |                                                                                                    |                                                                     |                  |     |  |
|                                                                                                    | #<br>one<br>two<br>thrQuit<br>quit it | # # # # # # #<br>! | # # # # | /home/<br>PID<br>6657<br>6658<br>7033<br>7034<br>7065<br>7843<br>7844<br>/home/ | cis90/si<br>TTY<br>?<br>pts/1<br>?<br>pts/2<br>pts/2<br>pts/2<br>pts/1<br>cis90/si<br>cis90/si | mm s<br>0 0<br>0 0<br>0 0<br>0 0<br>0 0<br>0 0<br>0 0<br>0 0<br>0 0<br>0 | ben<br>T<br>():00<br>():00 | \$<br>IMH<br>:00<br>:00<br>:00<br>:00<br>:00<br>:00<br>\$ | ps<br>2 ()<br>3 s<br>2 k<br>3 s<br>2 k<br>4 k<br>1 k<br>1 k<br>1 k<br>1 k<br>1 k<br>1 k<br>1 k<br>1 | s -u s<br>CMD<br>sshd<br>oash<br>sshd<br>oash<br>app<br>sleep<br>os | simmsb<br>2 7065 | pen |  |

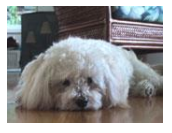

Benji logs into another Putty session and sends a SIGINT/2 using the **kill** command .... but nothing happens

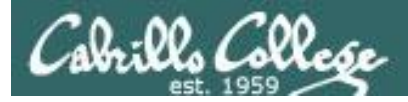

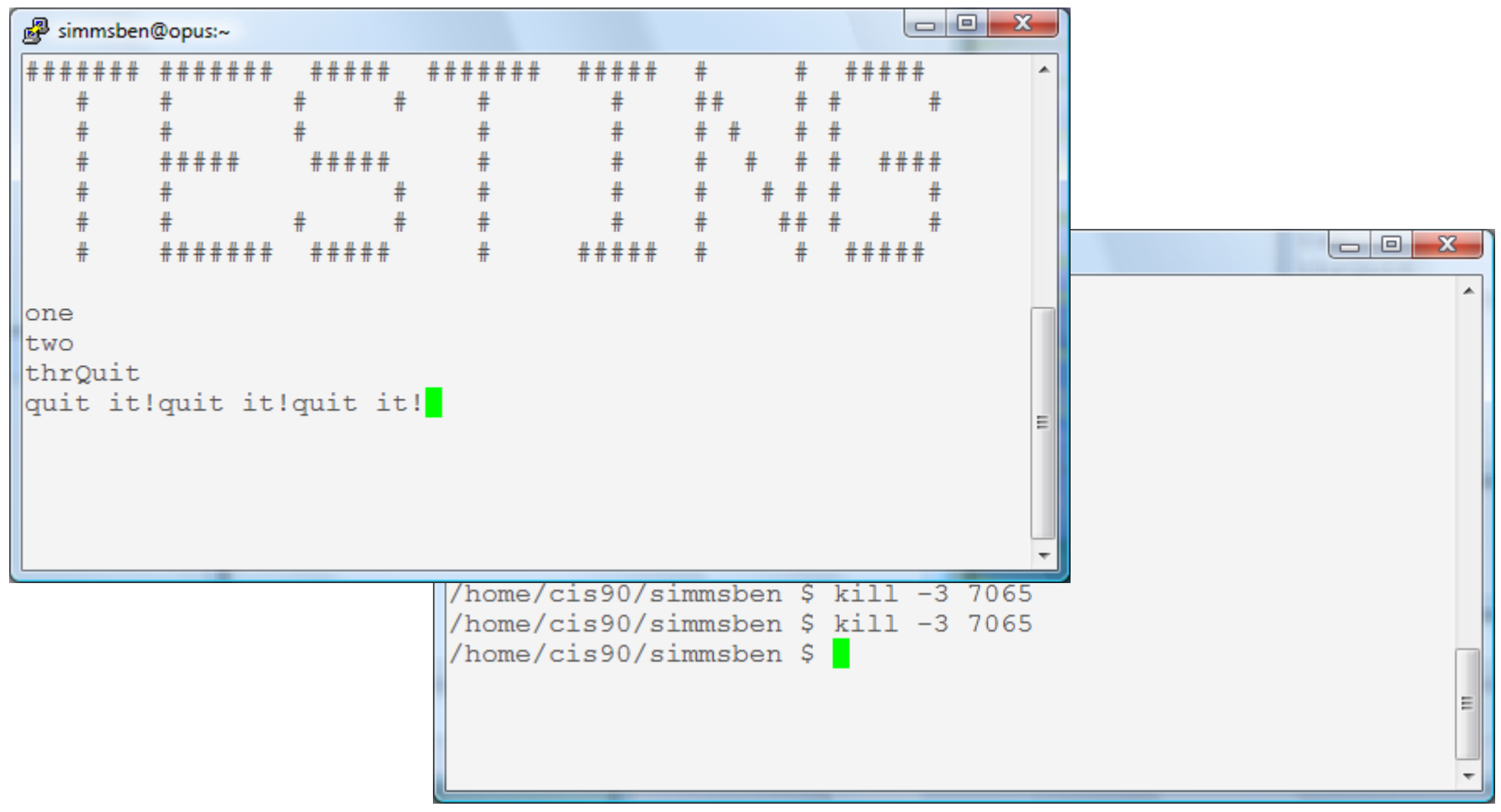

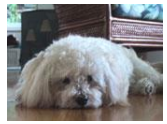

Benji ups the anty and sends two SIGQUIT/3's but the app process shrugs them off with "quit it!" messages

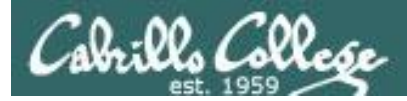

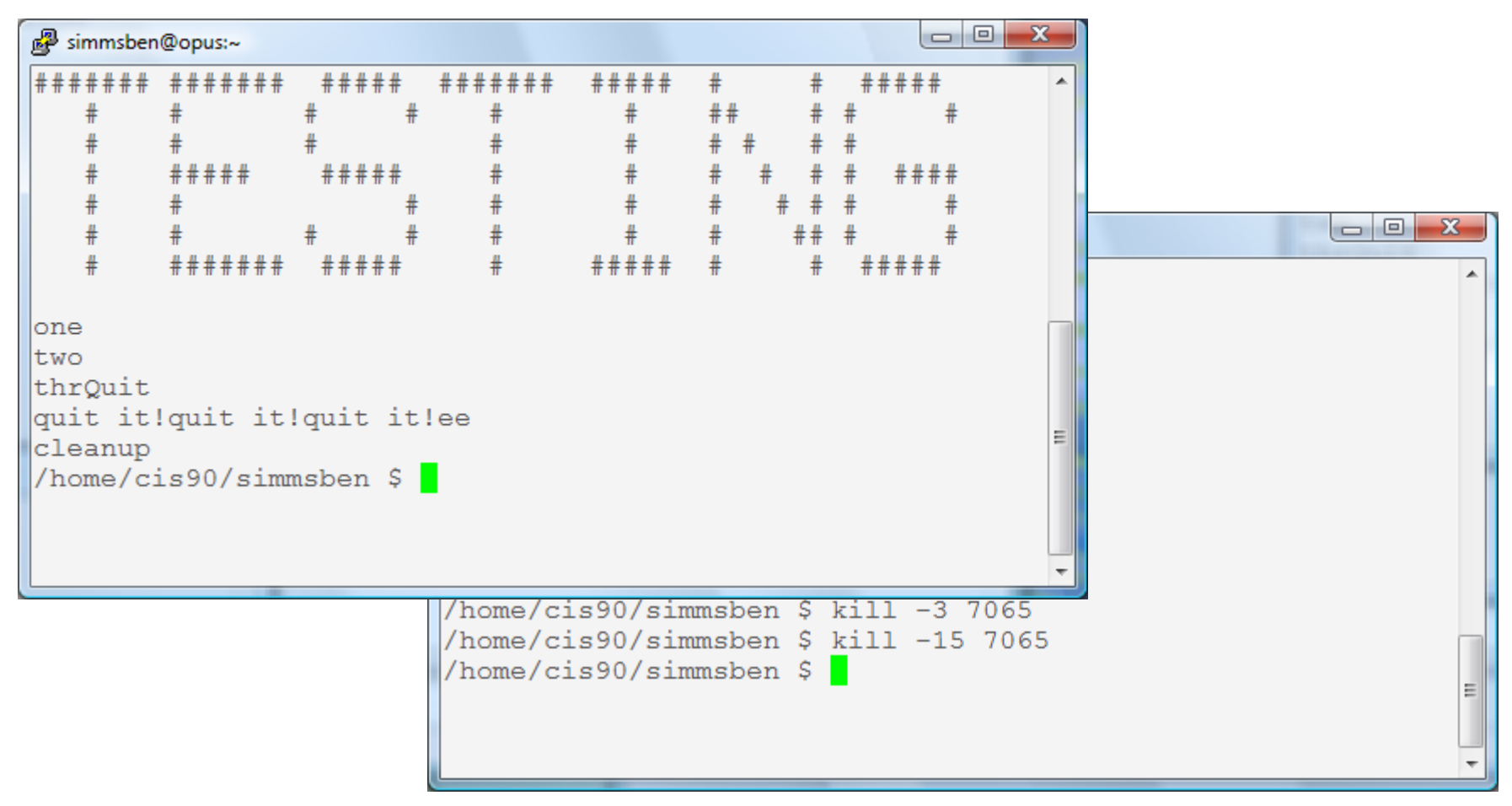

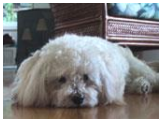

Benji decides to send a SIGTERM/15 this time and the app process finishes, cleans up and exits

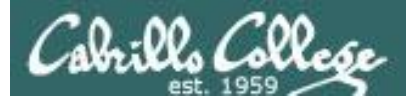

| 🛃 simmsben                       | @opus:~                     |                           |                                                                                                    |                                                                                                    |                                                                        |                                                                      |                                                 |      |   |
|----------------------------------|-----------------------------|---------------------------|----------------------------------------------------------------------------------------------------|----------------------------------------------------------------------------------------------------|------------------------------------------------------------------------|----------------------------------------------------------------------|-------------------------------------------------|------|---|
| #######<br>#<br>#<br>#           | #######<br>#<br>#<br>###### | #####<br>#<br>#<br>###### | #######<br># #<br>#<br>#                                                                                     | #####<br>#<br>#<br>#                                                                                        | #<br>##<br># #<br># #                                                  | #<br>#                                                               | #####<br># #<br>#<br># ####                     | •    |   |
| #<br>#<br>#<br>one<br>two<br>thr | #<br>#<br># # # # # # #     | # # # # #                 | <pre>simmsben@d /home/cis PID TTY 6657 ? 6658 pts 7033 ? 7034 pts 8237 pts 8279 pts 8280 pts /home/cis</pre> | 90/simm:<br>90/simm:<br>00<br>/1 00<br>/2 00<br>/2 00<br>/2 00<br>/2 00<br>/2 00<br>/2 00<br>/2 00<br>/2 00 | sben \$<br>TIMH<br>0:00:00<br>0:00:00<br>0:00:00<br>0:00:00<br>0:00:00 | ps -<br>CMI<br>) ssl<br>) ba<br>) ba<br>) ba<br>) ap<br>) sl<br>) sl | -u simm<br>D<br>hd<br>sh<br>d<br>sh<br>p<br>eep | sben |   |
|                                  |                             |                           |                                                                                                    |                                                                                                    |                                                                        |                                                                      |                                                 |      | E |

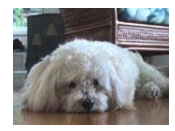

The same thing happens again another day. This time Benji does not care what happens with app ...

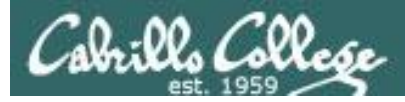

| 🧬 simmsben(   | @opus:~       |                   |         |            |         |           |           |              |         |    |   |
|---------------|---------------|-------------------|---------|------------|---------|-----------|-----------|--------------|---------|----|---|
| #######       | #######<br>#  | #####             | ####### | #####<br># | #<br>## | #         | #         | ####         | •       |    |   |
| #             | #             | п п<br>#          | #       | т<br>#     | ##      | π<br>#    | π<br>#    | π            |         |    |   |
| #             | "<br>######   | ***               | #       | #          | # #     | : #       | #         | ####         |         |    |   |
| #             | #             | #                 | #       | #          | #       | # #       | #         | #            |         |    |   |
| #             | #<br>######## | "<br># #<br>##### | i simms | :          |         |           |           |              |         |    |   |
|               |               |                   | /home/  | cis90/:    | simms   | ben<br>TT | \$]<br>MF | ps -u<br>CMD | simmsb  | en | • |
| one           |               |                   | 6657    | 2          | 0.0     |           | 00        | sshd         |         |    |   |
| thrville      | 4             |                   | 6658    | pts/1      | 00      | :00:      | 00        | bash         |         |    |   |
| /home/ci      | s90/sim       | nchon S           | 7033    | ?          | 00      | :00:      | 00        | sshd         |         |    |   |
| / 1101116/ 01 | .550/5111     |                   | 7034    | pts/2      | 00      | :00:      | 00        | bash         |         |    |   |
|               |               |                   | 8237    | pts/2      | 00      | :00:      | 00        | app          |         |    |   |
|               |               |                   | 8279    | pts/2      | 00      | :00:      | 00        | sleep        | o       |    |   |
|               |               |                   | 8280    | pts/1      | 00      | :00:      | 00        | ps           |         |    |   |
|               |               |                   | /home/  | ./cis90/   | simms   | ben       | \$ I      | kill -       | -9 8237 |    |   |
|               | 1.180         |                   | /home/  | /cis90/:   | simms   | ben       | \$        |              |         |    |   |
|               |               |                   |         |            |         |           |           | _            |         |    |   |
|               |               |                   |         |            |         |           |           |              |         |    |   |
|               |               |                   |         |            |         |           |           |              |         |    |   |
|               |               |                   |         |            |         |           |           |              |         |    | E |
|               |               |                   |         |            |         |           |           |              |         |    |   |
|               |               |                   |         | -          |         |           | _         |              |         |    |   |

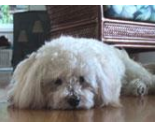

So he sends a SIGKILL/9 this time ... and app never even sees it coming .... poof ... app is gone 98

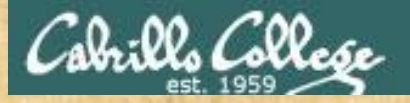

#### CIS 90 - Lesson 10

#### Signals Class Exercise

- Run app
- Try sending it a SIGINT from the keyboard (Ctrl-C)
- Try sending it a SIGQUIT from the keyboard (Ctrl-\)
- Login to another Putty session
  - Use the ps -u \$LOGNAME to find the app PID
  - Send it a SIGINT (kill -2 PID)
  - Send it a SIGQUIT (kill -3 PID)
  - Now send either a SIGKILL (9) or SIGTERM (15)

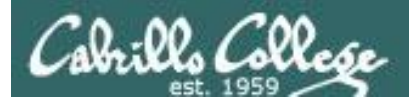

# Load Balancing

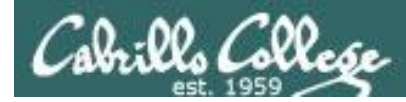

#### Load Balancing with **at** command

So that the multiprocessing CPU on a UNIX system does not get overloaded, some processes need to be run during low peak hours such as early in the morning or later in the day.

The **at** command reads from **stdin** for a list of commands to run, and begins running them at the time of day specified as the first argument

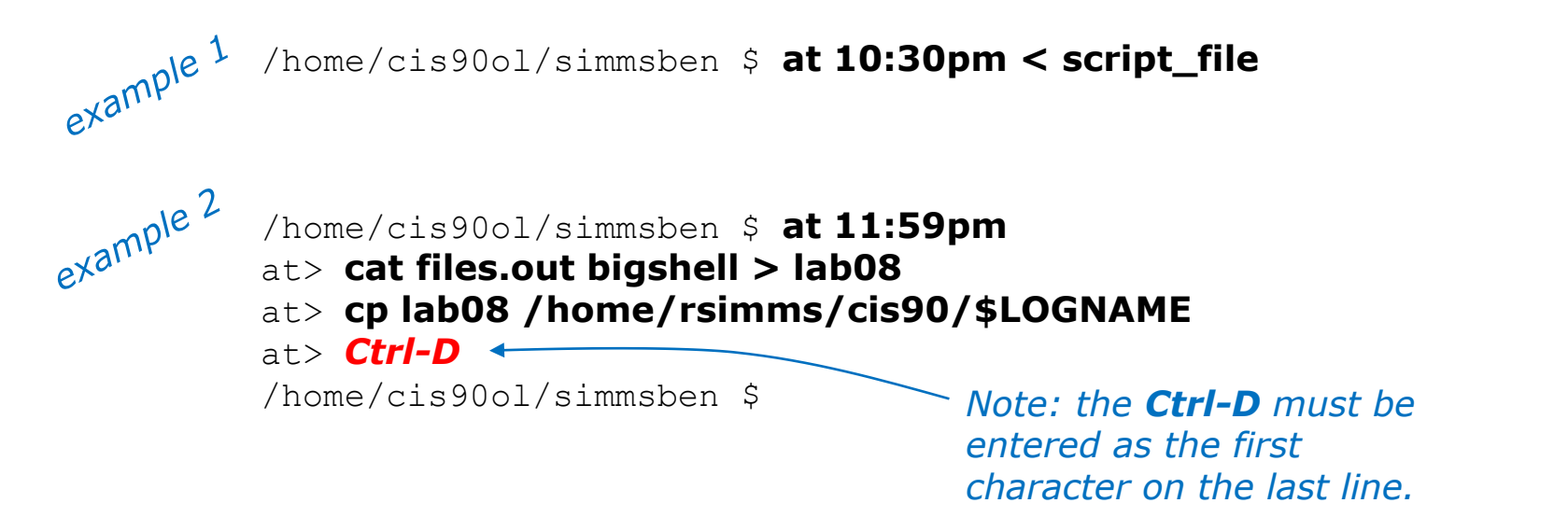

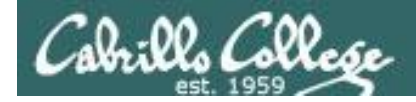

#### at command scheduling examples

/home/cis90/rodduk \$ cat job1
cp bin/myscript bin/myscript.bak
echo "Job 1 - finished, myscript has been backed up" | mail -s "Job 1" rodduk

*This job makes a backup of myscript and sends an email when finished* 

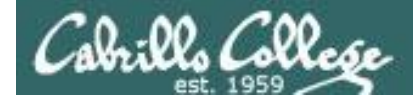

job 27 at 2008-11-19 12:10

job 28 at 2008-12-12 03:00

/home/cis90/rodduk \$ at 3:00 12/12/2010 < job1

#### at command scheduling examples

This job makes a backup of myscript and<br/>sends an email when finished/home/cis90/rodduk \$ cat job1sends an email when finishedcp bin/myscript bin/myscript.bakecho "Job 1 - finished, myscript has been backed up" | mail -s "Job 1" rodduk/home/cis90/rodduk \$ at now + 5 minutes < job1</td>job 24 at 2008-11-12 12:14/home/cis90/rodduk \$ at now + 2 hours < job1</td>job 25 at 2008-11-12 14:09Many ways to specify a<br/>future time to runjob 26 at 2008-11-12 16:00/home/cis90/rodduk \$ at now + 1 week < job1</td>

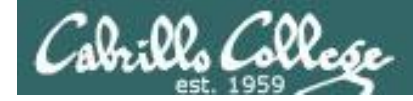

#### at command scheduling examples

This job makes a backup of myscript and sends an email when finished /home/cis90/rodduk \$ cat job1 cp bin/myscript bin/myscript.bak echo "Job 1 - finished, myscript has been backed up" | mail -s "Job 1" rodduk /home/cis90/rodduk \$ at now + 5 minutes < job1</pre> job 24 at 2008-11-12 12:14 /home/cis90/rodduk \$ at now + 2 hours < job1</pre> Many ways to specify a job 25 at 2008-11-12 14:09 future time to run /home/cis90/rodduk \$ at teatime < job1</pre> job 26 at 2008-11-12 16:00 /home/cis90/rodduk \$ at now + 1 week < job1 job 27 at 2008-11-19 12:10 /home/cis90/rodduk \$ at 3:00 12/12/2010 < job1 job 28 at 2008-12-12 03:00

/home/cis90/rodduk \$ atg
25 2008-11-12 14:09 a rodduk
28 2008-12-12 03:00 a rodduk
27 2008-11-19 12:10 a rodduk
26 2008-11-12 16:00 a rodduk
24 2008-11-12 12:14 a rodduk
/home/cis90/rodduk \$

Use the **atq** command to show queued jobs

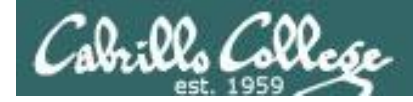

#### at command management

/home/cis90/rodduk \$ jobs

| /home/ci | \$ <b>atq</b> |       |   |        |
|----------|---------------|-------|---|--------|
| 25       | 2008-11-12    | 14:09 | а | rodduk |
| 28       | 2008-12-12    | 03:00 | а | rodduk |
| 27       | 2008-11-19    | 12:10 | а | rodduk |
| 26       | 2008-11-12    | 16:00 | а | rodduk |
| 24       | 2008-11-12    | 12:14 | а | rodduk |

The **jobs** command does not apply here. It lists processes running or suspended in the background.

The **atq** command lists jobs queued to run in the futures that were scheduled by at command

The **atrm** command is used to remove jobs from the queue

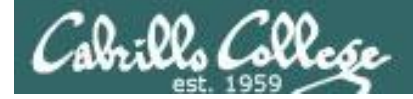

#### at command error handling

/home/cis90/simben \$ at now + 1 minute *Oops, specified a non-existent* at> kitty letter command to run in the future at> <FOT> (kitty should have been cat) job 150 at 2011-04-20 10:47 /home/cis90/simben \$ atg 2011-04-20 10:47 a simmsben 150 /home/cis90ol/simmsben \$ atg /home/cis90/simben \$ mail Mail version 8.1 6/6/93. Type ? for help. "/var/spool/mail/simben": 1 message 1 new >N 1 simben@Opus.cabril Wed Apr 20 10:47 16/709 "Output from your job " & 1 Message 1: From simben@Opus.cabrillo.edu Wed Apr 20 10:47:01 2011 Date: Wed, 20 Apr 2011 10:47:01 -0700 From: Benji Simms <simben@Opus.cabrillo.edu> Because, you may not be online Subject: Output from your job 150 when the command runs, any To: simben@Opus.cabrillo.edu error messages are mailed to you.

/bin/bash: line 2: kitty: command not found

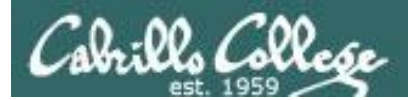

# Wrap up

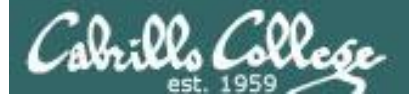

| New | v commands:<br>Ctrl-Z or F<br>bg | Suspends a foreground process<br>Resumes suspended process                                              |
|-----|----------------------------------|----------------------------------------------------------------------------------------------------|
|     | &<br>fg                          | Runs command in the background<br>Brings background job to foreground                                   |
|     | jobs                             | show background jobs                                                                                    |
|     | kill                             | Send a signal to a process                                                                              |
|     | at<br>atq<br>atrm                | Run job once in the future<br>Show all <i>at</i> jobs queued to run<br>Remove <i>at</i> jobs from queue |
|     | sleep                            | Sleep for specified amount of time                                                                      |
|     | stty                             | Terminal control                                                                                        |

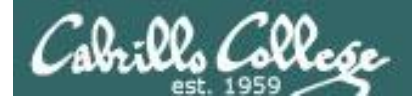

## Next Class

Assignment: Check Calendar Page on web site to see what is due next week.

#### Quiz #8 questions for next class:

- What command shows the current running processes?
- Name four states a process can be in.
- What is the difference between the fork and exec system calls?
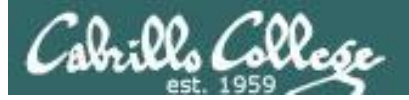

## Honor Code:

This test is open book, open notes, and open computer. HOWEVER, you must work alone. You may not share answers. You may not receive or give assistance to others.

Name:

(Type your name to indicate your agreement to abide by the honor code above)

## Instructions:

**Download and save** this test to your computer. Fill out the form using **Adobe Reader**, save it and email it as an attachment to **risimms@cabrillo.edu** using your regular (non-Opus) email.

Don't fill it out in your browser

Don't fill it out with MAC Preview

Please verify you actually sent a non-blank test with complete answers to be graded!

Everyone should submit their test (completed or not) by the end of class.

If you need extra time, you can submit again by no later than 11:59PM. Only the last submittal will be graded.

Highlighted text indicates changes from the practice test (Parts 2-5 and Extra Credit). There may be some changes the instructor missed so read each question carefully.

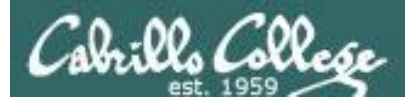

## The Test

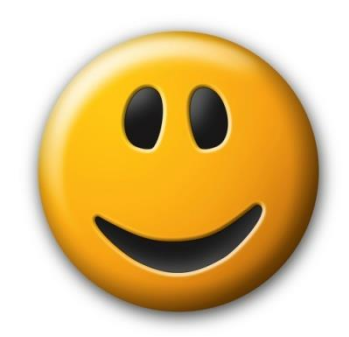

- 10 minute break
- Instructor notes:
  - Power on Sun-Hwa-II or remove /etc/nologin
  - Q10-13 trouble-T2 (sun-hwa-ii)
  - Q13 set permissions on games (sun-hwa-ii)
  - Q14-16 hiderocks T2 (sun-hwa-ii)
  - Q18 randomwords file in depot
  - Q33 hide eggs for Benji (opus)
  - Change permissions on test to enable download
  - Shutdown Sun-Hwa

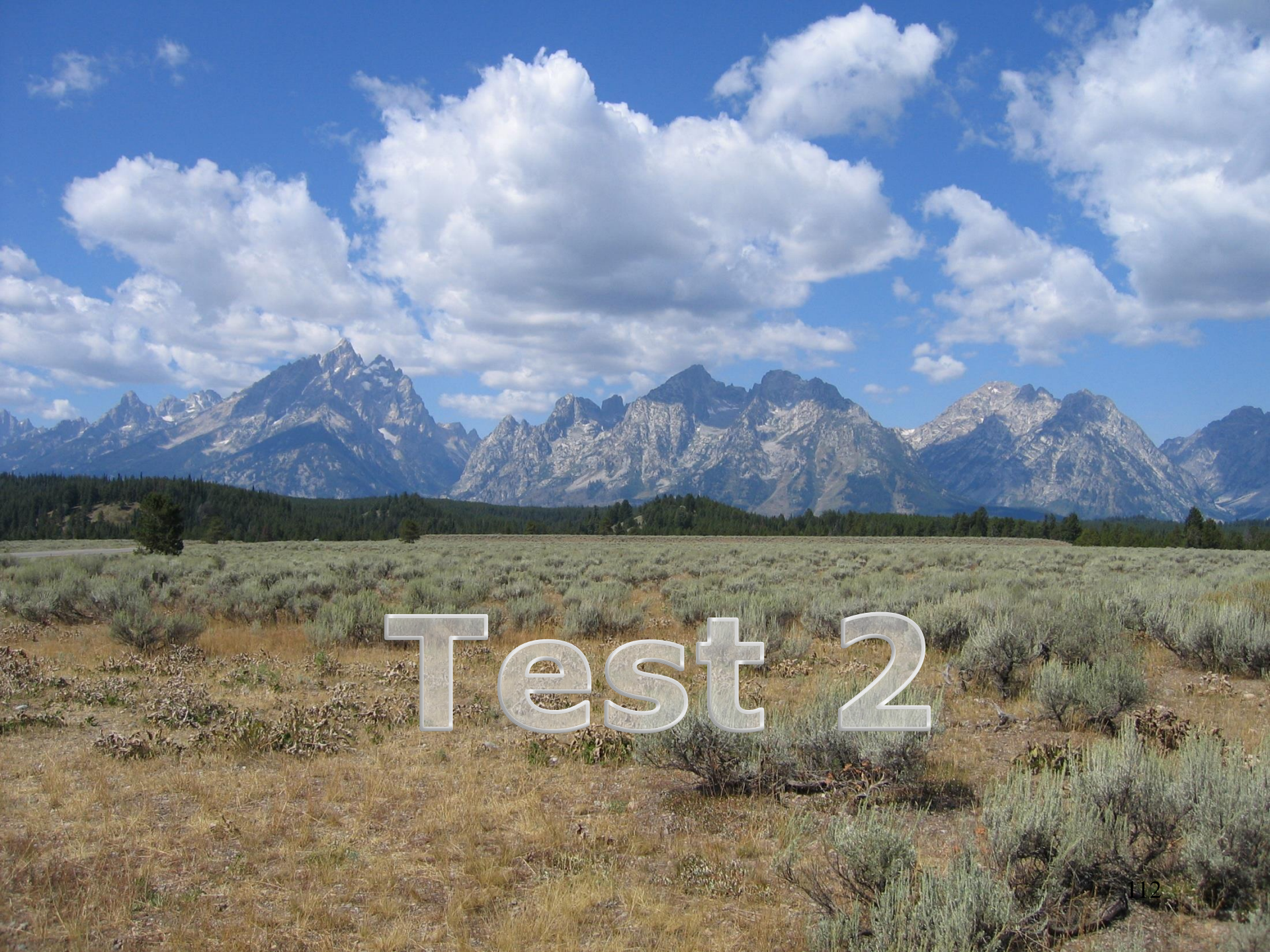

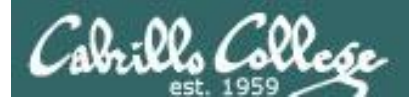

## Backup